## Modul 1 : Panduan Pengguna PSP/SP Sistem OSC Online

Jabatan Kerajaan Tempatan

Kementerian Perumahan dan Kerajaan Tempatan

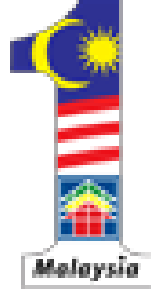

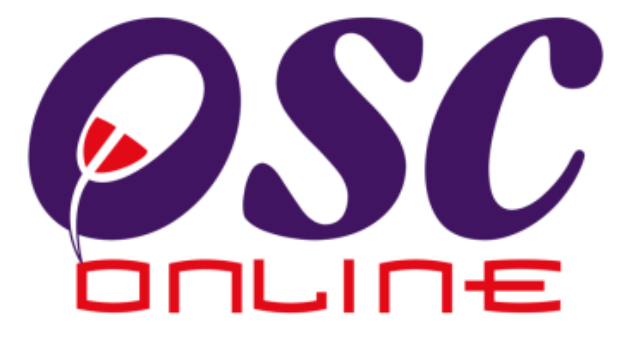

### Version 5 April 2011

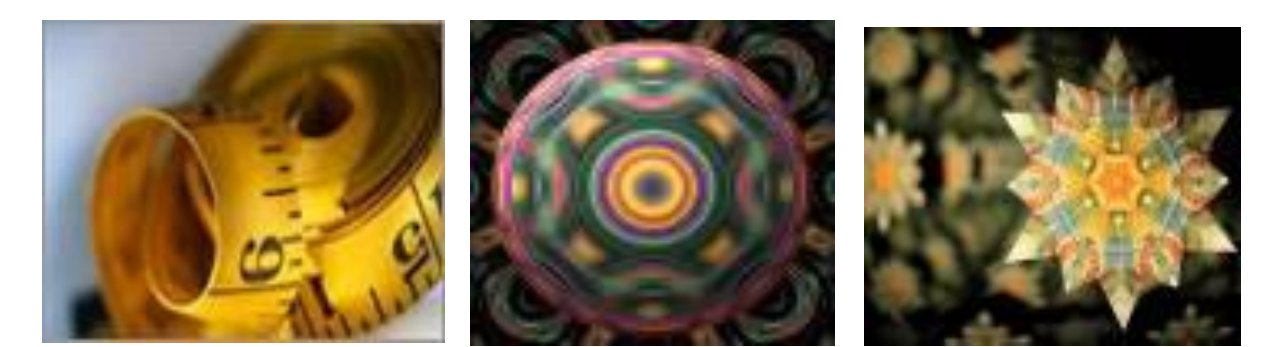

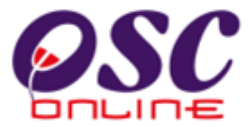

#### Isi Kandungan

| 1.0 Pengenalan                                      | 4         |
|-----------------------------------------------------|-----------|
| 1.1 Platform Untuk Semua                            | 4         |
| 1.2 Komponen Sistem OSC Online                      | 4         |
| 1.3 Mengenai Rujukan Ini dan e Rujukan              | 6         |
| 1.4 Penggunaan Panduan Ini                          | 6         |
| 55                                                  |           |
| 2.0 Mengakses Sistem                                | 7         |
| 2.1 Akses Sistem                                    | 9         |
| 2.1.1 Menu Utama Perkhidmatan                       | 9         |
| 2.1.3 Log Masuk PSP/SP                              | 11        |
| 2.2 Pendaftaran PSP/SP Baru                         |           |
| 2.2.1 Pilih Pendaftaran                             | 12        |
| 2.2.2 Pengisian Maklumat PSP/SP                     | 13        |
| 2.2.2 Muat Naik Dokumen                             | 15        |
| 2.2.4 Pengesahan Pendaftaran PSP/SP                 | 16        |
|                                                     | 10        |
| 3.0 e-Penverahan                                    | 17        |
| 3.1 e Permohonan                                    | 17        |
| 3.1.1 Daftar Projek Baru                            | 17<br>18  |
| 3.1.1.1 Dilib Projek Baru                           | 10        |
| 3.1.1.2 Pendaftaran Projek Baru                     | ,19<br>21 |
| 3 1 1 3 Semak Projek Baru                           | 21<br>26  |
| 3.1.1.7 Jerlina Pengesahan                          | 20<br>27  |
| 3.1.2 Penyerahan Permohonan Baru                    |           |
| 3.1.2 1 Penyediaan Penyerahan                       | 20<br>28  |
| 3.1.2.1 Fellyeulaan Fellyelahan                     | 20<br>28  |
| 3.1.2.2 Cdil & Fillidil Flujek                      | 20        |
| 3.1.2.5 Fellyesallall Flujek                        |           |
| 3.1.2.4 Fillin Jehls Ferniononan dan Isi Wakiumat   |           |
| 3.1.2.5 Fillin Kumpulan Dokumen & Wuat Naik Dokumen | 34        |
| 3.1.2.0 FeligiSylliaran                             |           |
| 3.1.2.7 Terrina Pengesanan Pengnanaran              |           |
| 3.1.3 PIOSES KEINASKIII & Pantau Permononan         | 40        |
| 3.1.3.1 Status e-Permononan                         | 40        |
| 3.1.3.2 Permononan yang perlu dikemaskini sebelum   |           |
| 3.1.3.3 Status Pindaan untuk Permononan Semula sele | pas48     |
| 3.2 e-Permintaan Perknidmatan                       |           |
| 3.2.1 Carlan Projek                                 |           |
| 3.2.2 Sankan Projek                                 | 59        |
| 3.2.3 Pilihan & Isi Permintaan Perkhidmatan         | 60        |
| 3.2.4 Pilihan & Isi Permintaan Perkhidmatan         | 60        |
| 3.2.5 Pengisytiharan                                | 62        |
| 3.2.6 Ierima Pengesahan                             | 63        |
|                                                     |           |
| 4.0 e-Komunikasi                                    | 64        |
| 4.1 e-Kujukan                                       | 67        |
|                                                     |           |

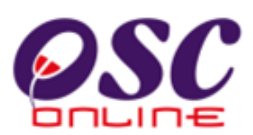

| 4.2 e-Panduan                         | 68 |
|---------------------------------------|----|
| 4.3 e-Tanya                           | 69 |
| 4.4 e-Aduan                           | 71 |
| 4.5 e-Kad Laporan                     | 73 |
| 4.6 e-Bayaran                         | 76 |
|                                       |    |
| 5.0 Sistem Kemaskini & Pantau         | 78 |
| 5.1 Akaun Saya                        | 80 |
| 5.1.1 Profil Saya                     |    |
| 5.1.2. Perubahan Kata Laluan          |    |
| 5.2 Servis Saya                       |    |
| 5.2.1 e-Penyerahan Saya               |    |
| 5.2.2 e- Permintaan Perkhidmatan Saya |    |
| 5.2.3 e-Kad Laporan                   |    |
| 5.2.4 e-Aduan Saya                    |    |
| 5.2.5 e-Tanya Saya                    | 94 |
| 5.3 Menu Profil Projek                |    |
| 5.3.1 Pemilik Projek                  |    |
| 5.3.2 Projek                          |    |

#### 1.0 Pengenalan

#### 1.1 Platform Untuk Semua

Selamat Datang ke Sistem **OSC Online**! Sistem ini adalah suatu sistem yang direka untuk pengguna berkomunikasi, memproses serahan permohonan dan memproses permohonan untuk kawalan pemajuan (development control) secara online sepenuhnya. Dalam kata lain, ianya adalah satu platform untuk semua pengguna seperti dibawah :-

- i) Orang Awam,
- ii) Principal Submitting Person/Submitting Person (PSP/SP),
- iii) Urusetia OSC,
- iv) Agensi Teknikal Dalaman (AT Dalaman),
- v) Agensi Teknikal Luaran (AT Luaran) dan
- vi) Jawatankuasa OSC.

lanya disediakan di dalam platform Java yang mempunyai ciri-ciri pelbagai fungsi dan berintegrasi. Panduan ini adalah salah sebuah siri-siri panduan untuk rujukan oleh Pengguna PSP/SP. Panduan-Panduan lain adalah Panduan Rujukan untuk Orang Awam, Urusetia OSC, AT Dalaman, AT Luaran, Jawatankuasa OSC dan juga Pentadbir Sistem.

#### 1.2 Komponen Sistem OSC Online

Sistem OSC Online ini membolehkan pengguna Sistem **OSC Online** untuk melaksanakan tugas dalam bentuk elektronik dan dalam talian (online) seperti perigkat-peringkat yang dinyatakan dibawah :-

- 1. Penyerahan permohonan,
- 2. Memproses Permohonan,
- 3. Ulasan untuk Permohonan,
- 4. Penyediaan Kertas Kerja untuk Mesyuarat OSC, dan
- 5. Menyelaras Mesyuarat OSC

Peringkat 1 dilaksanakan oleh PSP/SP, Peringkat 2 dan 5 akan dibincangkan di rujukan

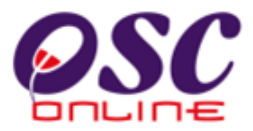

Urusetia **OSC** dan peringkat 3 dan 4 akan dibincangkan di dalam rujukan Agensi Teknikal Dalaman dan Agensi Teknikal Luaran.

Termasuk dalam sistem OSC Online ini adalah sistem-sistem seperti dibawah:-

- 1. **e-Penyerahan.** Ini adalah sistem untuk menyerah semua jenis permohonan berkenaan dengan Kawalan Pemajuan (Development Control ) untuk PSP/SP
- e-Pemprosesan. Ini adalah sistem untuk memprosesan semua jenis perkhidmatan berkenaan dengan Kawalan Pemajuan ( Development Control ) untuk Urusetia OSC, Jabatan Dalaman, Jabatan Luaran dan Jawatankuasa OSC.
- Terdapat juga sistem sokongan e-Komunikasi sebagai suatu platform komunikasi untuk pengguna-pengguna seperti Orang Awam, PSP/SP. Antara perkhidmatan tersebut adalah e Rujukan, e Panduan, e Tanya, e Aduan, e Kad Laporan dan e Pembayaran.
- 4. Terdapat juga **sistem sokongan e-Pemantauan u**ntuk Urusetia OSC melihat dan memantau perkembangan permohonan dan pendaftaran; dan juga maklumbalas untuk pertanyaan, aduan dan pembayaran untuk Urusetia OSC.

Untuk menyenangkan penerangan untuk latihan dan penggunaan, sistem diatas telah diasingkan untuk kegunaan 6 kumpulan pengguna iaitu :-

- Untuk PSP/SP, adalah Sistem e-Penyerahan untuk mereka melakukan permohonan dan permintaan untuk PSP/SP dan sistem sokongan sebagai sistem sokongan untuk e rujukan, e panduan, e pertanyaan, dan e aduan untuk malaksanakan tugasan Peringkat 1 seperti diatas.
- 2. Untuk Orang Awam, adalah **Sistem Sokongan e penyerahan** untuk e rujukan, e panduan, e pertanyaan, maklumbalas dan aduan **Orang Awam**.
- 3. Untuk Urusetia OSC adalah Sistem **Urusetia OSC Online** untuk melaksanakan tugasan Peringkat 2 dan 6 diatas.
- 4. Untuk AT Dalaman adalah e Agensi Teknikal Dalaman untuk melaksanakan 3,

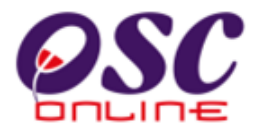

4 dan 5 diatas.

- 5. Untuk AT Luaran, **e Agensi Teknikal Luaran untuk** melaksanakan tugasan peringkat 3 diatas.
- 6. Untuk ahli jawatankuasa Mesyuarat OSC, e Jawatankuasa OSC untuk melaksanakan tugasan peringkat 5 diatas.

#### 1.3 Mengenai Rujukan Ini dan e Rujukan

Panduan Sistem **OSC Online** ini adalah suatu panduan yang lengkap kepada pengguna untuk mempelajari setiap proses. Ini adalah versi kelima setelah penambahbaikan terhadap Sistem **OSC Online** sendiri memerlukan penambahbaikan terhadap rujukan ini. Disamping itu terdapat ciri-ciri Langkah-Langkah tambahan Proses Online yang telah di terangkan ( highlighted ). Tambahan kepada Rujukan ini, Perkhidmatan e Rujukan juga akan disediakan di Portal OSC Online. Sila rujuk Perkhidmatan e Rujukan dalam manual ini.

#### 1.4 Penggunaan Panduan Ini

Anda boleh membacanya secara menyeluruh sebagai sebuah buku untuk mengendalikan sistem ini, mungkin pada peringkat permulaan dan seterusnya sebagai rujukan dengan mencari bahan-bahan yang anda inginkan dengan membaca rujukan tajuk-tajuk yang diinginkan.

Sekiranya anda melihat e Rujukan, secara online, hubungan (link) akan berada di dalam sistem untuk layaran yang cepat melalui tajuk-tajuk yang ada. Untuk mereka yang lebih gemar untuk mencetak dan membaca salinan "hardcopy", sila rujuk kepada isi kandungan untuk mencari tajuk yang ingin anda lihat. Untuk membuat rujukan ini lebih senang difahami, terdapat simbol-simbol tertentu seperti dibawah.

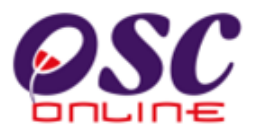

#### **Penerangan Simbol**

**Bold** di dalam perenggan adalah **arahan, butang, ilustrasi** atau **parameter** yang perlu diisi.

Proses Online adalah untuk rujukan langkah yang perlu dibuat ( contoh dibawah ).

#### Proses Online (2.0): Akses

- i) Klik ikon Internet Explorer atau Mozilla Firefox di PC
- ii) **Taipkan nama PBT**, dapatkan url PBT dan klik url tersebut. Tunggu untuk skrin seperti diatas, **ilustrasi 1**.
- iii) Klik pautan OSC Online dan Skrin ilustrasi 2 akan dipapar.

Nota adalah panduan tambahan untuk pengguna.

**Nota :** Nombor dari ruangan navigasi ID Projek akan bertukar dari warna biru ke warna merah jika ID Projek tersebut pernah dilihat sebelum ini.

#### Tips : adalah panduan tambahan untuk kesan terbaik

Tips : Sila pastikan semua dokumen untuk dimuat naik adalah dalam bentuk pdf yang telah diZipkan untuk muatnaik yang lebih pantas. Sila tutup terminal lain yang memerlukan sokongan Jaringan Internet semasa muat naik kerana terminal lain mungkin akan menyebabkan kesesakan dalam talian di premis anda.

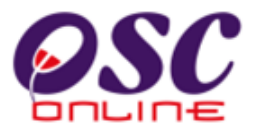

#### 2.0 Mengakses Sistem

Akses **Sistem OSC Online** merupakan proses yang pertama untuk sistem ini. Untuk **PSP/SP**, akses sistem boleh dicapai dengan mengakses laman web utamaPBT melalui perisian Internet Explorer atau Mozilla Firefox yang merupakan perisian layaran internet

#### 🥹 Laman Web Rasmi Majlis Perbandaran Manjung - Laman Utama - Mozilla Firefox \_ 0 <u>File Edit View History Bookmarks Yahoo! Tools H</u>elp Tall A Cal 10 **- Θ!** - Υε < 🗲 👻 🔂 🕚 http://mpm.gov.my/web/guest/home ndows Marketpla 🚈 Most Visited Ҏ Getting Started 🔝 Latest Headlines 📶 Customize Links 🖉 Free Hotma 🖄 🚺 • 🖸 • 🔀 • 🛐 • 🕅 • 8 · 9 WEB SEARCH ... 🕙 Laman Web Rasmi Majlis Perbanda... ÷ Sebutharga adalah ditawarkan kepada pemborong yang berdattar dengan Kementeria Tarikh-tarikh program akan 📊 Undi Anda dimaklumkan dari semasa ke Pembuat) / 160200 (Jentera Berat) serta berdaftar dengan MAJLIS PERBANDARAN MANJUNG. semasa. Pada Bajet 2011, adakah 50% 0 pengecualian duti setem pada Perkhidmatan Online Lagi. kos pemilikan rumah pertama yang tidak melebihi RM350,000 Semakan Penyata akan mengalakkan generasi muda Cukai Taksiran untuk membeli rumah pertama Semakan Penyata mereka ? Pengiktirafan Amalan 5S dari MPC ewaan Ya. la mengurangkan kos 👔 Semakan Pelesenan Tidak, Kebanyakan mereka lebih suka menyewa Semakan Kompaun Majlis Perbandaran Manjung mengucapkan terima kasih kepada warga kerja di atas Tidak. Kos masih terlalu Semakan Pembayaran kesungguhan dalam pelaksanaan Amalan 5S. mahal untuk membeli rumah Pembekal 0 pertama Portal OSC Lagi. Undi Keputusan Sistem E-aduan 📰 Peta Saluran Bayaran Online PENGANUGERAHAN MS ISO 9001:2008 mySMS 15888 MPM PETA MANJUNG Jawatan Kosong QUALITY Online PETA PANGKOR SKOP PELAKSANAAN SISTEM PENGURUSAN KUALITI :- PENGURUSAN PERBANDARAN SIRIM MERANGKUMI KAWALAN PEMBANGUNAN, PENYEDIAAN DAN PENYELENGGARAAN 25C Waktu Solat INFRASTRUKTUR KEMUDAHAN AWAM, KAWALAN PERNIAGAAN, PENGURUSAN CUKAI HARTA. Sila klik lagi untuk maklumat lanjut. 13 Zulhijjah 1431 H Pautan 0 Sab, 20 Nov 10 Lagi. Perak - Hulu Perak, Kuala ¥ Select one. kangsar, Kinta, Batang 🖞 start 👘 🗁 User Guide OSC Online 🛛 🗁 Manual Rujukan deng... ePSPSPMR [Compatib... 9:30 AM 🕲 Laman Web Rasmi Ma..

Ilustrasi 1: Skrin Utama PBT

terkini.

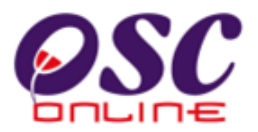

#### 2.1 Akses Sistem

Terdapat dua tugas sebelum anda melakukan tugas lain. Dua tugas terebut adalah :-

- 2.1.1 Akses Menu Utama Perkhidmatan
- 2.1.2 Log In.

Sila ikut arahan seterusnya untuk memilih tugasan.

#### 2.1.1 Menu Utama Perkhidmatan

Skrin seperti Ilustrasi 3, iaitu Menu Utama Perkhidmatan akan dipaparkan selepas pemilihan PBT dibuat. Terdapat 2 sistem utama dan 1 sistem pentadbir untuk kemudahan pengguna iaitu:

#### 3.0 e-Penyerahan

- 3.1 e Permohonan dan
- 3.2 e Permintaan Perkhidmatan.

#### 4.0 Sistem Sokongan e Penyerahan

- 4.1 e Rujukan
- 4.2 e Panduan
- 4.3 e Tanya
- 4.4 e Aduan
- 4.5 e Bayaran
- 4.6 e Kad Laporan

#### 5.0 Sistem Kemaskini & Pantau

- 5.1 Akaun Saya
- 5.2 Servis Saya
- 5.3 Profil Projek

Terdapat 2 Perkhidmatan untuk **Sistem e Penyerahan**, terdapat 6 Perkhidmatan untuk **Sistem Sokongan e Penyerahan** dan 3 Perkhidmatan dalam **Sistem Pentadbiran**.

Kesemua Sistem dan Perkhidmatan diatas akan diterangkan penggunaannya di dalam

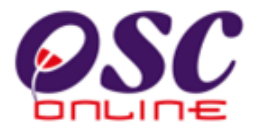

rujukan ini.

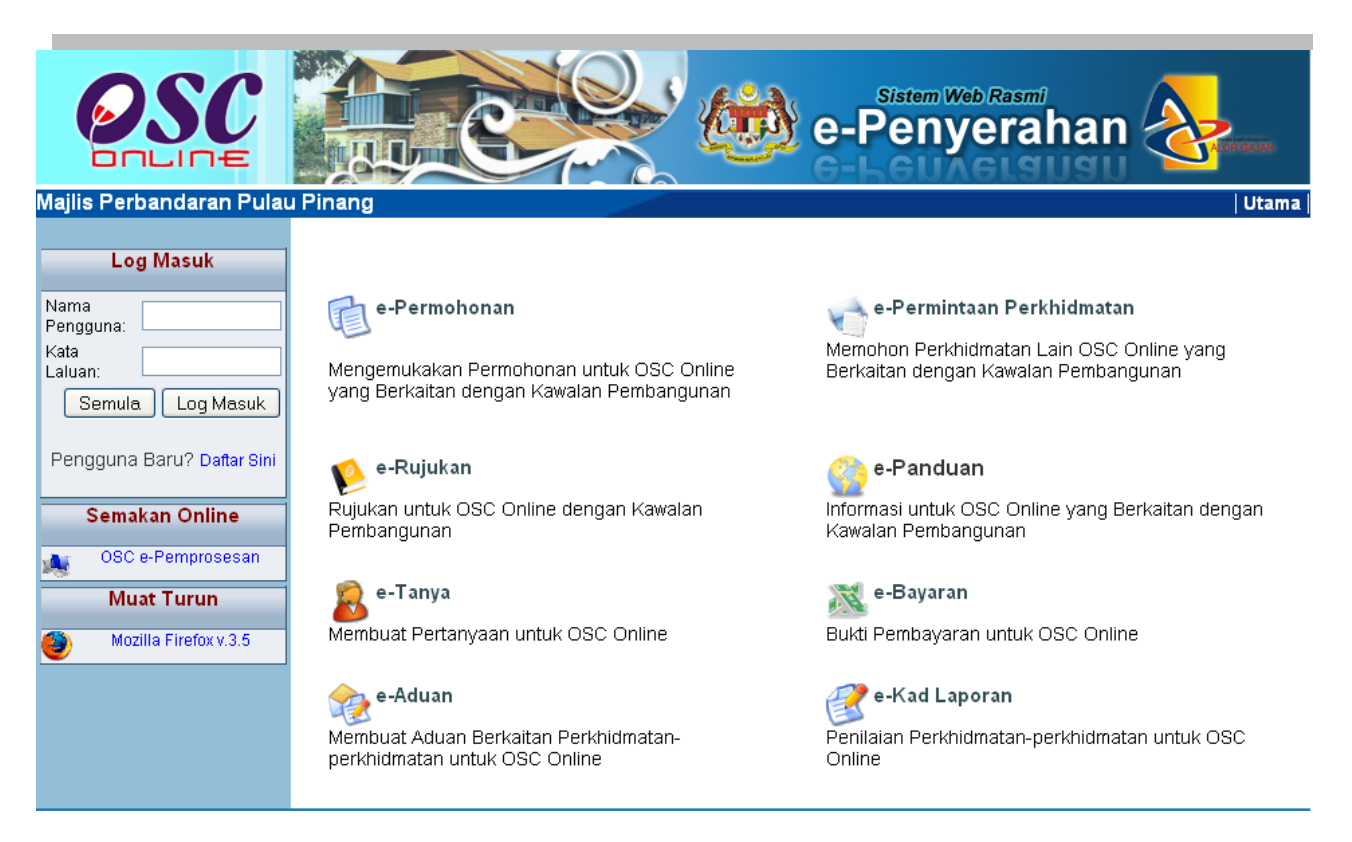

Ilustrasi 2 : Skrin Menu Utama Perkhidmatan

#### Proses Online (2.1.2): Pemilihan Perkhidmatan

 Klik pautan Perkhidmatan pilihan anda (pilih satu pautan dari pilihan 3.1 hingga 5.3 diatas) untuk melakukan tugas.

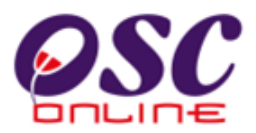

#### 2.1.3 Log Masuk PSP/SP

Selepas anda Klik pada butang Perkhidmatan, sebagai langkah keselamatan dan juga untuk akses masuk ke domain ( kawasan ) anda, anda dikehendaki untuk Log Masuk ke Perkhidmatan. Log Masuk adalah dengan menggunakan Nama Pengguna dan Kata Laluan anda di Skrin Log Masuk seperti di **ilustrasi 3**. Untuk PSP/SP yang belum berdaftar, anda perlulah mendaftar untuk pertama kali memasuki OSc Online.

Bagi PSP/SP baru, dimestikan mendaftar terlebih dahulu untuk menggunakan perkhidmatan e-penyerahan. Sila klik pada navigasi 'Daftar Sini' yang terdapat pada skrin seperti Ilustrasi 3 di bawah untuk pendaftaran ejen baru.

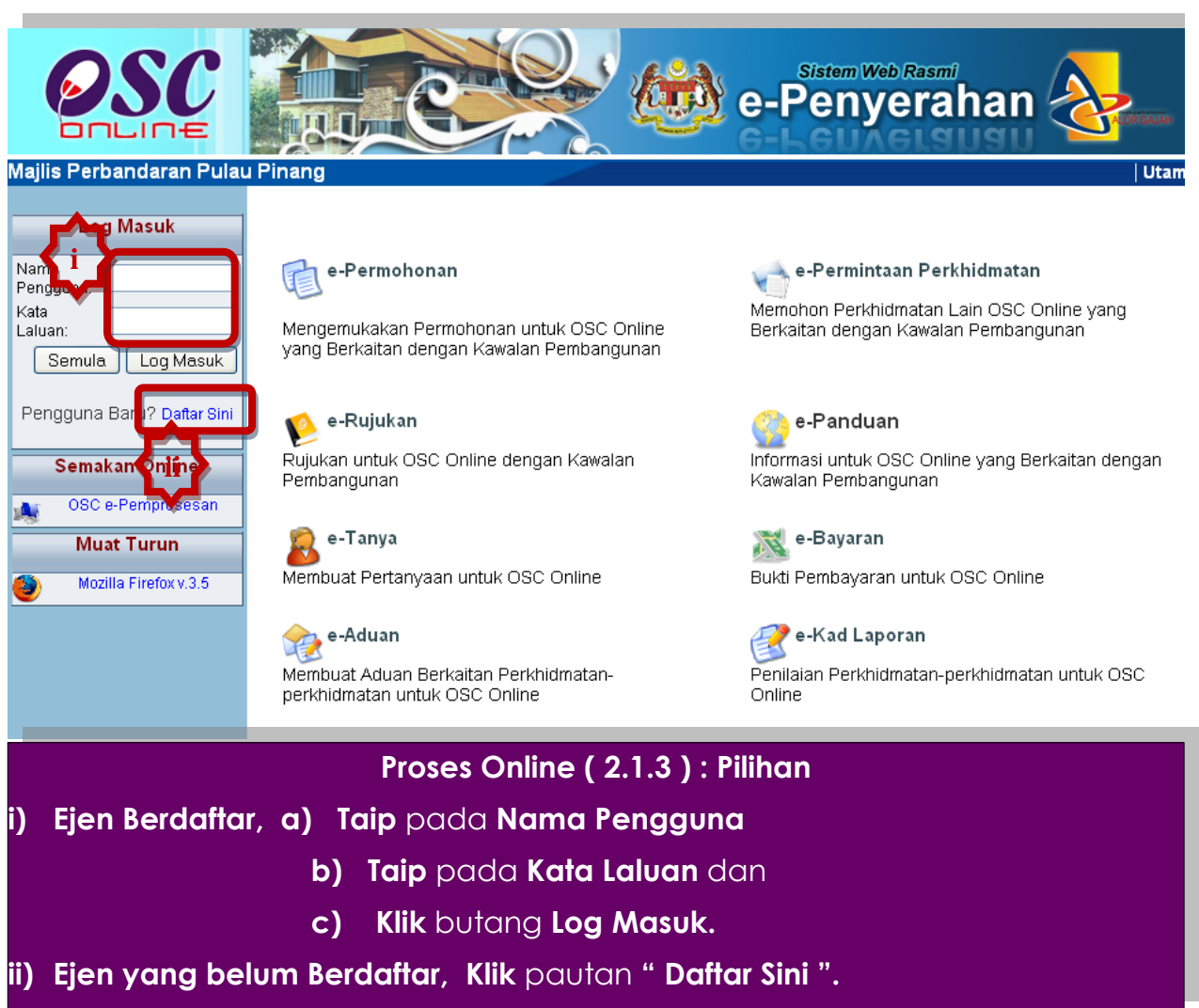

#### Ilustrasi 3 : Skrin Log Masuk

Halaman 11

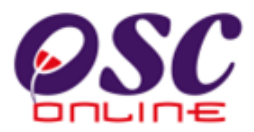

#### 2.2 Pendaftaran PSP/SP Baru

Pendaftaran PSP/SP untuk menjadi pengguna Sistem OSC Online ini adalah kerana ini adalah permohonan elektronik sepenuhnya dan segala permohonan yang dimasuki ke dalam sistem ini dianggap konfidential dan benar. Setiap PSP/SP perlu untuk bertanggungjawab keatas permohonan atau permintaan yang diadakan di dalam sistem.

#### 2.2.1 Pilih Pendaftaran

Skrin menu seperti Ilustrasi 4 berikut akan terpapar untuk pemilihan jenis pengguna. Sila klik pada bul Pendattaran PSP .

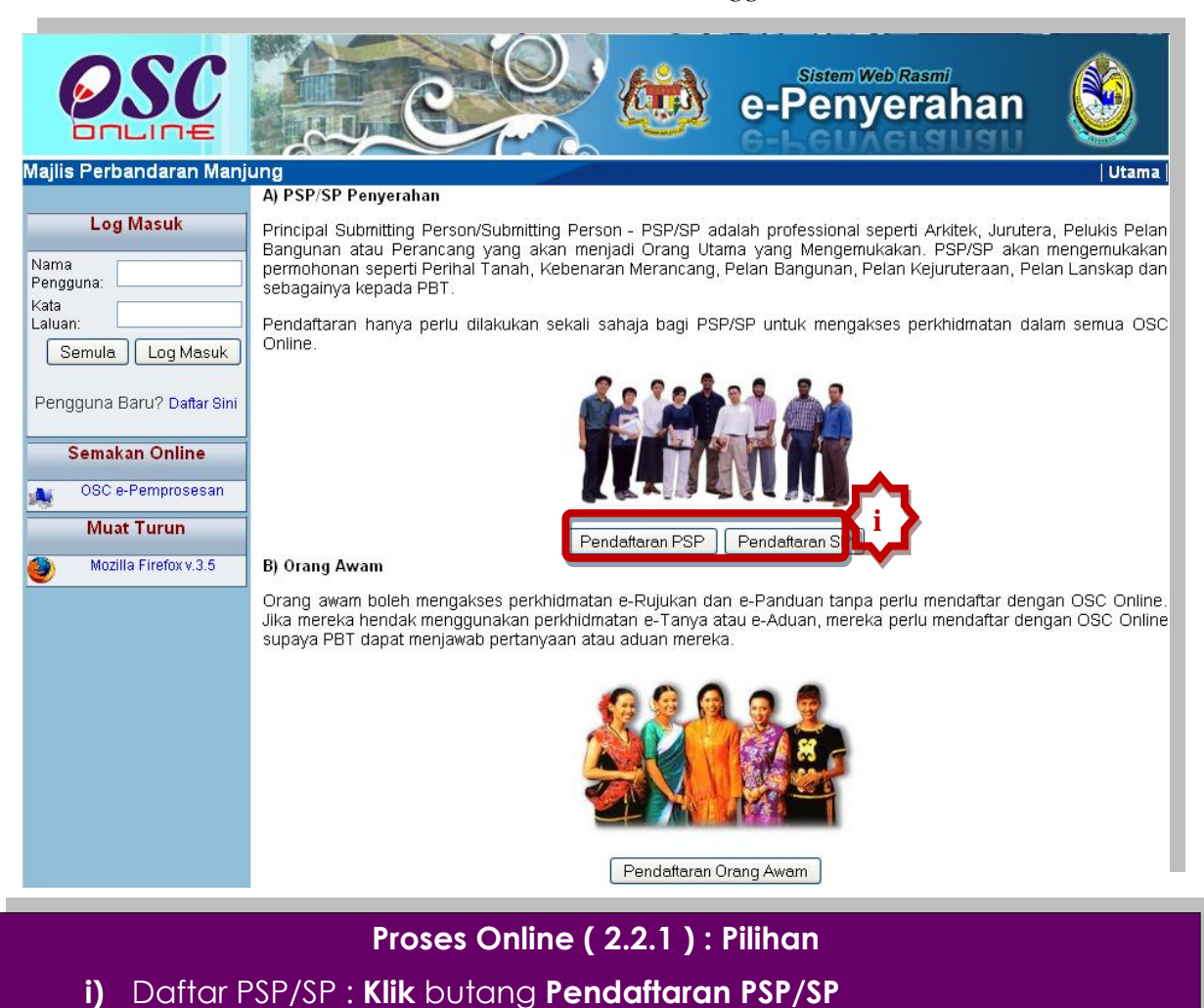

#### Ilustrasi 4: Menu Jenis Pengguna

ii) Daftar Orang Awam : Klik pada Butang Pendaftaran Orang Awam (sila Klik pada Panduan Pengguna Orang Awam untuk arahan)

Halaman 12

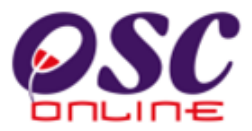

#### 2.2.2 Pengisian Maklumat PSP/SP

Seperti skrin ilustrasi 5 dibawah, PSP/SP dikehendaki memasukkan maklumat yang diperlukan dan medan yang bertanda \*, merupakan maklumat yang MESTI diisi.

| OSC                                                      |                                                                                                    | e-Penyerahan |       |
|----------------------------------------------------------|----------------------------------------------------------------------------------------------------|--------------|-------|
| Majlis Perbandaran Manj                                  | ing                                                                                                  |              | Utama |
|                                                          | Borang Pendaftaran PSP                                                                               |              |       |
| Log Masuk                                                | Laurebach 4 daoine de 2 - Daffere Dusinere le dividue dans Sussilies                                 |              |       |
| Nama<br>Pengguna:<br>Kata<br>Laluan:<br>Semula Log Masuk | Langkan T daripada 2 : Danar Buttran Individu dan Syarikat<br>Sila isi maklumat-maklumat di bawah :- |              |       |
|                                                          | Nama Pengguna* :                                                                                     |              |       |
| Pengguna Baru? Daftar Sini                               | Kata Laluan * :                                                                                      |              |       |
|                                                          | Ulangi Kata Laluan* :                                                                                |              |       |
| Semakan Online                                           | -                                                                                                    |              |       |
| OSC e-Pemprosesan                                        | Butiran Individu                                                                                     |              |       |
|                                                          | Nama PSP * :                                                                                         |              |       |
| Muat Turun                                               | No. Kad Pengenalan * : Contoh: 701                                                                   | 020145211    |       |
| 🎒 Mozilla Firefox v.3.5                                  | Profesion* : - Pilih -                                                                               |              |       |
|                                                          | No. Pendattaran Profesion*:                                                                          |              |       |
|                                                          | Nama Syarikat :                                                                                      |              |       |
|                                                          | Jawatan :                                                                                            |              |       |
|                                                          | Alamat* :                                                                                            |              |       |
|                                                          | Bandar* :                                                                                            |              |       |
|                                                          | Negeri* :                                                                                            |              |       |
|                                                          | No. Telefon Pejabat* : -                                                                             |              | _     |
|                                                          | No. Telefon Lain : -                                                                                 |              |       |
|                                                          | No. Telefon Bimbit* : -                                                                              |              |       |
|                                                          | No. Faksimili : -                                                                                    |              |       |
|                                                          | E-mel 1* :                                                                                           |              |       |
|                                                          | E-mel 2 :                                                                                            |              |       |
|                                                          | *Perlu Diisi<br>Bata Teruskan                                                                        | <b>}</b>     |       |
|                                                          |                                                                                                    |              |       |

Ilustrasi 5: Skrin langkah 1 untuk Borang Pendaftaran Ejen

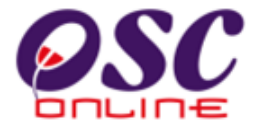

#### Proses Online (2.2.2): Pengisian maklumat

- i. Klik pada Medan Kosong utuk menaip maklumat PSP/SP
- ii. **Klik** butang **Teruskan** untuk menghabiskan pengisian dan untuk menghantar pendaftaran.
- Nota : Medan yang bertanda \* merupakan medan mandatori (MESTI diisi). Sekiranya butang terus diklik tanpa mengisi medan mandatori , paparan mesej amaran akan dipapar.

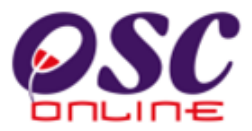

#### 2.2.3 Muat Naik Dokumen

PSP/SP yang baru mendaftarkan diri dikehendaki muat naik dokumen yang dikehendaki untuk tujuan pengesahan. Semua dokumen tersebut MESTI dimuat turun. PSP/SP dikehendaki untuk mengimbas dokumen-dokumen yang dikehendaki dan menyimpannya di komputer atau peralatan-peralatan memori anda untuk dicapaian oleh sistem.

| OSC                                                                                    | Sistem Web Rasmi<br>e-Penyerahan                                                                                              |       |
|----------------------------------------------------------------------------------------|----------------------------------------------------------------------------------------------------|-------|
| Majlis Perbandaran Manj<br>Log Masuk                                                   | ung<br>Borang Pendaftaran PSP/SP                                                                                              | Utama |
| Nama<br>Pengguna:<br>Kata<br>Laluan:<br>Semula Log Masuk<br>Pengguna Baru? Daftar Sini | Kad Pengenalan:* Sijil Pendaftaran Profesional:* Browse Sijil Pendaftaran Syarikat: Wajib diisi(Salinan gambar discan) Hantar |       |
| Semakan Online<br>OSC e-Pemprosesan<br>Muat Turun<br>Mozilla Firefox v.3.5             |                                                                                                    |       |

#### Ilustrasi 6: Langkah 2 untuk Pendaftaran Ejen Baru

#### Proses Online (2.2.3) : Muat Naik

- i. **Klik** butang **"Browse**" disebelah kanan dokumen yang diperlukan. Skrin untuk "browse" fail dari pengkalan data komputer anda akan tertera untuk pemilihan.
- ii. Klik pada fail berkenaan untuk di muat naik. Klik pada butang Open untuk muat naik.
- iii. Ulangi aktiviti i. dan ii. sehingga semua fail dikehendaki telah dimuat naik.
- iv. Klik pada butang "Hantar" untuk menghantar fail ke sistem.

Tips : Sila pastikan semua dokumen untuk dimuat naik adalah dalam bentuk pdf yang telah diZipkan untuk muatnaik yang lebih pantas. Sila tutup terminal lain yang memerlukan sokongan Jaringan Internet semasa muat naik kerana terminal lain mungkin akan menyebabkan kesesakan dalam talian di premis.

# **OSC**

#### Module 1 : PSP/SP

#### 2.2.4 Pengesahan Pendaftaran PSP/SP

Paparan pada **Ilustrasi 7** seperti dibawah akan kelihatan menunjukkan permintaan untuk pendaftaran PSP/SP baru berjaya.

Selepas berjaya mendaftar sebagai PSP/SP baru, pergi ke bahagian Log Masuk OSC Online yang berada di sebelah kiri, Bar Navigasi, halaman web. Isi kedua-dua ruang Nama Pengguna dan Kata Laluan seperti yang diisi semasa pendaftaran PSP/SP. Kemudian klik pada butang Log Masuk untuk mengakses masuk ke sistem e-Penyerahan.

Ilustrasi 7: Mesej permintaan untuk pendaftaran PSP/SP baru telah Berjaya

| OSC                                                                                   |     |                                                                                                    | Sistem Web Rasmi<br>e-Penyerah                                            | an 🧕  |
|---------------------------------------------------------------------------------------|-----|----------------------------------------------------------------------------------------------------|---------------------------------------------------------------------------|-------|
| Majlis Perbandaran Manj<br>Log wasuk<br>Nama<br>Pengguna:<br>Kata<br>Laluan:          | ung |                                                                                                    |                                                                           | Utama |
| Semula Log Masuk<br>Pengguna Baru? Daftar Sini<br>Semakan Online<br>OSC e-Pemprosesan | F   | Permintaan yang<br>Pendaftaran Berjaya. Anda boleh lo<br>dan kata laluan y<br>User Name : 01234567 | <b>dibuat berjaya!</b><br>g masuk dengan nama pengguna<br>ang didaftarkan |       |
| Muat Turun<br>Mozilla Firefox v.3.5                                                   |     |                                                                                                    |                                                                           |       |

#### Proses Online (2.2.3): Pengisian

- i. Klik pada Medan Kosong disebelah Log Masuk dan Taip nama PSP/SP.
- ii. Taip pada Medan Kosong disebelah Kata Laluan, kata laluan anda
- iii. Klik butang Log Masuk.

Nota : PSP/SP hanya akan dibenarkan log masuk ke dalam sistem menerima pendaftaran PSP/SP

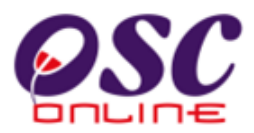

#### 3.0 e Penyerahan

Sistem ini membolehkan secara keseluruhan perkhidmatan untuk penyerahan secara online permohonan kawalan pemajuan dan permintaan perkhidmatan berkenaan kawalan pemajuan dilaksanakan,

lanya adalah sistem berintegrasi sepenuhnya untuk perkhidmatan-perkhidmatan PBT seperti permohonan kawalan pemajuan dan perkhidmatan tambahan lain.

Sub Sistem ini merupakan "front end" untuk **Sistem OSC Online** yang dibuka untuk **PSP/SP** untuk membuat permohonan dan permintaan untuk kawalan pemajuan. Semua jenis permohonan dan permintaan dapat dilaksanakan oleh **PSP/SP**. Selepas **PSP/SP** selesai membuat penghantaran permohonan atau permintaan, **Sistem e Pemprosesen** akan mengambil alih tugas untuk melakukan **Penerimaan dan Pemprosesan** sehingga ke tahap kelulusan permohonan atau permintaan.

#### a) Mengenai Sistem e Penyerahan

Sistem ini adalah sistem yang direka untuk membuat penyerahan perkhidmatan, dari PSP/SP kepada Urusetia OSC untuk permohonan dan permintaan kawalan pemajuan (development control). Terdapat beberapa dua jenis Perkhidmatan iaitu :-

- 3.1 Perkhidmatan e-Permohonan, dan
- 3.2 Perkhidmatan e-Permintaan Perkhidmatan

#### 3.1 e Permohonan

#### a) Gambaran Keseluruhan

Perkhidmatan ini adalah elektronik sistem yang direka untuk membuat penyerahan permohonan untuk kawalan pemajuan (development control).

Terdapat beberapa peringkat untuk perkhidmatan ini, iaitu :-

#### 3.1.1 Daftar Projek.

- 3.1.2 Penyerahan Permohonan,
- 3.2.3 Penyerahan Semula Permohonan.

Kesemua peringkat ini adalah tiga proses yang berlainan. Sebelum permohonan boleh diserahkan, setiap permohonan mesti didaftarkan projek terlebih dahulu. Untuk itu,

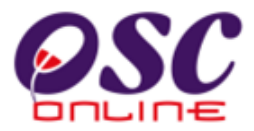

pendaftaran projek merupakan peringkat pertama permohonan.

Tetapi untuk projek yang telah berdaftar, untuk permohonan-permohonan terdahulu, projek tidak perlu untuk didaftar semula. Permohoanan adalah lengkap dengan menggunakan projek terdahulu yang telah didaftar semasa permohonan lain.

#### b) Mengenai Perkhidmatan Ini

Perkhidmatan ini membolehkan penyerahan permohonan untuk permohonan Kawalan Pemajuan ( Development Control ).

lanya adalah sistem elektronik berintegrasi sepenuhnya untuk permohonan kawalan pemajuan seperti permohonan-permohonan Perihal Tanah, Kebenaran Merancang, Kelulusan Pelan Bangunan, Kelulusan Pelan Kejuruteraan dan lain-lain yang diserah secara Serentak, Kombinasi atau Satu Persatu.

#### c) Penggunaan Perkhidmatan Ini

Perkhidmatan ini adalah untuk menerima dan memproses permohonan-permohonan untuk projek-projek baru dan tambahan untuk projek-projek sedia ada dibawah kawalan pemajuan. Kepada PSP/SP, perkhidmatan ini bertujuan untuk menyerah permohonan dan menyerah keperluan-keperluan PBT seperti dokumen-dokumen, pelan-pelan, laporan laporan dan lain-lain untuk permohonan dan menghantar template kiraan dan maklumat teknikal untuk semakan pihak jabatan teknikal berkenaan.

#### d) Akses Perkhidmatan

Dari **Proses Online 2.1.2 : Pemilihan Perkhidmatan**, Sila Klik pada pautan **e-Penyerahan Permohonan** untuk mendapatkan skrin dibawah.

#### 3.1.1 Daftar Projek Baru

Pendaftaran Projek merupakan peringkat pertama untuk membuat permohonan. Sekiranya projek pernah didaftar untuk permohonan terdahulu atau pendaftaran telah dilakukan sebelum ini, sila terus ke proses 3.1.2.

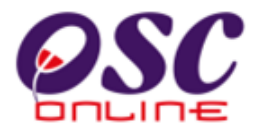

#### 3.1.1.1 Pilih Projek Baru

Skrin seperti **Ilustrasi 8** di bawah akan terpapar setelah berjaya akses ke Perkhidmatan e-Penyerahan Permohonan. Skrin ini adalah skrin utama untuk penyerahan. Anda perlu untuk melakukan 2 pilihan seperti berikut sebelum meneruskan penyerahan :-

- i) Penyerahan Permohonan untuk Projek Baru, (Sila ke Proses Seterusnya).
- ii) Pilihan Permohonan untuk Projek yang Telah di Daftar (Sila ke Proses 3.1.2)

|                                                                                                    |                                                  | e-                                                                                                    | Sistem Web Ra<br>Penyer             | ahan                   |         |                  |
|----------------------------------------------------------------------------------------------------|--------------------------------------------------|----------------------------------------------------------------------------------------------------|-------------------------------------|------------------------|---------|------------------|
| Selamat Datang,<br>mazatul<br>[Log Keluar]<br>Akaun Saya                                                                                      | e-Permohona<br>Langkah 1 darij<br>Projek BARU? : | n >> One Stop Center (OSC)<br>ada 6 : Pilihan Frojer Intuk OSC<br>i<br>ila KLIK DISINI - Luk me daftar projek baru anda. |                                     |                        |         |                  |
| Profil Saya<br>Perubahan Kata Laluan<br>Servis Saya<br>e-Permohonan Saya<br>e-Perkhidmatan permintaan<br>Saya<br>e-Aduan Saya<br>e-Tanya Saya | Projek yang TE<br>ID Projek<br>Cari              | AIRU<br>LAH DIDAFTAR? Sila pilih projek untuk meneruskan untu<br>:<br>Nama Projek                                        | ik permohonan.                      | Jenis                  | Mukim:  | Tarikh<br>Daftar |
| e-Kad Laporan Saya<br>Bantuan/Helpdesk<br>Projek<br>Projek<br>Pemilik Projek<br>Muat Turun<br>Panduan PSP/SP<br>Mazilla Firefox v 3.5         | 100001<br>1 rekod dijumpai.                      | Cadangan Mendirikan 1 Unit Sekolah Antarabangsa 3-Tingk<br>Di Atas Sebahagian Lot 3782, Mukim Manjung, Perak             | at SP Setia<br>Holdings<br>Sdn.Bhd. | Projek Impak<br>Tinggi | Manjung | 27 Oct<br>2010   |

Ilustrasi 8 : Skrin Pilihan Projek

#### Proses Online (3.1.1.1) : Pilihan

- i) Klik pautan "Klik Disini" untuk permohonan yang belum berdaftar
- ii) Klik pada **nombor projek** di bawah barisan ID **Projek** untuk pilihan projek dan seterusnya pengesahan profil projek (3.1.2).

Nota : Sila klik pada nombor disenaraikan di bawah untuk mendapatkan mukasurat seterusnya semasa mencari projek yang sedia ada untuk menyenangkan pencarian anda.

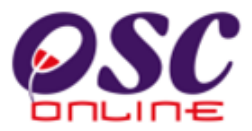

Klik pada Pautan Carian Terperinci untuk membuat carian terperinci untuk maklumat

dibawah :-

- i) ID Projek
- ii) Nama Projek
- iii) Pemilik Projek
- iv) Jenis Projek
- v) Mukim
- vi) Tarikh Projek (didaftar).

| OSC                                                                                                    |                                                                                                    | Ċ                                                                                                    |                                                   | e-P                                                      | Sistem Web Ra                    | ahan                   |         |                  |   |
|----------------------------------------------------------------------------------------------------|----------------------------------------------------------------------------------------------------|----------------------------------------------------------------------------------------------------|---------------------------------------------------|----------------------------------------------------------|----------------------------------|------------------------|---------|------------------|---|
| Majlis Perbandaran Manj<br>Selamat Datang,<br>mazatul<br>[Log Keluar]                                                                                                    | ung<br>e-Permohona<br>Langkah 1 dari                                                                                          | an >> One Stop (<br>pada 6 : Pilihan Pro                                                               | Center (OSC)<br>jek untuk OSC                     |                                                          |                                  |                        |         | Utam             | a |
| Akaun Saya<br>Profil Saya<br>Perubahan Kata Laluan<br>Servis Saya<br>e-Perkhidmatan permintaan<br>Saya<br>e-Aduan Saya<br>e-Tanya Saya<br>e-Kad Laporan Saya<br>Bantuan/Helpdesk | Projek BARU?<br>Projek yang TE<br>ID Projek<br>Nama Projek<br>Pemilik Proje<br>Jenis Projek<br>Mukim<br>Tarikh Projek<br>Cari | Sila KLIK DISINI untuk<br>AT.<br>LAH DIDAFTAR? Sil<br>:<br>k :<br>Semua<br>: Semua<br>Mengikut Bulan : | rmendaftar projek b<br>AU<br>a pilih projek untuk | aru anda.<br>meneruskan untuk<br>V<br>ahun : - Pilih - V | permohonan.                      |                        |         |                  |   |
| Projek<br>Projek<br>Pemilik Projek                                                                                                    | Carian Terperinc                                                                                                    | i                                                                                                    | Nama Projek                                       | ¢                                                        | Pemilik Projek®                  | Jenis<br>Projek        | Mukim   | Tarikh<br>Daftar |   |
| Muat Turun<br>Panduan PSP/SP<br>Mozilla Firefox v.3.5                                                                                                    | 100001<br>1 rekod dijumpai.                                                                                                   | Cadangan Mendirikan<br>Di Atas Sebahagian L                                                            | 1 Unit Sekolah Anta<br>ot 3782, Mukim Manj        | rabangsa 3-Tingkat<br>ung, Perak                         | SP Setia<br>Holdings<br>Sdn.Bhd. | Projek Impak<br>Tinggi | Manjung | 27 Oct<br>2010   | 1 |
|                                                                                                    | * * Paparan ter                                                                                                    | baik menggunakan Mozilla<br>ant Copyright © Ministry o                                                 | Firefox v.3 ke atas se<br>f Housing and Local Go  | ta resolusi melebihi 102<br>vernment. All rights res     | 24 x 768 pixel * *<br>served.    |                        |         |                  |   |

#### Ilustrasi 9 : Skrin Carian Terperinci

Proses Online (3.1.1.1) : Pilihan

- iii) Taip di raung kosong untuk ID Projek, Nama Projek dan Pemilik Projek, kemudian klik pada Carian untuk membuat carian.
- iv) Klik pada "Dropdown" Jenis Projek, Mukim dan Tarikh untuk membuat sisihan.

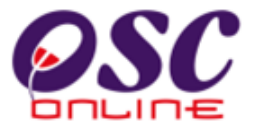

#### 3.1.1.2 Pendaftaran Projek Baru

Skrin ini adalah untuk mendaftarkan projek baru. Terdapat 2 aktiviti untuk melengkapkan pendaftaran. Pertama adalah pilihan dan pengisian maklumat yang diperlukan dan kedua adalah menyimpan permohonan. Maklumat yang bertanda \* perlu diisi oleh ejen. Selesai semua maklumat diisi, sila klik pada butang daftar untuk pendaftaran projek baru.

| ajlis Bandaraya Petalin                                                                                                  | g Jaya                                                      | Ut                                                                                                    |
|----------------------------------------------------------------------------------------------------|-------------------------------------------------------------|----------------------------------------------------------------------------------------------------|
| Selamat Datang,<br>mazatul<br>[Log Keluar]                                                                               | Profil Projek >>Projek<br>—Pihak Berkuasa Temp              | vatan                                                                                                    |
| Akaun Saya                                                                                                    | Pihak Berkuasa                                              | Majlis Bandaraya Petaling Jaya                                                                                                    |
| Profil Saya<br>Perubahan Kata Laluan                                                                                     | Tempatan:*<br>Projek                                        |                                                                                                    |
| Servis Saya                                                                                                    | Pemilik Projek:*                                            | -Pilih-                                                                                                    |
| e-Permohonan Saya<br>Perkhidmatan permintaan<br>Saya<br>Aduan Saya<br>Tanya Saya<br>Kad Laporan Saya<br>Bantuan/Helpdesk | Kategori Projek:*                                           | <ul> <li>Projek Biasa</li> <li>Projek Berkonsepkan Bina Kemudian Jual</li> <li>Projek Impak Tinggi</li> <li>Projek Pelaburan Asing</li> <li>Projek Kerajaan</li> </ul> |
| Profil Projek                                                                                                    | Projek Dengan                                               | 🔿 Ya 💿 Tidak                                                                                                    |
| Projek<br>Pemilik Projek                                                                                                 | Rancangan Tempatan:<br>Projek Dengan<br>Rancangan Struktur: | ⊖ Ya                                                                                                    |
| Muat Turun                                                                                                    | Skala Projek:                                               | 🔿 Kecil 🔿 Sederhana 🔿 Besar                                                                                                    |
| Panduan PSP/SP<br>Mozilla Firefox v.3.5                                                                                  | Nama Flojek.                                                |                                                                                                    |
|                                                                                                    | Keadaan Tapak Sedia<br>Ada:                                 |                                                                                                    |
|                                                                                                    |                                                             | Browse                                                                                                    |
|                                                                                                    | Melibat Setinggan di Ta                                     | pak:" Ura Ulicak                                                                                                    |
|                                                                                                    | Melibat Perobohan Bang<br>Keluasan Tapak Keselur            | uhan(ekar):*                                                                                                    |
|                                                                                                    | Keluasan Tapak Diperun                                      | itukan(ekar):*                                                                                                    |
|                                                                                                    | Taraf Milik Tanah:*                                         | 💛 Bumiputera 💛 Bukan Bumiputera                                                                                                    |

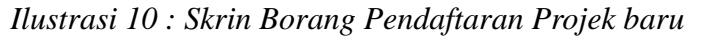

Proses Online (3.1.1.2) : Pilihan

i. Klik butang Dropdown untuk Pilih Maklumat dan Taip pada Medan Kosong untuk menaip Maklumat Projek.

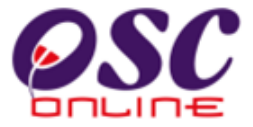

Apabila "dropdown" pertama dipilih, iaitu merupakan pilihan Pemilik Projek, sekiranya nama pemilik projek tiada dalam pilihan "drop down", tekan pautan **Pendaftaran Pemilik Projek (Jika Tiada)** dan skrin dibawah untuk membuat pendaftaran Pemilik Projek akan tertera.

| Project Ow                                    | ner Registration - Mozilla Firefox 📃 🗖 🗙<br>95.163.69:8086/eOSC/secure/agent/projectOwnerRegistrationPopU 🏠 |
|-----------------------------------------------|----------------------------------------------------------------------------------------------------|
| Profil Projek                                 | > Pemilik Projek                                                                                            |
| Nama<br>Pemilik<br>Projek<br>Nama<br>Syarikat | :                                                                                                    |
| No.<br>Pendaftaran<br>Syarikat                | :                                                                                                    |
| Alamat*                                       | :                                                                                                    |
| Poskod *<br>Bandar *<br>Negeri *              | :                                                                                                    |
| No. Telefon<br>Pejabat*                       | :                                                                                                    |
| Laman Web<br>Syarikat<br>Emel                 |                                                                                                    |
| * Perlu diisi                                 | Semula Hantar                                                                                               |

#### Ilustrasi 10a : Tambah Pemilik Projek Baru

Proses Online (3.1.1.2): Isi Maklumat

- ii. **Taip** pada maklumat yang diperlukan dalam **Kotak Kosong** disebelah maklumat yang diperlukan.
- iii. Klik pada butang Semula untuk membuat semula pengisian maklumat
- iv. Klik pada butang Hantar untuk membuat pendaftaran pemilik projek baru.

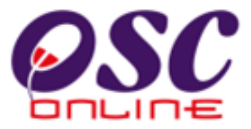

Sekiranya butang **Simpan** diklik tanpa mengisi medan mandatori , mukasurat 11 akan dipapar semula dengan mesej "**diperlukan**" ditepi medan yang perlu diisi.

| No Lot No Hakmilik Tanal | Seksven/Mukim     | Daerah   | Jenis Tanah    | Penggunaan Tanah      | Svarat Nvata  | Tindakan |
|--------------------------|-------------------|----------|----------------|-----------------------|---------------|----------|
| Tiada rekod dijumpai.    |                   | 2 dor di |                |                       | - ya a riyata | 1        |
| Daftar Pemilik Tanah     | vi                | •        |                |                       |               |          |
| _Lokasi Projek           | ┓┯┛               |          |                |                       |               |          |
| Lot Tanah/PT:            |                   |          |                |                       |               |          |
| Lokasi(Nama Jalan):      |                   |          |                |                       |               |          |
| Daerah:*                 | -Pilih- 💌         |          |                |                       |               |          |
| Seksyen/Mukim:*          | -Pilih-           |          |                | ~                     |               |          |
| Kawasan Parlimen:        | -Pilih-           | ٩        | 4              |                       |               |          |
| Kawasan DUN:             | -Pilih- 🔽         |          |                |                       |               |          |
| Zon Guna Tanah:          |                   |          |                |                       |               |          |
| Rancangan Struktur:      |                   |          |                |                       |               |          |
| Rancangan Tempatan:      |                   |          |                |                       |               |          |
| Rancangan Dasar:         |                   |          |                |                       |               |          |
| Perlinkungan Kawasan     |                   |          |                |                       |               |          |
| Kawalan:                 |                   |          |                |                       |               |          |
| Latitud:                 | '                 |          | "N (Contoh:5"2 | 2'00.53"N)            |               |          |
| Longitud:                |                   |          | "E (Contoh:100 | *28'00.45"E)   🎡 e-P: | anduan        |          |
|                          |                   |          |                |                       |               |          |
| –Kepadatan/Ketumpatan    |                   |          |                |                       |               |          |
| Kategori Pembangunan *   | - Pilih -         |          | *              |                       |               |          |
| * Dinorlukon             |                   |          |                |                       |               |          |
|                          |                   |          |                |                       |               |          |
| Reset Simpan & S         | V11<br>Seterusnya | 7        |                |                       |               |          |
|                          |                   |          |                |                       |               |          |

Ilustrasi 11 : Skrin Paparan Maklumat Diperlukan

#### Proses Online (3.1.1.2) : Pilihan

- v. Klik butang Pilih Maklumat dan Taip pada Medan Kosong untuk menaip Maklumat Projek.
- vi. **Klik** pada butang **Daftar Perihal Tanah** untuk membuat pendaftaran maklumat Tanah
- vii. Klik butang Simpan dan Seterusnya untuk menyimpan maklumat yang diisi.

Tips : Anda boleh Potong dan Tampal ( Cut and Paste ) maklumat yang diperlukan dari dokumen dalam perisian lain seperti yang diperlukan dan untuk kesenangan untuk maklumat-maklumat yang panjang.

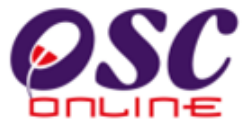

Setelah butang Daftar Perihal Tanah ditekan, skrin daftar Perihal Tanah akan tertera. Sila isi maklumat dan pilih maklumat dropdown.

| 🥹 Pemilik Tanah - Mozilla Firefo | x                                            |   |
|----------------------------------|----------------------------------------------|---|
| Mttp://219.95.163.69:8086/eOSC/s | ecure/agent/pemiliktanah.new?ProjectIDUrl=-1 | ☆ |
| —Pemilik Tanah                   |                                              |   |
| Nama *:                          |                                              |   |
| No. Kad Pengenalan *:            |                                              |   |
| No. Lot Tanah/PT *:              |                                              |   |
| No. Hak Milik :                  |                                              |   |
| Tempoh Pajakan :                 |                                              |   |
| Seksyen/ Mukim *:                |                                              |   |
| Daerah *:                        |                                              |   |
| Negeri *:                        |                                              |   |
| Penggunaan Tanah *:              | -PILIH-                                      |   |
| Syarat Nyata :                   |                                              |   |
| Sekatan-sekatan Kepentingan      |                                              |   |
| * Perlu Diisi                    |                                              |   |
|                                  | Semula Simpan                                |   |

#### Ilustrasi 11 a: Skrin Daftar Perihal Tanah.

#### Proses Online (3.1.1.2) : Pilih dan Isi Maklumat

- viii) Klik pada butang "Dropdown" untuk memilih maklumat dan Taip pada Kotak Kosong untuk mengisi maklumat yang diperlukan.
- ix) Klik pada butang Semula untuk memadam semua isian dan melakukan pengisian dan pilihan semula.
- x) Klik pada butang Simpan untuk mendaftar maklumat ke sistem.

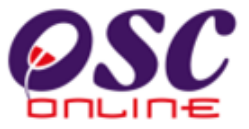

Selepas semua maklumat diisi dan dipilih, paparan mesej seperti di ilustrasi 12 akan keluar untuk memberi peringatan kepada pengguna untuk mengisi data teknikal projek. Klik butang "OK" untuk proses seterusnya.

| Daerah:*                                              | Daerah Barat Daya 🔽                                                                                            |
|-------------------------------------------------------|----------------------------------------------------------------------------------------------------|
| Windows Internet Explorer                             | ×                                                                                                    |
| Anda telah selesai mengisi<br>Anda dikehendaki menyed | maklumat asas profil projek.<br>iakan profil data secara teknikal sebelum membuat penyerahan di OSC e-Serahan. |
|                                                       | OK                                                                                                    |
| Kancangan Tempatan:<br>Perlinkungan Pelan             |                                                                                                    |
| Rancangan Dasar:                                      |                                                                                                    |
| No. Pelan Kawasan                                     |                                                                                                    |
| Latitud:                                              | Longitud:                                                                                                    |
|                                                       |                                                                                                    |
| — Ketumpatan / Nisbah                                 | Pelot                                                                                                    |
| Kategori Pembangunan                                  | - Pilih - 💌                                                                                                    |

Ilustrasi 12 : Skrin Paparan amaran

#### Proses Online ( 3.1.1.2 ) : Pilihan & Pengisian Maklumat

xi. Klik butang Ok untuk meneruskan pendaftaran.

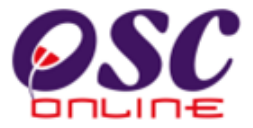

#### 3.1.1.3 Semak Projek Baru

Seterusnya, skrin seperti **Ilustrasi 13** berikut akan dipaparkan dimana ia adalah maklumat yang telah anda masukkan semasa pendaftaran dibuat. Anda perlu untuk menyemak maklumat yang telah tertera sebelum menyerahkan Profil Projek ini kepada Urusetia OSC. Sila isi maklumat tambahan yang diperlukan untuk kiraan-kiraan untuk permohonan-permohonan yang tertera. Sila Pergi ke proses 5.3.2 dan seterusnya.

Sistem Web Rasmi e-Penverahan Majlis Perbandaran Kuantan Utama Selamat Datang. mazatul Profil Projek>>Projek [Log Keluar] -Projek Akaun Saya 100008 **ID Projek** Profil Saya Projek Kerajaan Kategori Projek Perubahan Kata Laluan Cadangan Membina dan Menviapkan Bangunan Dewan Orang Ramai, Bekalan di Jalan Nama Projek 25/31B, Jinjang Selatan Tambahan, Kuala Lumpur Servis Saya : Sunway Berhad Pemilik Projek e-Penyerahan Saya ; Tidak Projek dengan e-Perkhidmatan permintaan Rancangan Tempatan Sava e-Aduan Saya e-Tanya Saya Jenis Pembangunan dan Bangunan e-Kad Laporan Saya Bantuan/Helpdesk Luas Bangunan Jumlah Luas Penduduk Jenis Jenis Bilangan Bilangan Tindakan Seunit(Kaki Bangunan(Kaki Kediaman ii a Pembangunan Bangunan Unit Tingkat Profil Projek Persegi, kp) (PE) Persegi, kp) iada rekod dijumpa Projek Daftar Jenis Pembangunan Muat Turun Keaadaan yang memuaskan Keadaan Tapak Sediada Mozilla Firefox v.3.5 Tidak Melibat Setinggan di Tapak Melibat Perobohan Bangunan Tidak Belum Dijalankan Status Pemaiuan Belum Dijalankan Status Kerja Pembinaan Bangunan 0 Bilangan Struktur Yang Akan Dirobohkan 100.0 Keluasan Tapak Keseluruhan(ekar) Keluasan Tapak Diperuntukan(ekar) 120.0 Bumiputera Taraf Milik Tanah Lokasi Projek Lot Tanah 4555 Jalan 25/31B Selatan Lokasi(Nama Jalan) Daerah Seksyen/Mukim Selatan 1 Batu **Kawasan Parlimen** Tidak Berkaitan Kawasan DUN Zon Perlinkungan Pelan Rancangan Tempatan Perlikungan Pelan Rancangan Dasar No. Pelan Kawasan Kawalan -Ketumpatan Dan Nisbah Pelot Kategori Pembangunan 💠 Lain-lain : mazatul ahmad Hantar Penyerahan Baru Untuk PSP Ini Nama PSP

Ilustrasi 13 :Skrin Semak Profil Projek

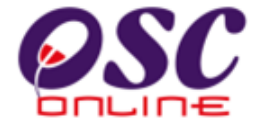

#### Proses Online (3.1.1.3) : Muat Naik

- Puashati dengan semakan anda : Klik butang Serah Profil Projek untuk menyerahkan profil.
- ii) Perlu untuk Edit Projek Profil anda :
  - a) Klik pada Profil Projek (di sebelah kiri mukasurat bertanda kotak merah) di Bar Navigasi untuk edit Profil Projek.
  - b) Klik pada Nombor ID Projek untuk melihat atau Klik butang aktif Edit untuk mengedit Profil Projek

#### 3.1.1.4 Terima Pengesahan

Setelah itu, sistem akan menyatakan permintaan anda berjaya diproses. Sila klik pautan Utama untuk menutup halaman '*popup*' tersebut.

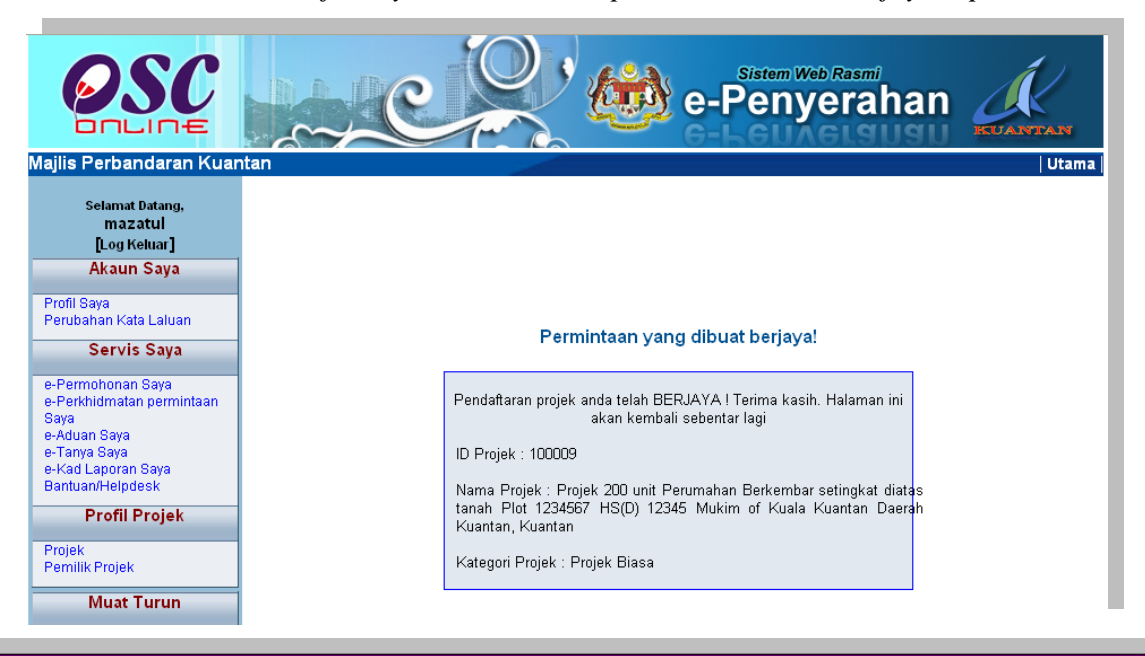

Illustrasi 14 : Mesej menyatakan bahawa permintaan telah berjaya diproses

#### Proses Online (3.1.1.5): tutup

) Klik pautan Utama untuk menyelesaikan penyerahan ini.

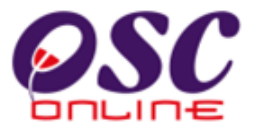

#### 3.1.2 Penyerahan Permohonan Baru

Penyerahan Permohonan akan merupakan perkhidmatan yang paling kerap digunakan oleh PSP/SP kerana setiap projek mempunyai lebih dari satu permohonan untuk tujuan pemajuan. Disamping itu, permohonan merangkumi penyerahan segala laporan, lukisan-lukisan pamajuan dan maklumat teknikal pemajuan yang membolehkan permohonan ditimbang untuk kelulusan.

#### 3.1.2.1 Penyediaan Penyerahan

Sebelum membuat permohonan pastikan :-

- i) Plan seperti pelan susunatur, pelan bangunan, pelan kejuruteraan dan pelan-pelan lain akan di tukarkan ke bentuk format PDF dan di Zip.
- ii) Laporan Laporan LCP, EIA dan TIA akan di tukarkan ke bentuk format PDF dan di Zip.
- iii) Dokumen sokongan seperti dokumen tanah, resit, cetakan dan sebagainya akan di tukarkan ke bentuk format PDF dan di Zip.

Saiz fail yang disyorkan adalah 3MB selepas di ZIP untuk muat naik yang pantas. Dokumen yang di serah dalam format elektronik mestilah dari sumber yang berkenaan sekiranya fail imbasan diperlukan. Resolusi imbasan adalah disyorkan tidak melebihi 200 pixel untuk mengelakkan fail-fail yang besar untuk di muat naik.

#### 3.1.2.2 Cari & Pilihan Projek

Skrin seperti i**lustrasi 15** di bawah akan terpapar setelah berjaya akses ke Perkhidmatan e-Penyerahan. Skrin ini adalah skrin utama untuk penyerahan seperti di **ilustrasi 9** di atas. Anda perlu untuk melakukan 2 pilihan seperti berikut sebelum meneruskan penyerahan :-

- i) Penyerahan Permohonan untuk Projek Baru, (Sila ke Proses 3.1.1)
- ii) Pilihan Permohonan untuk Projek yang Telah di Daftar.

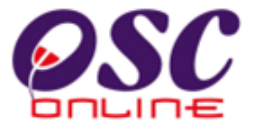

Sebelum membuat pilihan permohonan, anda perlu mencari projek pilihan. Klik pada pautan Carian Terperinci untuk mendapatkan beberapa cara untuk mencari iaitu :-

- i) ID Projek
- ii) Nama Projek
- iii) Pemilik Projek
- iv) Jenis Projek
- v) Mukim
- vi) Tarikh Projek (didaftar).

Setelah mencari dan mendapat **ID Projek** yang anda cari, tekan pautan **ID Projek** tersebut untuk mendapatkan maklumat projek.

| OSC                                                                                                    |                                                                                   |                                                      | )<br>()<br>()<br>()<br>()<br>()<br>()<br>()<br>()<br>()<br>()<br>()<br>()<br>() | Sistem Web R             | rahai     |               |    |
|----------------------------------------------------------------------------------------------------|-----------------------------------------------------------------------------------|------------------------------------------------------|---------------------------------------------------------------------------------|--------------------------|-----------|---------------|----|
| Majlis Perbandaran Kuar                                                                                                    | tan                                                                               |                                                      |                                                                                 |                          |           | Utar          | ma |
| Selamat Datang,<br>mazatul<br>[Log Keluar]                                                                                       | e-Permohonan<br>Langkah 1 daripad                                                 | >> One Stop Cente<br>la 6 : Pilihan Projek u         | er (OSC)<br>ntuk OSC                                                            |                          |           |               |    |
| Akaun Saya                                                                                                    | Projek BARU? Sila                                                                 | KLIK DISINI untuk men                                | daftar proiek baru anda.                                                        |                          |           |               |    |
| Durafi Caus                                                                                                    | i i                                                                               | ATAU                                                 |                                                                                 |                          |           |               |    |
| Proni Saya<br>Perubahan Kata Laluan                                                                                              | Projek vang TELA                                                                  | H DIDAETAR? Sila pilih                               | u projek untuk meneruska                                                        | in untuk permohonan      |           |               |    |
|                                                                                                    | ID Projek                                                                         |                                                      |                                                                                 | in diffait permenential. |           |               |    |
| Servis Saya                                                                                                    | ID FIOJEK .                                                                       |                                                      |                                                                                 |                          |           |               |    |
| e-Permohonan Saya<br>e-Perkhidmatan permintaan<br>Saya<br>e-Aduan Saya<br>e-Tanya Saya<br>e-Kad Laporan Saya<br>Bantuan/Helpdesk | Nama Projek<br>Pemilik Projek<br>Jenis Projek<br>Mukim<br>Tarikh Projek M<br>Cari | :<br>: Semua<br>: Semua 💌<br>engikut Bulan : - Pilif | n- V Tahun : -P                                                                 | ilih - 💙                 |           |               |    |
| Profil Projek                                                                                                    |                                                                                   |                                                      |                                                                                 |                          |           |               |    |
| Projek                                                                                                    | Carian Terperinci                                                                 |                                                      |                                                                                 |                          |           |               |    |
| Pemilik Projek                                                                                                    | ID Projek 🔶                                                                       | Nama Projek 🛛 🍦                                      | Pemilik Projek                                                                  | Jenis Projek             | 🗧 Mukim 🗧 | Tarikh Daftar | 0  |
|                                                                                                    | 100055 Su                                                                         | nway lagoon 2                                        | Sunway Berhad                                                                   | Projek Biasa             | Kuantan   | 28 Feb 2011   |    |
| Muat Turun                                                                                                    | 1 rekod dijumpai.                                                                 |                                                      |                                                                                 |                          |           |               | 1  |
| Panduan PSP/SP<br>Mozilla Firefox v.3.5                                                                                          |                                                                                   |                                                      |                                                                                 |                          |           |               |    |

Ilustrasi 15 : Skrin Carian Projek

#### Proses Online (3.1.2.2) : Cari & Piih Projek

#### i. Cari projek :

- a) Taip ID Projek di ruang kosong bersebelahannya dan klik butang cari.
- b) Klik butang Dropdown untuk membuat sisihan Jenis Permohonan.
- c) Klik pautan Tajuk di barisan atas maklumat untuk sisihan.
- ii. Setelah berjumpa dengan ID Projek yang anda cari :
- a) Klik pautan ID Projek untuk melihat dan mengesahkan Profil Projek.

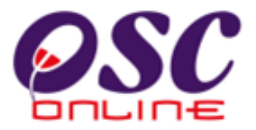

#### 3.1.2.3 Pengesahan Projek

Setelah klik pada **ID projek** tersebut, skrin seperti **ilustrasi 16** di bawah akan terpapar, menunjukkan langkah 2 daripada 6 bagi e-Permohonan iaitu Pengesahan Projek. **PSP/SP** dikehendaki mengesahkan maklumat projek yang dipilih adalah yang betul. Terdapat dua pilihan :-

i.**Sekiranya Tidak : PSP/SP** yang ingin menukar projek untuk proses ini, sila klik butang **kembali** untuk ke halaman sebelumnya dengan mengulang langkah 1 dengan proses pemilihan projek.

ii.Sekiranya Betul : Untuk ke langkah seterusnya. Tekan butang Seterusnya.

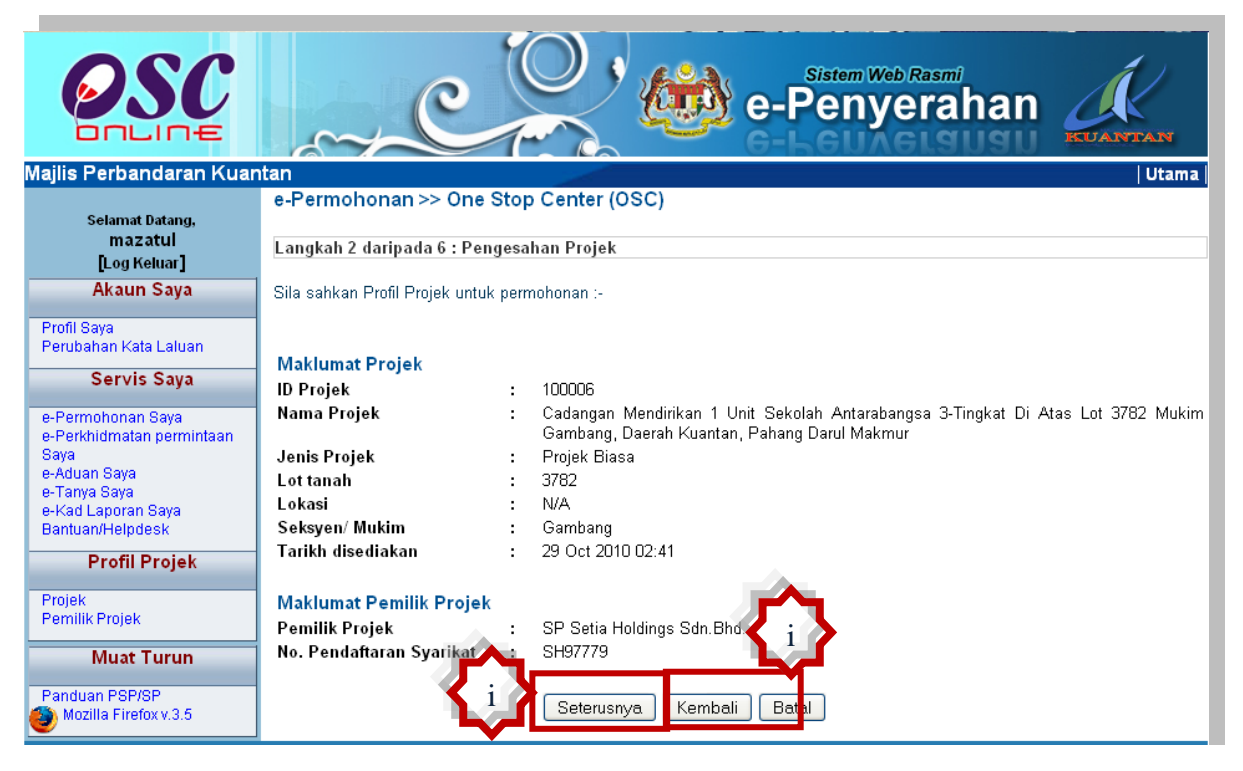

#### Ilustrasi 16 : Skrin Pengesahan Projek

#### Proses Online (3.1.2.3): Pengesahan

- i) Klik butang Kembali untuk ke halaman sebelumnya.
- ii) Klik butang Seterusnya untuk mengesahkan projek ini.

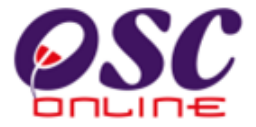

Sebelum langkah seterusnya, peringatan seperti **ilustrasi 17** di bawah akan dipaparkan. Sekiranya data teknikal bagi projek ini sudah dilengkapkan, sila klik butang 'OK' untuk proses seterusnya. Jika sebaliknya, klik butang 'Batal'.

| OSC                                                                                                    | e-Penyerahan                                                                                                    |
|----------------------------------------------------------------------------------------------------|----------------------------------------------------------------------------------------------------|
| Majlis Perbandaran Kuan                                                                                                    | Itan Utama                                                                                                    |
| Selamat Datang,<br>mazatul<br>[Log Keluar]<br>Akaun Saya                                                                                                 | e-Permohonan >> One Stop Center (OSC)<br>Langkah 2 daripada 6 : Pengesahan Projek<br>Sila sahkan Profil Projek untuk permohonan :-                                                                                                    |
| Profil Saya<br>Perubahan Kata Laluan<br>Servis Saya                                                                                                    | Maklumat Projek<br>ID Projek : 100006                                                                                                    |
| e-Permohonan Saya<br>e-Perkhidmatan permintaan<br>Saya<br>e-Aduan Saya<br>e-Tanya Saya<br>e-Kad Laporan Saya<br>Bantuan/Helpdesk<br><b>Profil Projek</b> | Image: at http://backschenia.clini.gov.mv/1000/page.     Image: at http://backschenia.clini.gov.mv/1000/page.       Image: at http://backschenia.clini.gov.mv/1000/page.     Image: at http://backschenia.clini.gov.mv/1000/page.                                                                    |
| Projek<br>Pemilik Projek<br>Muat Turun                                                                                                    | Maklumat Pemilik Projek       SP Setia Holdings Sdn.Bhd.         Pemilik Projek       SP Setia Holdings Sdn.Bhd.         No. Pendaftaran Syarikat       SH97779                                                                                                    |
| Mozilla Firefox v.3.5                                                                                                    | Seterusnya Kembali Batal ** Paparan terbaik menggunakan Mozilla Firefox v.3 ke atas serta resolusi melebihi 1024 x 768 pixel ** Content Copyright © Ministry of Housing and Local Government. All rights reserved. System Copyright © YES Enviro Management Sdn. Bhd. All rights reserved worldwide. |

Ilustrasi 17: Mesej peringatan : PSP/SP perlu melengkapkan data-data teknikal untuk profil projek sebelum meneruskan proses penyerahan yang selanjutnya

#### Proses Online (3.1.2.3): OK

i) Klik butang OK untuk meneruskan tugasan

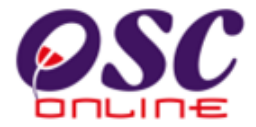

#### 3.1.2.4 Pilih Jenis Permohonan dan Isi Maklumat

Setelah pengesahan projek dibuat, skrin untuk langkah 3 seperti di **ilustrasi 18** akan kelihatan iaitu untuk Pemilihan Jenis Permohonan. Anda dikehendaki untuk memilih jenis permohonan dan mengisi nama permohonan.

| lajlis Perbandaran Kua                                 | ntan                           |             | 5.45 ST 08              | Utam                                                                                                    |
|--------------------------------------------------------|--------------------------------|-------------|-------------------------|----------------------------------------------------------------------------------------------------|
| Selamat Datang,<br>məzətul<br>[Log Keluar]             | e-Permohona<br>Langkah 3 darip | n >><br>ada | • One Sto<br>6: Pilihan | op Center (OSC)<br>Jenis Permohonan                                                                                                    |
| Akaun Saya                                             | Sila pilih permoho             | nan v       | ang anda                | nginkan untuk proses muat naik dokumen :-                                                                                                    |
| Deefl Ones                                             |                                |             |                         |                                                                                                    |
| Profil Saya<br>Perubahan Kata Laluan                   | ID Projek                      | :           | 100055                  |                                                                                                    |
| Servis Sava                                            | Nama Projek                    | :           | Sunway                  | lagoon 2                                                                                                    |
| Servis Saya                                            | Pemilik Projek                 | ÷           | Sunway                  | Berhad                                                                                                    |
| e-Permohonan Saya<br>e-Perkhidmatan permintaan<br>Saya | Permohonan<br>(Kombinasi       | •           | O A01                   | Perihal Tanah- Ubah Syarat Dan Pecah Sempadan (Seksyen 124A, KTN) + Kebenara<br>Merancang + Pelan Bangunan + Pelan Kejuruteraan<br>Perihal Tanah, Benyerahan Balik Dan Bemerimilikan Semula (Seksyen 2040, KTN) |
| e-Aduan Saya<br>e-Tanya Saya                           | Tetap)                         |             | O A02                   | Kebenaran Merancang + Pelan Bangunan + Pelan Kejuruteraan<br>Perihal Tanah- Ubah Syarat Dan Pecah Sempadan (Seksyen 124A, KTN) + Pelan Banguna                                                                  |
| e-kao Laporan Saya<br>Bantuan/Helpdesk                 |                                |             | O A03                   | + Pelan Kejuruteraan<br>Perihal Tanah- Penyerahan Balik Dan Pemberimilikan Semula (Seksven 2040 KTN)                                                                                                    |
| Profil Projek                                          |                                |             | O A04                   | Kebenaran Merancang + Pelan Bangunan<br>Perihal Tanah- Ubah Syarat Dan Pecah Semnadan (Sekeyen 124A KTM) + Kebenara                                                                                             |
| Projek<br>Pemilik Projek                               |                                |             | O A05                   | Merancang + Pelan Kejuruteraan<br>Perihal Tanah- Penyerahan Balik Dan Pemberimilikan Semula (Seksven 2040 KTN)                                                                                                  |
| Muat Turun                                             | 1                              |             | O A06                   | Kebenaran Merancang + Pelan Kejuruteraan                                                                                                    |
| Panduan PSP/SP                                         | 1                              |             | O AUT                   | Perihal Tanah- Ilhah Svarat Dan Perah Semnadan (Seksyen 124A, KTN) + Kehenara                                                                                                    |
| Mozilla Firefox v.3.5                                  |                                |             | O A08                   | Merancang<br>Derihal Tanah, Benverahan Balik Dan Pemberimilikan Somula (Sekeven 2040, KTN)                                                                                                    |
|                                                        |                                |             | O A09                   | Kebenaran Merancang                                                                                                    |
|                                                        |                                |             | O A10                   | Kebenaran Merancang + Pelan Bangunan                                                                                                    |
|                                                        |                                |             | O A11                   | Kebenaran Merancang + Pelan Kejuruteraan                                                                                                    |
|                                                        |                                |             | O A12                   | Pelan Bangunan + Pelan Kejuruteraan                                                                                                    |
|                                                        |                                |             | O A13                   | Kebenaran Merancang                                                                                                    |
|                                                        |                                |             | O A14                   | Pelan Kejuruteraan                                                                                                    |
|                                                        |                                |             | O A15                   | Pelan Kerja Tanah<br>Relas Islanda Reservices i Relas Islanda                                                                                                    |
|                                                        |                                |             | O A16                   | Pelan Jalah dan Perpantan + Pelan Lampu Jalah<br>Delan Jasahas                                                                                                    |
|                                                        |                                |             | O A17                   | Pelan Lanskap                                                                                                    |
|                                                        |                                |             | O A18                   | reian cadangan Nama Taman/Dangunan<br>Polan Cadangan Nama Taman/Dangunan                                                                                                    |
|                                                        |                                |             | O A19                   | rreian Gadangan Nama Jalan<br>Delan Lamuu lelan                                                                                                    |
|                                                        |                                |             | O AZO                   | retan Lampu Jalan<br>Delah Jalah dan Damaritan                                                                                                    |
|                                                        |                                |             | O AZ1                   | reian Jarah Unah Perpantan<br>Parihai Tanah Ulah Suarat Dan Basah Sarah Jar (Calaura 1244, 1/755)                                                                                                    |
|                                                        |                                |             | O AZZ                   | Perinal Fanah, Doan Syarat Dan Pecan Sempadari (Seksyen 124A, KTN)<br>Perinal Tanah, Penyerahan Balik Dan Pemberimilikan Samula (Seksyen 2040, 1730                                                             |
|                                                        |                                |             | CA23                    | Pelan Keria Tanah + Pelan Jalan Dan Pernaritan                                                                                                    |
|                                                        |                                |             | O RO4                   | Pelan Rangunan<br>Dalah Bangunan                                                                                                    |
|                                                        |                                |             | OBOI                    | Permit Pembinaan Keril                                                                                                    |
|                                                        |                                |             | 0 802                   | Permit Sementara Bangunan                                                                                                    |
|                                                        |                                |             | 0 804                   | Pelan Pembersiban (Sanitari)                                                                                                    |
|                                                        |                                |             | O 805                   | Pelan Konkrit Tetulang                                                                                                    |
|                                                        |                                |             | 0 (01                   | Permohonan CFO                                                                                                    |
|                                                        |                                |             | 0 001                   | Borang-borang G1-G21                                                                                                    |
|                                                        |                                |             | 001                     |                                                                                                    |

Ilustrasi 18 : Skrin Pilihan Jenis Permohonan Bahagian 1

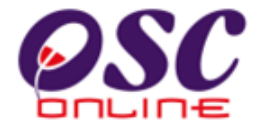

|          | ○ A              | 6 Pelan  | Jalan dan Perparitan + Pelan | i Lampu Jalan    |                      |         |
|----------|------------------|----------|------------------------------|------------------|----------------------|---------|
|          | ○ A <sup>.</sup> | 17 Pelan | Lanskap                      |                  |                      |         |
|          | ○ A              | 8 Pelan  | Cadangan Nama Taman/Ban      | gunan            |                      |         |
|          | ○ A              | 9 Pelan  | Cadangan Nama Jalan          |                  |                      |         |
|          | ○ A:             | 0 Pelan  | Lampu Jalan                  |                  |                      |         |
|          | ○ A:             | 1 Pelan  | Jalan dan Perparitan         |                  |                      |         |
|          | ○ A:             | 2 Periha | l Tanah- Ubah Syarat Dan Pe  | ecah Sempadan (  | Seksyen 124A, I      | KTN)    |
|          | ○ A:             | 3 Periha | I Tanah- Penyerahan Balik D  | an Pemberimilika | n Semula (Seks       | yen 204 |
|          | ○ A:             | 4 Pelan  | Kerja Tanah + Pelan Jalan D  | an Perparitan    |                      |         |
|          | OB               | 1 Pelan  | Bangunan                     |                  |                      |         |
|          | OB               | 2 Permi  | t Pembinaan Kecil            |                  |                      |         |
|          | OB               | 3 Permi  | t Sementara Bangunan         |                  |                      |         |
|          | OB               | 4 Pelan  | Pembersihan (Sanitari)       |                  |                      |         |
|          | OB               | 5 Pelan  | Konkrit Tetulang             |                  |                      |         |
|          | 00               | 1 Permo  | ohonan CFO                   |                  |                      |         |
|          | O D              | 1 Boran  | g-borang G1-G21              |                  |                      |         |
|          | ⊂ D              | 2 Penge  | mukaan CCC                   |                  |                      |         |
|          |                  |          |                              |                  |                      |         |
| Nama     | :                |          |                              |                  |                      |         |
| Permohon | an               |          |                              |                  |                      |         |
|          |                  |          |                              |                  |                      |         |
|          |                  |          |                              |                  |                      |         |
|          | Ken              | ibali t  | Batal Seterusnya             |                  |                      |         |
|          |                  |          |                              |                  |                      |         |
| Sejarah  | :                | ID 🚖     | Jenis Permoho                | nan              | Tarikh               | Status  |
| Permonor | Per Per          | mohonan  | MAT Delog Long               | lun a            | Permohonan           | Dam     |
|          | 1                | 10055-2  | A17-Pelan Lans               | кар              | 16 Mar 2011<br>12:36 | Perm    |

#### Ilustrasi 19: Isi dan hantar Maklumat : Bahagian 2

Proses Online (3.1.2.4) Pilih dan Isi Maklumat

- i) Klik butang Pilihan untuk jenis permohonan.
- ii) Taip pada Medan Pengisian Nama Permohonan untuk permohonan anda seperti dalam permohonan manual biasa.
- iii) Klik butang Seterusnya untuk melakukan tugasan seteruanya.

Nota : Sekiranya PSP/SP pernah membuat penyerahan untuk mana-mana jenis permohonan di atas untuk projek ini, senarai permohonan yang telah dibuat akan kelihatan di ruang 'Sejarah penyerahan' seperti di Ilustrasi 19.

Tips : Dibawah halaman terdapat senarai e-permohonan sebelum ini yang telah dihantar untuk rujukan anda.

## OSC

#### Module 1 : PSP/SP

#### 3.1.2.5 Pilih Kumpulan Dokumen & Muat Naik Dokumen

Skrin seperti **ilustrasi 20** berikut akan dipaparkan setelah pemilihan jenis permohonan dibuat untuk langkah ke 4 iaitu Muat Naik Dokumen untuk penyerahan. Langkah ini terbahagi kepada dua iaitu :

- i. Pilih Kumpulan Dokumen untuk setiap Jabatan seperti di ilustrasi 20, Sila selesaikan muat naik untuk semua Jabatan.
- ii. Muat Naik Dokumen seperti di ilustrasi 21.

Ilustrasi 20: Skrin Dokumen Dimuat naik untuk Penyerahan

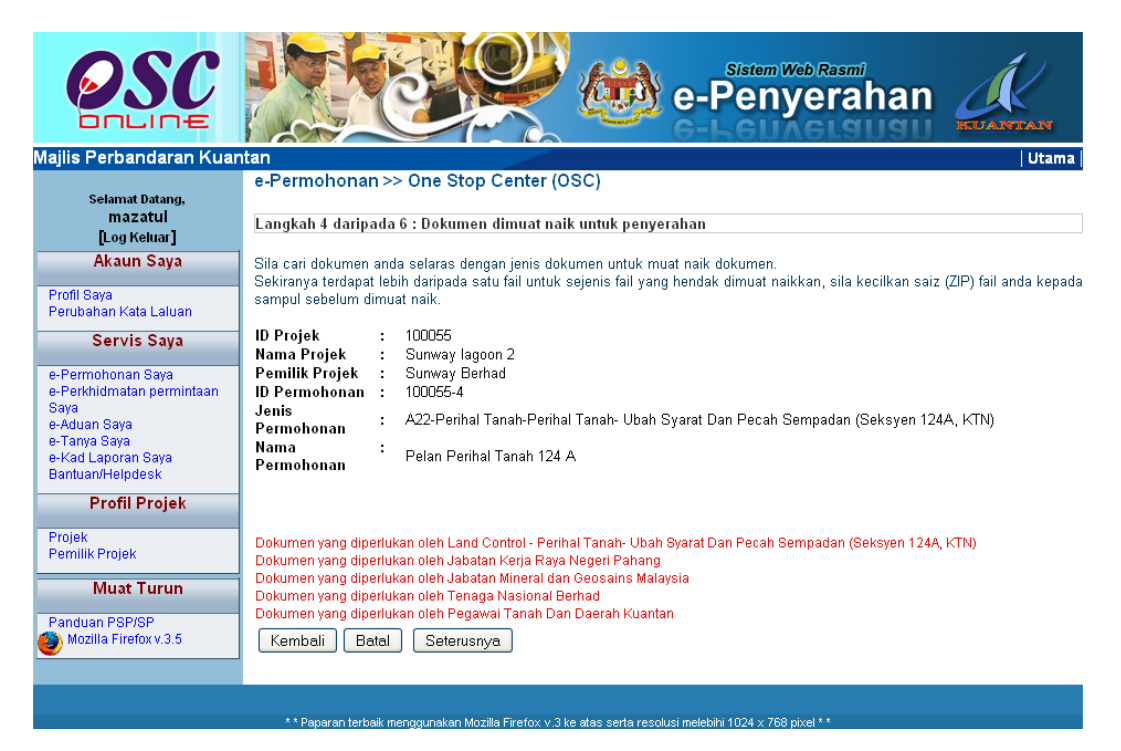

#### Proses Online ( 3.1.2.5 ) : Pilihan

i) Klik pautan Kumpulan Dokumen Jabatan untuk Jabatan-Jabatan yang memerlukan dokumen tersebut untuk penilaian.

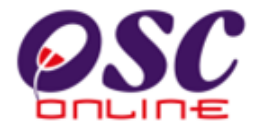

|                                                         |                                                | gerprojectib=100055      | IOSELAICEID: | -roocotagera-caocamentry | pe=ororstepup  | mission= W |
|---------------------------------------------------------|------------------------------------------------|--------------------------|--------------|--------------------------|----------------|------------|
|                                                         | Mu                                             | at Naik Dokume           | en           |                          |                |            |
| Dokumen yang telah dimuat naik. An<br>Perlu dimuat naik | da boleh memuat naik ke                        | mbali dokumen ter        | rsebut me    | nggantikan dokumen yar   | ng telah sedia | ada.       |
| Dokumen Yang Diperlukan Bagi<br>Pecah Semj              | Permohonan Perihal 1<br>Dadan (Seksyen 124A, F | 「anah- Ubah Sya<br>(TN)  | rat Dan      | Fail                     |                | Tindakar   |
| Borang 7D.                                              |                                                |                          | [            |                          | Browse         |            |
| Salinan Resit Yuran yang ditet                          | apkan telah dibayar                            |                          | Ĩ            |                          | Browse         |            |
| Surat kelulusan Pihak Berkuas                           | a Perancang (sekira                            | nya permohona            | an 🛛         |                          |                |            |
| secara berasingan)                                      |                                                |                          | L            |                          | Browse         |            |
| Surat Keizinan dari Pemilik, P                          | emegang PA, Pemaj                              | ak, Pemegang             | _            |                          | Browse         |            |
| Cagaran File Upload                                     |                                                | 2 🛛                      | P -          |                          |                |            |
| Salinan Look in: Desktop                                | 💌 🖸 🖻                                          | Þ 📂 🛄•                   |              |                          | Browse         |            |
| Carian F                                                | aru                                            | EC01-3.zip<br>EC01-4.zip |              |                          | Browse         |            |
| Dokume My Recent Cosc online psd ke                     | pg                                             | EgovFileUploadManager.   |              |                          | Browse         |            |
| Salinan 3 SolineBrochur                                 | e                                              | Tontpage.psd             |              |                          | Browse         |            |
| Pelan Pi                                                | er_guideUpdateShah24hb10-29hb10.odt            | ilustrasi.txt            | TN [         |                          | Browse         |            |
| Pelan St 🔌 BorangA.txt                                  | 4.0.uin?? ava                                  | Report-2.0.0             |              |                          | Browse         |            |
| Pelan pe                                                | Decompressing Data using Java.htm              | java.htm                 |              |                          | Browse         |            |
| Pentadb                                                 |                                                | Manual updates Oct.rar   |              |                          | Browse         |            |
| No Gera                                                 |                                                | 8                        |              |                          | Browse.        |            |
| Penguha S File name: B                                  | orangA.txt                                     | Open                     |              |                          | Browee         |            |
| My Network Files of type: A                             | Il Files                                       | Cancel                   |              |                          | DIOWSE         |            |

Ilustrasi 21: Skrin Dokumen Kebenaran Merancang dimuat naik untuk Penyerahan

#### Proses Online (3.1.2.5): Muat Naik Dokumen

- i) Klik butang "Browse" disebelah kanan dokumen yang diperlukan. Skrin untuk "browse" fail dari pengkalan data komputer anda akan tertera untuk pemilihan.
- ii) Klik fail terbabit untuk di muat naik. Sila tunggu proses berakhir sebelum ke proses seterusnya.
- iii) Ulangi aktiviti i) dan ii) sehingga semua fail permohonan telah dimuat naik dan Klik butang Tutup setelah selesai muat naik untuk semua Jabatan.
- iv) Apabila semua Dokumen Jabatan telah di muat naik, Klik butang
   Seterusnya (pada ilustrasi 22) untuk menyelesaikan muat dokumen jabatan.

**Nota :** Peringatan : Jenis dokumen yang bertanda \* , merupakan dokumen yang MESTI diisi.

Tips : Sila pastikan semua dokumen untuk dimuat naik adalah dalam bentuk pdf yang telah diZipkan. Sila tutup terminal lain yang memerlukan sokongan Jaringan Internet semasa muat naik kerana terminal lain mungkin akan menyebabkan kesesakan semas muat naik.

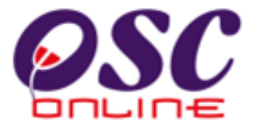

#### Ilustrasi 22: Skrin menunjukkan tanda 'check' dokumen yang telah dimuat naik

| 🥹 E-Submission : File Upload - Mozilla Firefox                                                                                                    |        |          |  |  |  |  |  |
|----------------------------------------------------------------------------------------------------|--------|----------|--|--|--|--|--|
| Mttp://219.95.163.69:8086/eOSC/secure/agent/documentlistUpload.page?projectID=1000558serviceID=1608documentType=OL018reSubmission=&StageId=         |        |          |  |  |  |  |  |
| Muat Naik Dokumen                                                                                                    |        |          |  |  |  |  |  |
| ✔ Dokumen yang telah dimuat naik. Anda boleh memuat naik kembali dokumen tersebut menggantikan dokumen yang telah sedia ada.<br>* Perlu dimuat naik |        |          |  |  |  |  |  |
| Dokumen Yang Diperlukan Bagi Permohonan Perihal Tanah- Ubah Syarat<br>Dan Pecah Sempadan (Seksyen 124A, KTN)                                        | Fail   | Tindakan |  |  |  |  |  |
| ✔ Borang 7D.                                                                                                    | Browse |          |  |  |  |  |  |
| Salinan Resit Yuran yang ditetapkan telah dibayar                                                                                                   | Browse |          |  |  |  |  |  |
| Surat kelulusan Pihak Berkuasa Perancang (sekiranya permohonan<br>secara berasingan)                                                                | Browse |          |  |  |  |  |  |
| Surat Keizinan dari Pemilik, Pemegang PA, Pemajak, Pemegang<br>Cagaran, Pengkaveat dsb.dibawah seksyen 124(i) dan 136 (e) NLC                       | Browse |          |  |  |  |  |  |
| Salinan Kad Pengenalan yang disahkan                                                                                                    | Browse |          |  |  |  |  |  |
| Carian Rasmi tanah untuk tanah terbabit                                                                                                    | Browse |          |  |  |  |  |  |
| Dokumen Daftar Tubuh Syarikat (jika pemohon sebuah syarikat)                                                                                        | Browse |          |  |  |  |  |  |
| Salinan Geran yang telah disahkan oleh Pentadbir Tanah.                                                                                             | Browse |          |  |  |  |  |  |
| Pelan Pra-Perhitungan ( Pre-computation plan ) Seksyen 137 (B) KTN                                                                                  | Browse |          |  |  |  |  |  |
| Pelan Susun Atur                                                                                                    | Browse |          |  |  |  |  |  |
| Pelan pemecahan kecil yang dicadangkan                                                                                                    | Browse |          |  |  |  |  |  |
| Pentadbir Daerah Dinyatakan dangan betul                                                                                                    | Browse |          |  |  |  |  |  |
| No Geran/hakmilik dan Keluasan dinyatakan dengan betul                                                                                              | Browse |          |  |  |  |  |  |
| Pengubahan Syarat atau Sekatan atau Kategori yang dibenarkan                                                                                        | Browse |          |  |  |  |  |  |
| Muat Naik                                                                                                    | Tutup  | ~        |  |  |  |  |  |

Pada senarai muat naik dokumen, terdapat ikon di sebelah senarai dokumen,

seperti pada Ilustrasi 21. Tanda ini menunjukkan panawa dokumen tersebut telah dimuat naik.

Jika hendak memuat naik semula dokumen yang baru, anda boleh berbuat demikian pada senarai dokumen yang hendak dimuatnaik sahaja tanpa perlu memuat naik semua dokumen semula.

Setelah semua dokumen berjaya dimuat naik, klik buta Tutup untuk menutup tetingkap muat naik dokumen Kebenaran Merancang.

Kembali ke skrin seperti Ilustrasi 21, dan lakukan proses muat naik seterusnya, dengan klik ke navigasi-navigasi seperti 'Dokumen yang diperlukan bagi JPBD', 'Dokumen yang diperlukan bagi JKR' dan sebagainya. Proses muat naik dokumen adalah sama sebagaimana proses muat naik 'Dokumen yang diperlukan oleh Kebenaran Merancang'.

Setelah semua dokumen yang diperlukan berjaya dimuat naik, anda perlu klik butang

Seterusnya

untuk ke Langkah seterusnya.
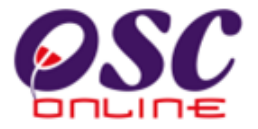

#### 3.1.2.6 Pengisytiharan

Setelah menekan butang Seterusnya di Skrin ilustrasi 20, anda tidak semestinya telah menghabiskan proses penyerahan. Anda aada dua pilihan iaitu :-

- Menekan butang Ditangguh untuk Kemaskini untuk tidak menghantar ke Urusetia OSC dan menangguh penghantaran permohonan.
- Menekan butang Saya Setuju ke Urusetia OSC untuk menghantar permohonan ke Urusetia OSC.

| OSC                                                                                                    | e-Penyerahan                                                                                                    |       |
|----------------------------------------------------------------------------------------------------|----------------------------------------------------------------------------------------------------|-------|
| Majlis Bandaraya Petalir<br>Selamat Datang,<br>mazatul<br>[Log Keluar]                                                                          | ng Jaya<br>e-Permohonan >> One Stop Center (OSC)<br>Langkah 5 daripada 6 : Pengisytiharan sendiri                                                                                                    | Utama |
| Akaun Saya<br>Profil Saya<br>Perubahan Kata Laluan                                                                                              | <u>Pengisytiharan</u>                                                                                                    |       |
| Servis Saya<br>e-Permohonan Saya<br>e-Perkhidmatan permintaan<br>Saya<br>e-Aduan Saya<br>e-Tanya Saya<br>e-Kad Laporan Saya<br>Bantuan/Helpdesk | Saya dengan ini mengisytiharkan semua maklumat<br>dan lukisan yang dihantar adalah berselaras dengan<br>syarat berkaitan kawalan pembangunan.<br>ii<br>Saya Setuju & Hantar ke Urusetia OSC Ditangguh untuk kemaskini |       |
| Profil Projek<br>Projek<br>Pemilik Projek<br>Muat Turun                                                                                         |                                                                                                    |       |

#### Ilustrasi 23:Skrin Pengisytiharan

#### Proses Online (3.1.2.6) : Pengisytiharan Lengkap

- i) Klik butang Saya Setuju & Hantar ke Urusetia OSC untuk membuat pengisytiharan permohonan yang telah lengkap.
- ii) Klik butang Ditangguh untuk kemaskini untuk tidak menghantar ke Urusetia OSC dan menangguhkan penghantara permohonan.

**Nota :** Peringatan : Sila ke Proses 3.1.3 untuk membuat penghantaran semula permohonan yang tidak lengkap.

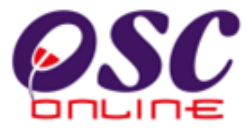

Skrin sebagai peringatan akan tertera meminta anda untuk membuat penghantaran "hard copy" dalam masa yang ditetapkan oleh pengurusan PBT.

| OSC                                                      | e-Penyerahan                                                                                         |       |
|----------------------------------------------------------|----------------------------------------------------------------------------------------------------|-------|
| Majlis Bandaraya Petalin                                 | g Jaya                                                                                               | Utama |
| Selamat Datang,<br>mazatul<br>[Log Keluar]<br>Akaun Saya | e-Pr The page at http://osconline.mbpj.gov.my:8080 says:                                             |       |
| Akaun Saya                                               | ОК                                                                                                   |       |
| Profil Saya<br>Perubahan Kata Laluan                     |                                                                                                    |       |
| Servis Saya                                              | Saya dengan ini mengisytiharkan semua maklumat<br>dar lukisan yang dikartar adalah bersalaran dargan |       |
| e-Permohonan Saya<br>e-Perkhidmatan permintaan<br>Saya   | syarat berkaitan kawalan pembangunan.                                                                |       |
| e-Aduan Saya<br>e-Tanya Saya<br>e-Kad Lanoran Saya       | Saya Setuju & Hantar ke Urusetia OSC Ditangguh untuk kemaskini                                       |       |
| Bantuan/Helpdesk                                         |                                                                                                    |       |
| Profil Projek                                            |                                                                                                    |       |
| Projek<br>Pemilik Projek                                 |                                                                                                    |       |
| Muat Turun                                               |                                                                                                    |       |

#### Ilustrasi 24: Skrin Status Permohonan\_

Proses Online (3.1.2.6)

iii) Klik butang OK untuk ke aktiviti seterusnya

**Tips :** Sila hantar salinan ketas (hardcopy) didalam masa yang diperuntukkan atau anda terpaksa untuk membuat permohonan baru.

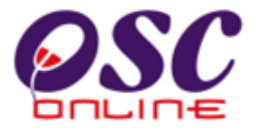

#### 3.1.2.7 Terima Pengesahan Penghantaran

Skrin seterusnya seperti **Ilustrasi 25** adalah paparan status permohonan yang dibuat telah berjaya. Sila klik butang **Hantar Untuk Permintaan Lain** untuk meneruskan kerja-kerja di **e Penyerahan** atau **Log keluar** untuk penamatkan tugasan.

| OSC                                                                                                    | e-Penyerahan                                                                                                    |
|----------------------------------------------------------------------------------------------------|----------------------------------------------------------------------------------------------------|
| Majlis Perbandaran Pulau<br>Selamat Datang,<br>mazatul<br>[Log Keluar]<br>Akaun Saya                         | Pinang [Masuk PBT Lain]   Utama                                                                                                    |
| Profil Saya<br>Perubahan Kata Laluan<br>Servis Saya                                                          | Permintaan berjaya!                                                                                                    |
| e-Fermohonan Saya<br>e-Ferkhidmatan permintaan<br>Saya<br>e-Aduan Saya<br>e-Tanya Saya<br>e-Kad Laporar Saya | Permintaan yang anda buat telah BERJAYA! Terima Kasih.<br>Anda mungkin akan menggunakan ID yang tertera dibawah untuk rujukan masa hadapan. |
| Profil Projek Prcjok Pemilik Projek                                                                          | ID Projek : 100196<br>ID Permohonan : 100196-1                                                                                              |
| Muat Turun<br>Ponduon PSP/SP<br>Mozilia Firefox v.3.5                                                        | Hantar untuk Permintaan Lain                                                                                                    |
|                                                                                                    | Copyright © 2007-2009 Kementerian Perumahan dan Kerajaan Tempatan, Malaysia (KPKT)                                                          |

Ilustrasi 25: Skrin Status Permohonan

# Proses Online (3.1.2.7): Pengesahan

- Klik butang Hantar untuk Permintaan Lain untuk aktiviti seterusnya untuk projek yang sama.
- ii) Klik pautan Log Keluar di Bar Navigasi untuk menamatkan tugasan.

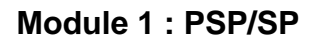

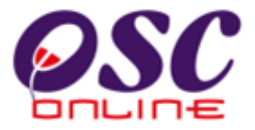

# 3.1.3 Proses Kemaskini & Pantau Permohonan

Proses Kemaskini & Pantau permohonan adalah proses untuk membuat kemaskini dan pemantauan untuk permohonan-permohonan. Terdapat 3 keadaan terdiri dari tiga status iaitu: -

- i) **Status e Permohonan** adalah untuk PSP/SP membuat pemantauan untuk permohonan yang sedang diproses oleh Urusetia OSC, AT Dalaman/Luaran dan untuk melihat ulasan penguatkuasa.
- ii) Status Permohonan yang perlu dikemaskini sebelum Penyerahan adalah untuk PSP/SP membuat kemaskini pernohonan setelah menekan butang Ditangguh untuk dikemaskini pada ilustrasi 23, dan
- iii) Status Pindaan untuk Penyerahan Semula selepas Penyerahan adalah untuk PSP/SP membuat penyerahan semuala untuk permohonan yang tidak lengkap setelah disemak oleh Urusetia OSC dan untuk permohonan yang tidak mematuhi setelah disemak oleh AT Dalaman yang membuat senakan pematuhan.

# 3.1.3.1 Status e-Permohonan

Dari ilustrasi 26 dibawah, apabila pautan **ID Permohonan** dalam kumpulan Status e-Permohonan dipilih, skrin seperti ulistrasi 27 akan tertera. Anda boleh menyemak status permohonan. Dibawah Status e-Permohonan juga anda boleh menekan pautan "**Lihat**" untuk melihat ulasan dari penguatkuasa.

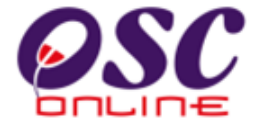

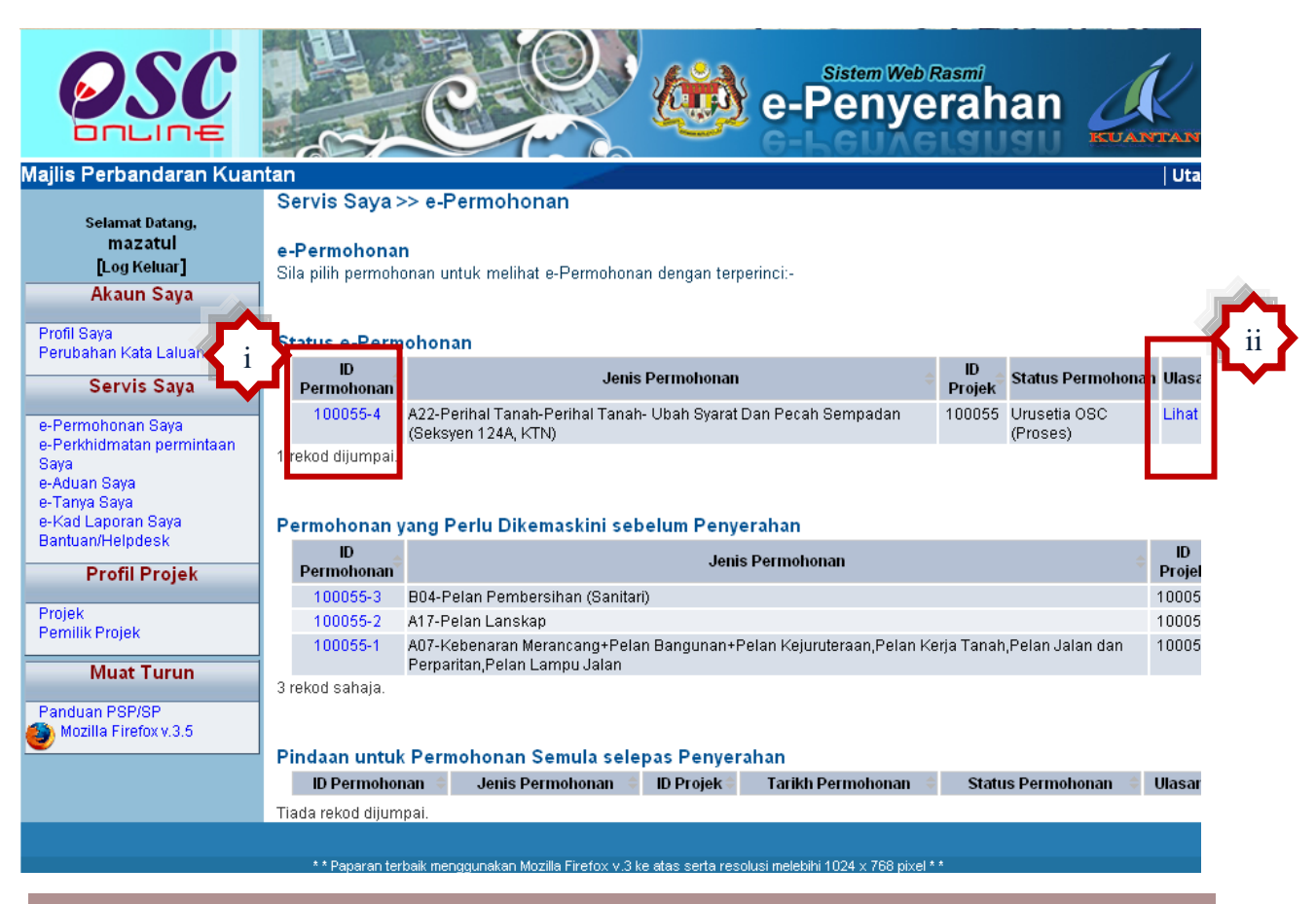

#### Ilustrasi 26:Skrin Senarai e-Penyerahan Saya

#### Proses Online (3.1.3): Akses

- i. **Klik** butang **e Permohonan Saya** untuk mendapatkan akses untuk senarai penyerahan yang telah dilakukan terdahulu.
- ii. Klik pada pautan Lihat untuk melihat Ulasan dari penguatkuasa.

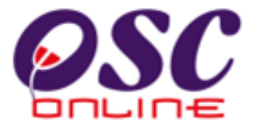

Sila semak status permohonan yang dihantar oleh PSP/SP.

Ilustrasi 27 : Skrin Semak Status Permohonan

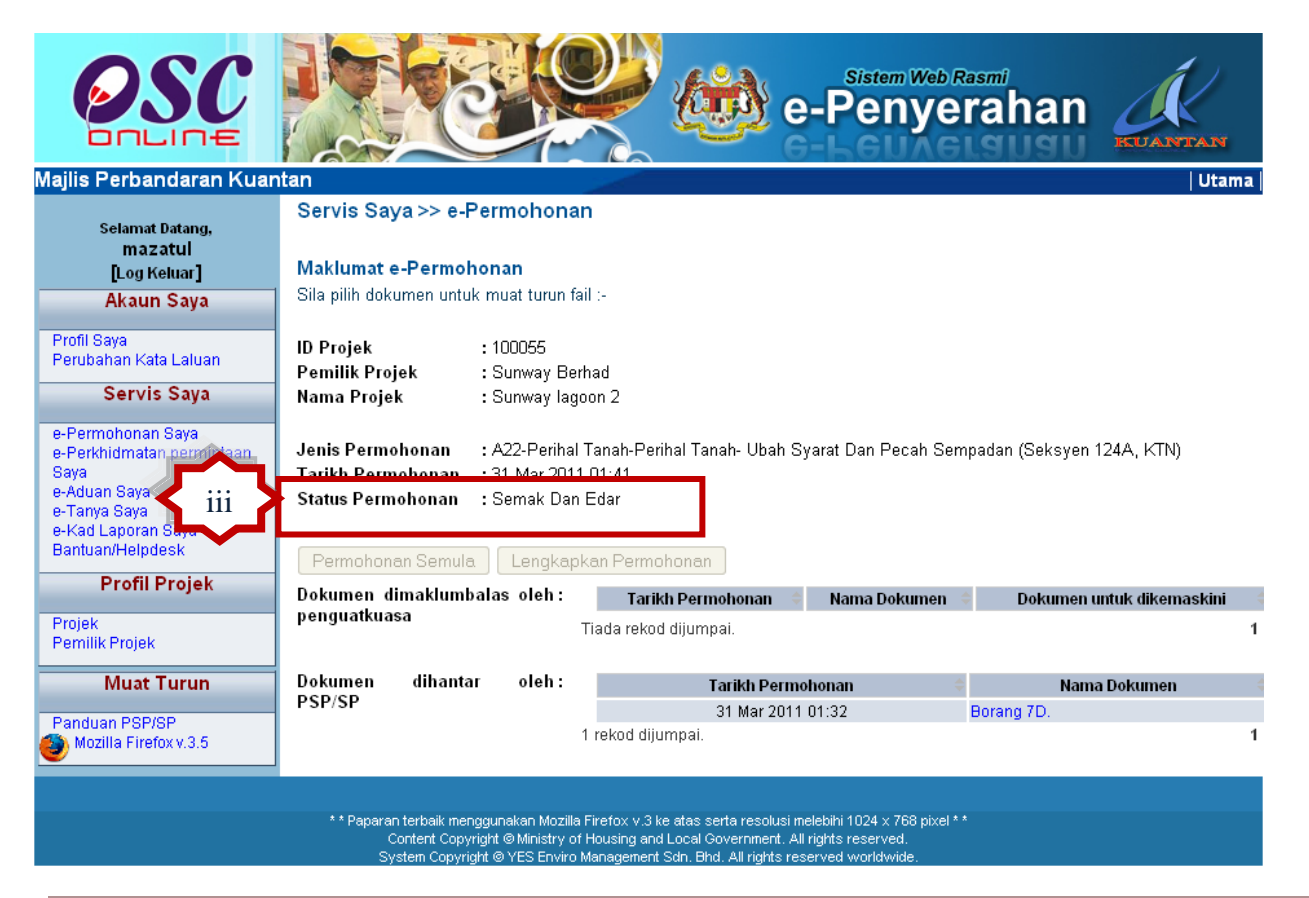

# Proses Online (3.1.3.1): Semak Maklumat

i. **Semak** status permintaan seperti didalam kotak merah diatas.

# **OSC**

# Module 1 : PSP/SP

Sila Semak Ulasan dari Penguatkuasa.

| 🥹 Ulasan Tidak Dipatuh  | ii - Mozilla Firefox                      |                               |                  |            |
|-------------------------|-------------------------------------------|-------------------------------|------------------|------------|
| Mttp://219.95.163.69:80 | 086/eOSC/secure/agent/ulasannotcomplied.p | bage?createdBy=&stage=1&stage | eId=294          | ☆          |
| Ulasan                  |                                           |                               |                  |            |
| Kriteria 🍦 Statu        | s 💠 Komen Pertama 🍦                       | Komen Kedua 🛛 🍦               | Komen Ketiga 🛛 🌩 | Daripada 🍦 |
| Tiada rekod dijumpai.   |                                           |                               |                  | 1          |

# Ilustrasi 27 a : Skrin Ulasan dari Penguatkuasa

# Proses Online (3.1.3.1) : Serah Semula

- viii) Semak ulasan dari penguatkuasa dibawah Status
- ix) Klik "x" pada ruang diatas kanan halaman untuk menutup skrin Ini.

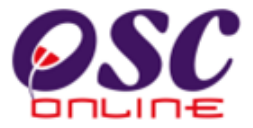

#### 3.1.3.2 Permohonan yang perlu dikemaskini

Dari ilustrasi 26, sekiranya pautan ID Permohonan dari kumpulan Permohonan yang perlu dikemaskini dipilih, skrin seperti ilustrasi 28 akan tertera. Anda boleh melengkapkan penyerahan melalui proses ini. Seterusnya, Klik pada butang Lengkapkan skrin 31 di Permohonan, seperti Ilustrasi bawah akan tertera untuk membuat/melengkapkan permohonan. Pada skrin dibawah anda boleh melihat kembali dokumen yang telah anda muat naik ke dalam sistem dengan klik pautan dokumen pada barisan Nama Dokumen pada bahagian Dokumen dihantar oleh PSP/SP.

#### Ilustrasi 28 : Skrin Lengkapkan Penyerahan

| OSC                                                                                                    |                                                                                                 |                      | i e                          | Sistem Web Ra                                                 | ahan                                  | RUANTAN                       |
|----------------------------------------------------------------------------------------------------|-------------------------------------------------------------------------------------------------|----------------------|------------------------------|---------------------------------------------------------------|---------------------------------------|-------------------------------|
| Majlis Perbandaran Kuar                                                                                                    | ntan                                                                                            |                      |                              |                                                               |                                       | Utama                         |
| Selamat Datang,<br>mazatul<br>[Log Keluar]<br>Akaun Saya                                                                         | Servis Saya >> e-Permohonan<br>Maklumat e-Permohonan<br>Sila pilih dokumen untuk muat turun fai | <b>1</b><br>10-      |                              |                                                               |                                       |                               |
| Profil Saya                                                                                                    | ID Projek                                                                                       |                      | :                            | 100055                                                        |                                       |                               |
| Perubanan Kata Laluan                                                                                                    | Pemilik Projek                                                                                  |                      | :                            | Sunway Berhad                                                 |                                       |                               |
| Servis Saya                                                                                                    | Nama Projek                                                                                     |                      | :                            | Sunway lagoon 2                                               |                                       |                               |
| e-Permohonan Saya<br>e-Perkhidmatan permintaan<br>Saya<br>e-Aduan Saya<br>e-Tanya Saya<br>e-Kad Laporan Saya<br>Bantuan/Helpdesk | Jenis Permohonan<br>Jenis Permohonan Diproses<br>Tarikh Permohonan<br>Status Permohonan         |                      | :                            | A17-Pelan Lanskap<br>16 Mar 2011 00:36<br>Melengkapkan Permol | honan                                 |                               |
| Profil Projek                                                                                                    | Permohonan Semula Lengkapk                                                                      | an Permohonan        |                              |                                                               |                                       |                               |
| Projek                                                                                                    | Dokumen dimaklumbalas oleh:                                                                     | Tarikh Perm          | iohonan 🔶                    | Nama Dokumen 🔅                                                | Dokumen u                             | ntuk dikemaskini 💦 🗧          |
| Pemilik Projek                                                                                                    | penguatkuasa T                                                                                  | iada rekod dijum     | pai.                         |                                                               |                                       | 1                             |
| Muat Turun                                                                                                    |                                                                                                 |                      |                              |                                                               |                                       |                               |
| Panduan PSP/SP                                                                                                    | Dokumen dihantar oleh :<br>PSP/SP                                                               | Tarikh<br>Permohonan |                              | Nama                                                          | Dokumen                               | 4                             |
|                                                                                                    |                                                                                                 | 16 Mar 2011<br>11:33 | b) Pelan ker                 | atan jajaran jalan sehin                                      | gga ke bangunan.                      |                               |
|                                                                                                    |                                                                                                 | 16 Mar 2011<br>11:35 | (a) Pelan Ta<br>sedia ada (e | mpak/keratan yang mer<br>xisting and proposed le              | unjukkan cadanga<br>vel of developmen | an dataran dan dataran<br>I); |
|                                                                                                    |                                                                                                 | 16 Mar 2011<br>11:35 | Salinan pela                 | in-pelan lantai yang berl                                     | kaitan dengan kerj                    | a-kerja lanskap.              |
|                                                                                                    |                                                                                                 | 16 Mar 2011<br>11:35 | Salinan Pela                 | an susunatur yang dilulu                                      | skan                                  |                               |

# Proses Online (3.1.3.2): Akses

Klik butang Lengkapkan Penyerahan untuk melengkapkan Penyerahan.

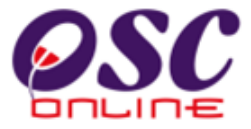

Untuk melengkapkan penyerahan, sila klik butang **Lengkapkan Penyerahan** untuk pergi ke halaman muat naik dokumen yang telah dikemaskini mengikut permintaan pihak penguatkuasa. Skrin seperti **ilustrasi 29 a** dibawah akan tertera. Anda tidak perlu muat naik semua dokumen, hanya dokumen yang dikehendaki sahaja.

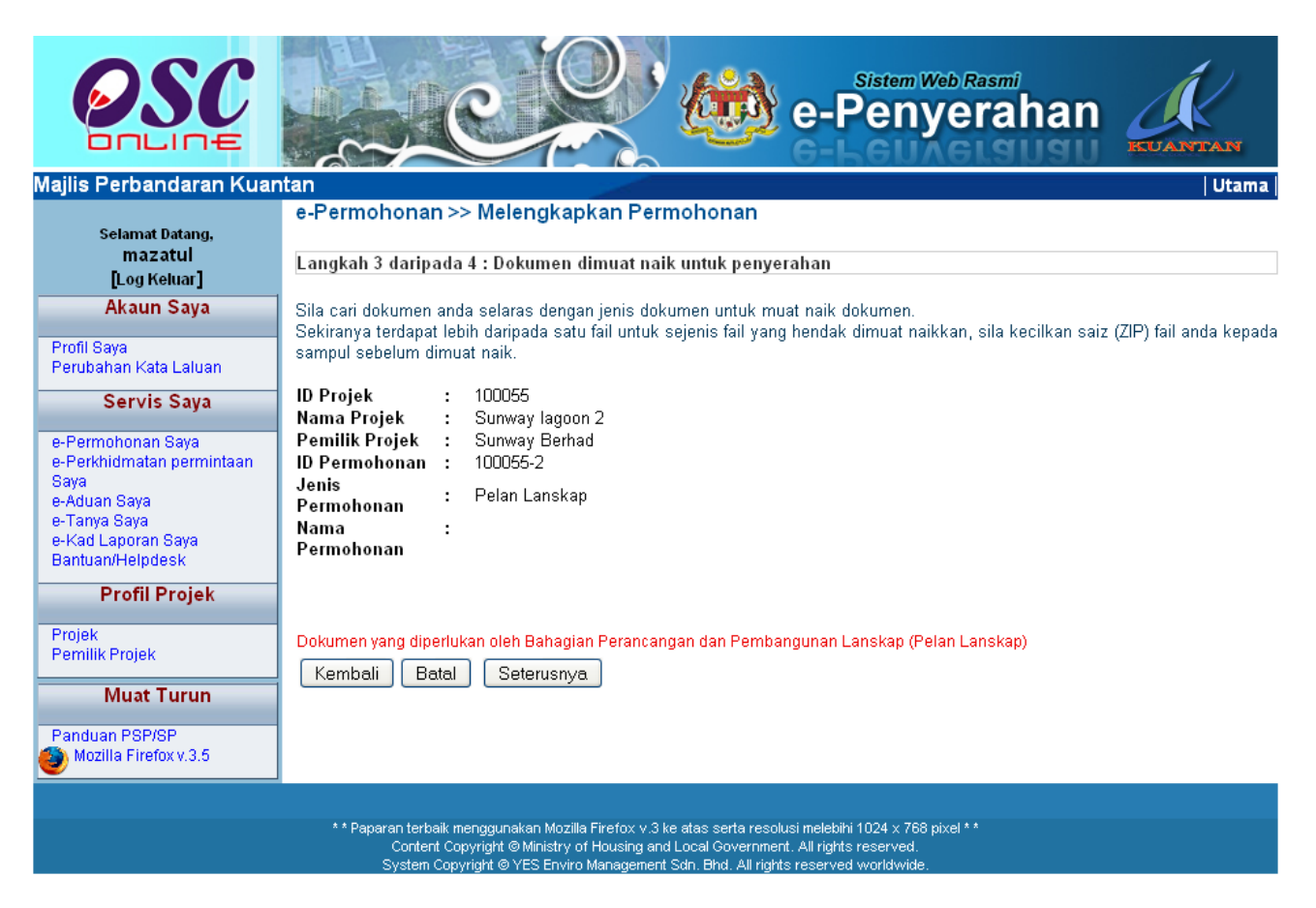

Skrin Ilustrasi 29 a : Dokumen Dimuat naik untuk Lengkapkan Penyerahan

Proses Online (3.1.3.2): Lengkan Penyerahan

ii. Klik pautan Dokumen yag diperlukan untuk Jabatan yang berwarna merah.

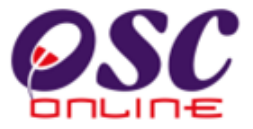

Skrin pada **ilustrasi 29 b** seperti berikut dipaparkan. Muat Naik dokumen yang perlu sahaja. Semak barisan Dokumen yang tidak mempunyai petanda ' $\sqrt{}$ ' di sebelah kiri. Anda kena membuat muat naik untuk dokumen tersebut. Tekan butang Browse untuk mencapai pengkalan data anda dan klik pada nama fail anda.

| 9   | E-Submission : File Upload - Mozilla Firefox                                                                                 |                                       |                 |
|-----|----------------------------------------------------------------------------------------------------|---------------------------------------|-----------------|
| 0.5 | http://219.95.163.69:8086/eOSC/secure/agent/documentlistUpload.page?projectID=1000558service                                 | ID=1588StageId=&documentType=PC03-28r | reSubmission= 🏠 |
|     | Muat Naik Dokumen                                                                                                    |                                       | 1               |
|     | indu Park Doramen                                                                                                    |                                       |                 |
| 1   | Dokumen yang telah dimuat naik. Anda boleh memuat naik kembali dokumen tersebut r                                            | menggantikan dokumen yang telah sec   | lia ada.        |
| *   | Perlu dimuat naik                                                                                                    |                                       |                 |
|     | Dokumen Yang Diperlukan Bagi Permohonan Pelan Lanskap                                                                        | Fail                                  | Tindakan        |
| 1   | b) Pelan keratan iajaran jalan sehingga ke bangunan.                                                                         | Browse                                | 9               |
|     | -,                                                                                                    | = 13pelan_kerja_ukur_1.zip            |                 |
|     | Lukisan dalam bentuk Autocad. (b) Pelan Tingkat Pertama (First Floor<br>Plan):                                               | Browse_                               |                 |
|     | Satu salinan lukisan dalam bentuk Autocad. (a) Pelan Tingkat Teratas                                                         |                                       |                 |
|     | (rooftop); (b) Pelan Tingkat Pertama (First Floor Plan); (c) Pelan Tingkat                                                   |                                       |                 |
|     | Bawan (Ground Floor Plan), (d) Pelan Lampak/keratan yang<br>menunjukkan cadangan dataran dan dataran sedia ada (evisting and | Browse_                               |                 |
|     | proposed level of development); e) Pelan keratan jajaran jalan sehingga                                                      |                                       |                 |
|     | ke bangunan.                                                                                                    |                                       |                 |
|     | Lukisan Perspektif cadangan landskap                                                                                         | Browse.                               |                 |
|     | Pelan Susun Atur                                                                                                    | Browse                                |                 |
|     | Salinan surat Kelulusan Perancangan dan Perintah Pembangunan<br>(Development Order)                                          | Browse_                               |                 |
|     | Laporan pengekalan pokok dan pengurusan landskap (TCLM Tree                                                                  |                                       |                 |
|     | Conservation and Landscape Management Plan) hendaklah disertakan.<br>Laporan dalam bentuk PDF.                               | Browse                                |                 |
| 1   | Salinan Resit Bayaran untuk memoroses fail dalam bentuk odf                                                                  | Browse                                | -               |
|     |                                                                                                    | = 12cukai_tanah_1.zip                 |                 |
|     | Dokumen Yang Diperlukan Bagi Permohonan Pelan Lanskap<br>Dolan polan landskap disodiakan oloh Arkitek Lanskap wang berdaftar | Fail                                  | Tindakan        |
|     | dengan ILAM ( atau persatuan vang dibenarkan PBT)                                                                            | Browse                                |                 |
|     | Pelan-pelan landskap disediakan oleh Arkitek Lanskap yang berdaftar                                                          | Presses                               |                 |
|     | dengan ILAM ( atau persatuan yang dibenarkan PBT)                                                                            | Browse_                               |                 |
|     | Lain-lain Dokumen                                                                                                    | Fail                                  | Tindakan        |
|     | Dokumen Sokongan yang lain                                                                                                   | Browse_                               |                 |
|     |                                                                                                    |                                       |                 |
|     | Muat Naik                                                                                                    | Tutup                                 |                 |

## Skrin Ilustrasi 29 Skrin Pengisytiharan Sendiri

Proses Online ( 3.1.3.2 ) :Muat Naik Dokumen

- iii) **Klik** butang **"Browse"** disebelah kanan dokumen yang diperlukan. Skrin untuk "browse" fail dari pengkalan data komputer anda akan tertera untuk pemilihan.
- iv) Klik fail terbabit untuk di muat naik. Sila tunggu proses berakhir sebelum ke proses seterusnya.
- v) **Ulangi aktiviti i) dan ii)** sehingga semua fail telah dimuat naik dan **Klik** butang **Tutup** setelah selesai muat naik.
- vi) Apabila semua dokumen telah dimuat naik, **klik** butang **Seterusnya** untuk menyelesaikan muat naik dokumen iabatan.
- Tips : Sila pastikan semua dokumen untuk dimuat naik adalah dalam bentuk pdf yang telah diZipkan untuk muatnaik yang lebih pantas. Sila tutup terminal lain yang memerlukan sokongan Jaringan Internet semasa muat naik kerana terminal lain mungkin akan menyebabkan kesesakan.

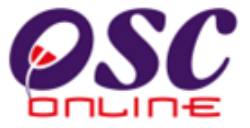

Seterusnya klik butang "Saya setuju dan hantar ke Urusetia OSC" untuk membuat pengisytiharan.

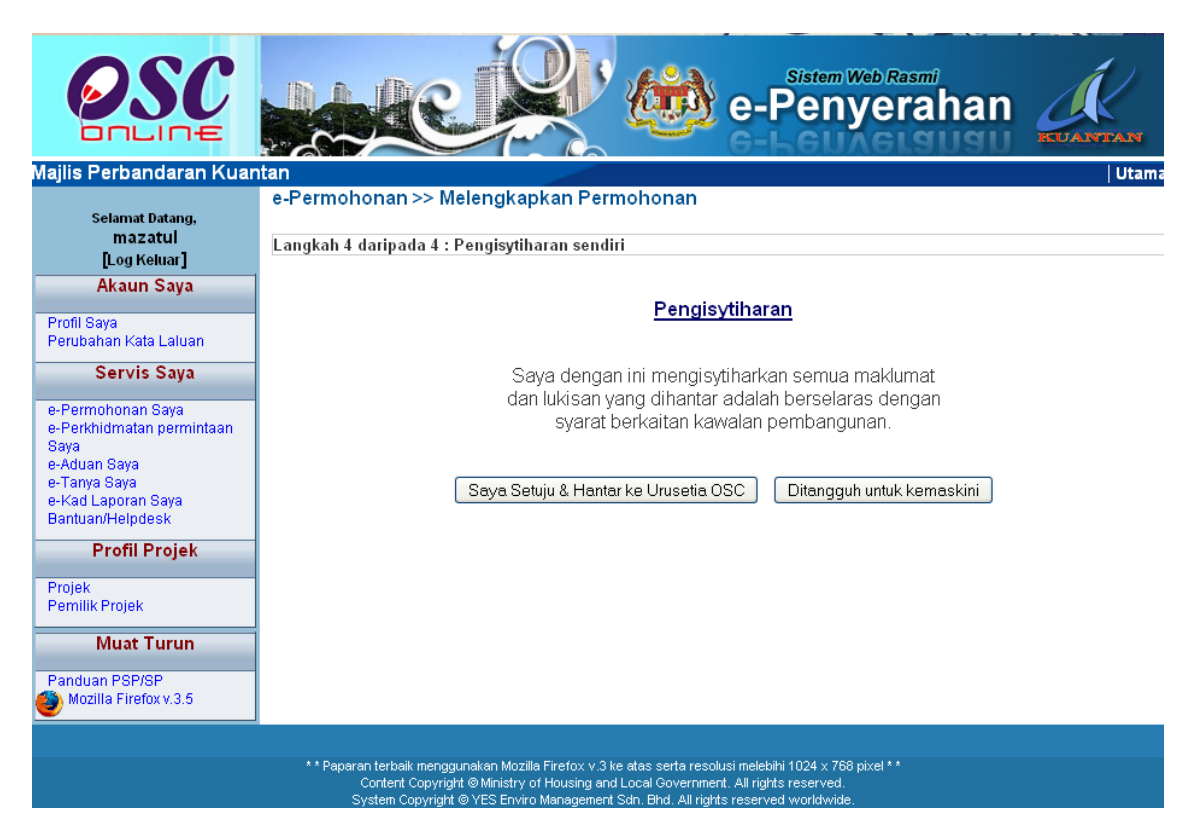

Ilustrasi 29c : Skrin Pengisytiharan Sendiri

# Proses Online (3.1.3.2): Isytihar

- vii) Klik butang Saya Setuju& Hantar ke Urusetia OSC untuk membuat pengisytiharan.
- viii) **Klik** pada butang **Ditangguh untuk Kemaskini** untuk menangguh penghantaran ke Urusetia OSC.

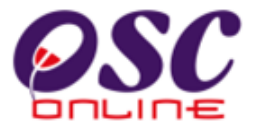

## 3.1.3.3 Status Pindaan untuk Permohonan Semula selepas Penyerahan

Tugasan utama untuk status ini adalah untuk menyiapkan penyerahan atau penyerahan semula permohonan. Ini adalah disebabkan oleh dua jenis semakan yang dilakukan oleh PBT iaitu:-

a. Urusetia OSC akan melakukan Semakan Dokumen

b. AT Dalaman akan melakukan Semakan Pematuhan.

Untuk itu, terdapat dua jenis penyerahan semula iaitu :-

a. Ketidak Siapan Penyerahan untuk penyerahan dokumen yang tidak lengkap.

b. Ketidak Patuhan Penyerhan untuk penyerahan yang tidak mematuhi keperluan.

Kedua-dua permohnan berada didalam satu kumpulan. Tetapi status permohonan adalah berbeza diman satu diproses oleh Urusetia OSC dan satu lagi oleh AT Dalaman.

#### a. Ketidak Siapan Penyerahan

Untuk menyiapkan penyerahan, PSP/SP Sistem Kemaskini & Pemantau 'e-Penyerahan Saya' yang terletak di menu Servis Saya, disebelah kiri halaman web dan sila klik navigasi tersebut. Skrin seperti Ilustrasi 26 di atas akan dipaparkan di mana terdapat senarai permohonan yang telah dibuat.

Sila tekan nombor ID Permohonan di ruang **ID Permohonan** yang ingin disemak dibawah kategori **Pindaan untuk Permohonan Semula selepas Penyerahan** untuk menyiapkan penyerahan.

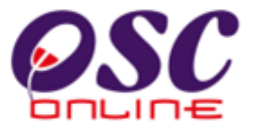

#### i) Menerima Maklumbalas

Seterusnya, sekiranya pautan **ID Permohonan** dari kumpulan **Pindaan** dipilih, skrin seperti **Ilustrasi 30** di bawah akan tertera. Maklumat terperinci mengenai penyerahan yang telah dipilih akan dipaparkan.

PSP/SP juga boleh melihat maklumbalas dari pihak penguatkuasa di barisan Nama Dokumen pada bahagian '**Dokumen dimaklumbalas oleh penguatkuasa**'.

Anda juga boleh melihat kembali dokumen yang telah anda muat naik ke dalam sistem dengan klik pautan dokumen pada barisan **Nama Dokumen** pada bahagian **Dokumen dihantar oleh PSP/SP.** 

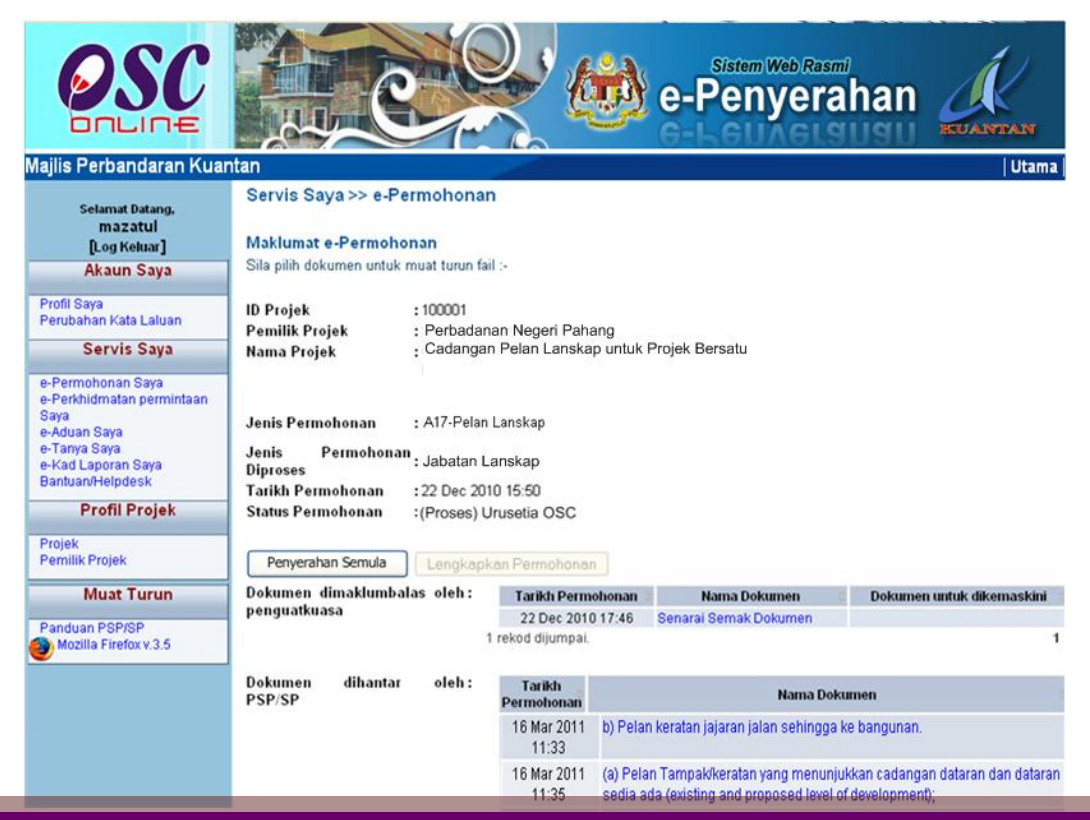

#### Ilustrasi 30 : Skrin Maklumat e-Penyerahan untuk Pindaan

# Proses Online ( 3.1.3.3 ) a : Muat turun Maklumat

- i) Klik pautan Dokumen pada barisan Dokumen untuk Dikemaskini untuk melihat ulasan/pembetulan penguatkuasa.
- ii) Klik pautan Nama Dokumen pada barisan Dokume dihantar oleh PSP/SP untuk membuat rujukan.
- iii) Klik pada butang Penyerahan Semula untuk menyiapkan penyerahan.

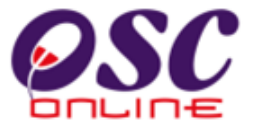

#### b) Menyiapkan Penyerahana

Untuk membuat penyerahan semula, sila klik butang **Penyerahan Semula** untuk pergi ke halaman muat naik dokumen yang telah dikemaskini mengikut permintaan pihak penguatkuasa. Skrin seperti **ilustrasi 31 a** dibawah akan tertera. Anda tidak perlu muat naik semua dokumen, hanya dokumen yang dikehendaki sahaja.

| OSC                                                                                                    | e-Penyerahan                                                                                                    |
|----------------------------------------------------------------------------------------------------|----------------------------------------------------------------------------------------------------|
| Majlis Perbandaran Kua                                                                                                    | ntan   Utama                                                                                                    |
| Selamat Datang,<br>mazatul<br>[Log Keluar]                                                                                                    | e-Permohonan >> Melengkapkan Permohonan<br>Langkah 3 daripada 4 : Dokumen dimuat naik untuk penyerahan                                                                                                    |
| Akaun Saya<br>Profil Saya<br>Perubahan Kata Laluan                                                                                              | Sila cari dokumen anda selaras dengan jenis dokumen untuk muat naik dokumen.<br>Sekiranya terdapat lebih daripada satu fail untuk sejenis fail yang hendak dimuat naikkan, sila kecilkan saiz (ZIP) fail anda kepada<br>sampul sebelum dimuat naik.                                |
| Servis Saya<br>e-Permohonan Saya<br>e-Perkhidmatan permintaan<br>Saya<br>e-Aduan Saya<br>e-Tanya Saya<br>e-Kad Laporan Saya<br>Bantuan/Helpdesk | ID Projek : 100055<br>Nama Projek : Sunway lagoon 2<br>Pemilik Projek : Sunway Berhad<br>ID Permohonan : 100055-2<br>Jenis : Pelan Lanskap<br>Permohonan :<br>Nama :<br>Permohonan                                                                                                 |
| Profil Projek<br>Projek<br>Pemilik Projek<br>Muat Turun<br>Panduan PSP/SP<br>Mozilla Firefox v.3.5                                              | Dokumen yang diperlukan oleh Bahagian Perancangan dan Pembangunan Lanskap (Pelan Lanskap)<br>Kembali Batal Seterusnya                                                                                                    |
|                                                                                                    | ** Paparan terbaik menggunakan Mozilla Firefox v.3 ke atas serta resolusi melebihi 1024 x 768 pixel * *<br>Content Copyright © Ministry of Housing and Local Government. All rights reserved.<br>System Copyright © YES Enviro Management Sdn. Bhd. All rights reserved worldwide. |

Skrin Ilustrasi 31 a : Kumpulan Dokumen untuk Dimuat naik

# Proses Online ( 3.1.3.3 ) a : Serah Semula

vii) **Klik** pautan **Dokumen untuk Jabatan** untuk muat naik dokumen

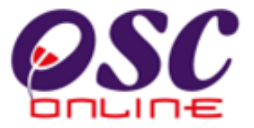

Skrin pada ilustrasi 29 seperti berikut dipaparkan. Muat Naik dokumen yang perlu sahaja. Dokumen terdahulu anda masih ada didalam sistem seperti petanda ' $\sqrt{}$ ' dikiri barisan. Anda kena membuat muat naik sekali lagi untuk dokumen yang diperlukan untuk perubahan. Tekan butang Browse untuk mencapai pengkalan data anda dan klik pada nama fail baru anda.

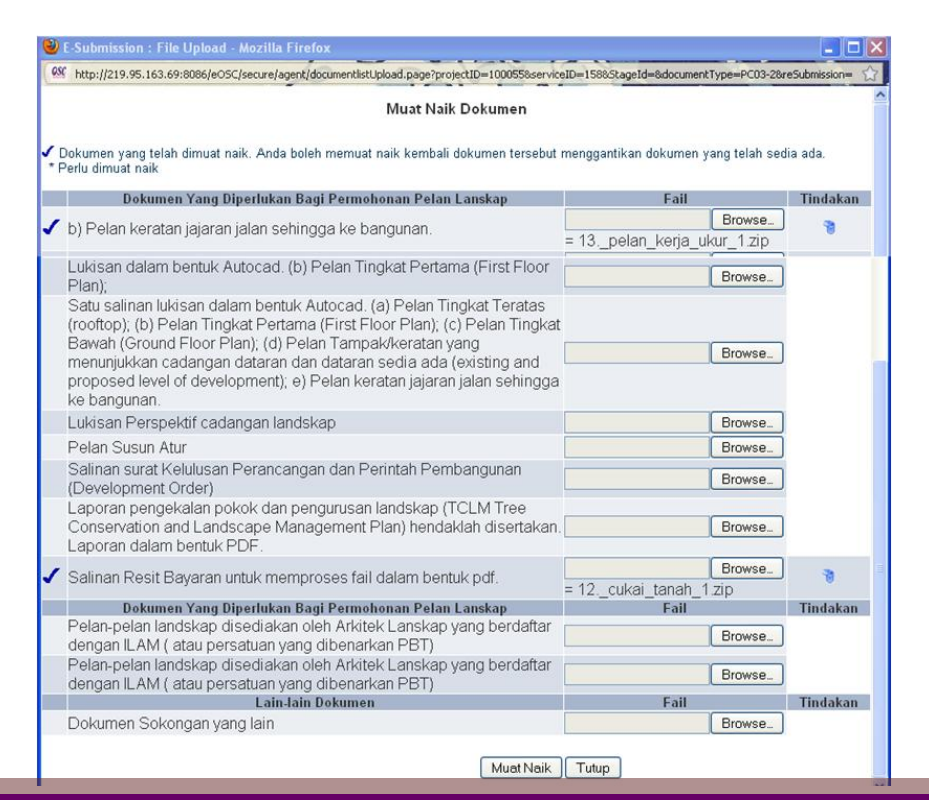

Skrin Ilustrasi 31 b : Skrin Muat Naik

#### Proses Online (3.1.3.3) a : Muat Nail Dokumen

- V) Klik butang "Browse" disebelah kanan dokumen yang diperlukan. Skrin untuk "browse" fail dari pengkalan data komputer anda akan tertera untuk pemilihan
- vi) **Klik fail terbabit** untuk di muat naik. Sila tunggu proses berakhir sebelum ke proses seterusnya.
- vii) **Ulangi aktiviti i) dan ii)** sehingga semua fail yang ingin dikemaskini telah dimuat naik dan **Klik** butang **Tutup** setelah selesai muat naik.
- viii) Apabila semua dokumen yang hendak dikemaskini telah di muat naik, **Klik** pada butang **Seterusnya** untuk menyelesaikan muat naik dokumen.

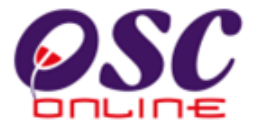

#### Seterusnya klik butang saya setuju untuk membuat pengisytiharan.

| OSC                                                                    | e-Penyerahan                                                                                                    |  |  |  |
|------------------------------------------------------------------------|----------------------------------------------------------------------------------------------------|--|--|--|
| lajlis Bandaraya Peta                                                  | ing Jaya Utama                                                                                                    |  |  |  |
| Selamat Datang.                                                        | e-Permohonan >> One Stop Center (OSC)                                                                                    |  |  |  |
| mazatul<br>[Log Keluar]                                                | Langkah 5 daripada 6 : Pengisytiharan sendiri                                                                            |  |  |  |
| Akaun Saya                                                             |                                                                                                    |  |  |  |
| Profil Saya<br>Perubahan Kata Laluan                                   | Pengisytiharan                                                                                                    |  |  |  |
| Servis Saya                                                            | Saya dengan ini mengisytiharkan semua maklumat                                                                           |  |  |  |
| e-Permohonan Saya<br>e-Perkhidmatan permintaan<br>Saya                 | dan lukisan yang dihantar adalah berselaras dengan<br>syarat berkaitan kawalan pembangunan.                              |  |  |  |
| e-Aduan Saya<br>e-Tanya Saya<br>e-Kad Laporan Saya<br>Bantuan/Helpdesk | Saya Setuju & Hantar ke Urusetia OSC Ditangguh untuk kemaskini                                                           |  |  |  |
| Profil Projek                                                          |                                                                                                    |  |  |  |
| Projek                                                                 |                                                                                                    |  |  |  |
|                                                                        | Proses Online ( 3.1.3.3 ) a : Isytihar                                                                                   |  |  |  |
| ix. <b>Klik</b> b<br>peng                                              | utang <b>Saya Setuju &amp; Hantar ke Urusetia OSC</b> untuk membuat<br>isytiharan dan penghantaran kepada Urusetia OSC.  |  |  |  |
| x. Papo<br>meno                                                        | Paparan seperti halaman <b>Ditangguh untuk Kemaskini</b> untuk<br>menangguh penahantaran ke Urusetia OSC Untuk kemaskini |  |  |  |

Ilustrasi 31 c : Skrin Pengisytiharan

#### b. Ketidak Patuhan Penyerahan

Ketidak Patuhan Penyerahan berlaku apabila PSP/SP membuat penyerahan tetapi tidak mematuhi keperluan DBKL semasa AT Dalaman atau AT Luaran membuat penilaian atau ulasan untuk permohonan. PSP/SP perlu untuk mencari pautan e-Permohonan Saya di dalam Sistem Kemaskini & Pemantau untuk membuat penyerahan semula. Ianya dimulakan dengan menerima dan membaca maklumbalas dari Pihak Berkuasa untuk permohonan yang memerlukan.

- i) Pembetulan untuk mematuhi keperluan, dan/atau
- ii) Ubahsuai Dokumen.

Sila pilih nombor ID Permohonan di ruang **ID Permohonan** yang ingin disemak dan tekan pada navigasi yang dipilih bagi Pindaan.

#### i) Menerima Maklumbalas

Seterusnya, sekiranya pautan **ID Permohonan** dari kumpulan **Pindaan** dipilih, skrin seperti **Ilustrasi 32** di bawah akan tertera. Maklumat terperinci mengenai penyerahan yang telah dipilih akan dipaparkan. PSP/SP juga boleh melihat maklumbalas dari pihak penguatkuasa di barisan Nama Dokumen pada bahagian '**Dokumen dimaklumbalas oleh penguatkuasa**'.

Anda juga boleh melihat kembali dokumen yang telah anda muat naik ke dalam sistem dengan klik pautan dokumen pada barisan Nama Dokumen pada bahagian Dokumen dihantar oleh PSP/SP.

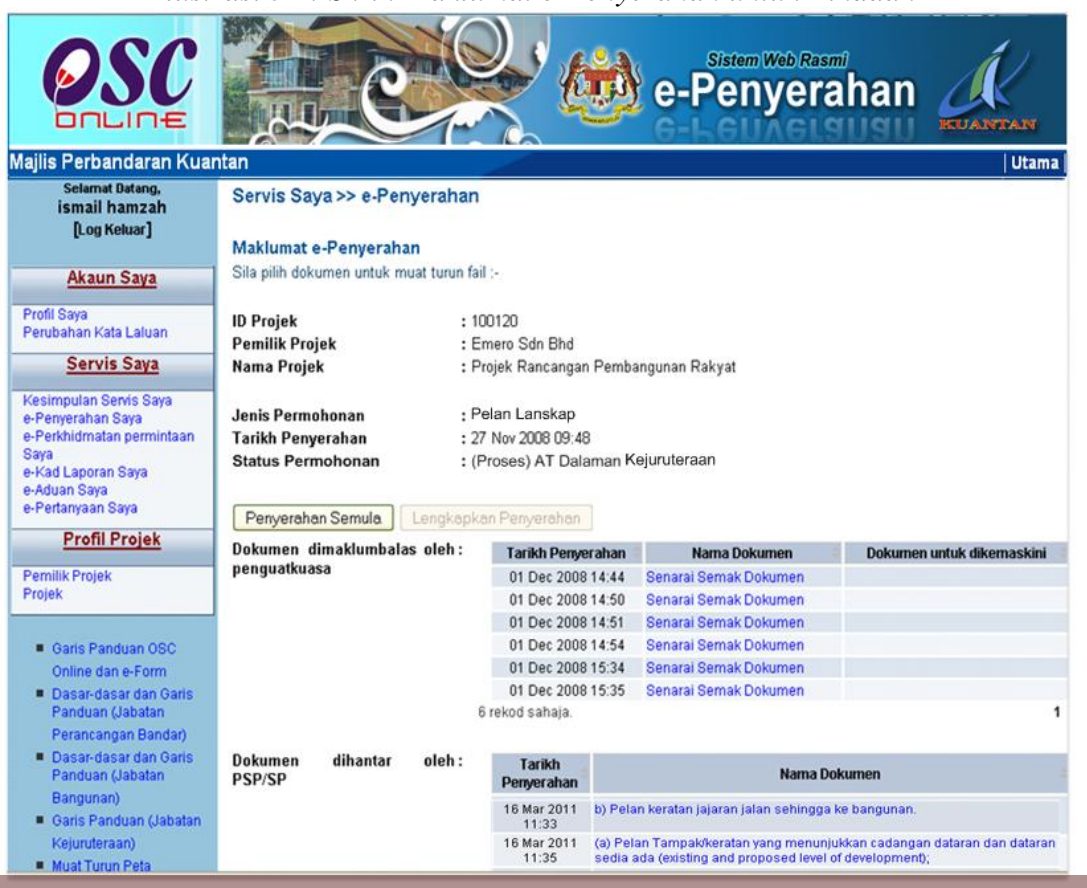

Ilustrasi 32 : Skrin Maklumat e-Penyerahan untuk Pindaan

# Proses Online (3.1.3.3) b : Muat turun Maklumat

- i) Klik pautan Dokumen pada barisan Dokumen untuk Dikemaskini untuk melihat ulasan/pembetulan penguatkuasa.
- ii) Klik pautan Nama Dokumen pada barisan Dokumen dihantar oleh PSP/SP untuk membuat rujukan .
- iii) Klik pada butang Penyerahan Semula untuk membuat penyerahan semula

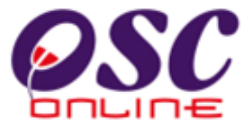

#### b) Serah Semula

Untuk membuat penyerahan semula, sila klik butang **Penyerahan Semula** untuk pergi ke halaman muat naik dokumen yang telah dikemaskini mengikut permintaan pihak penguatkuasa. Skrin seperti **ilustrasi 33 a** dibawah akan tertera. Anda tidak perlu muat naik semua dokumen, hanya dokumen yang dikehendaki sahaja.

Ilustrasi 33a : Skrin Kumpulan Dokumen untuk Dimuat naik

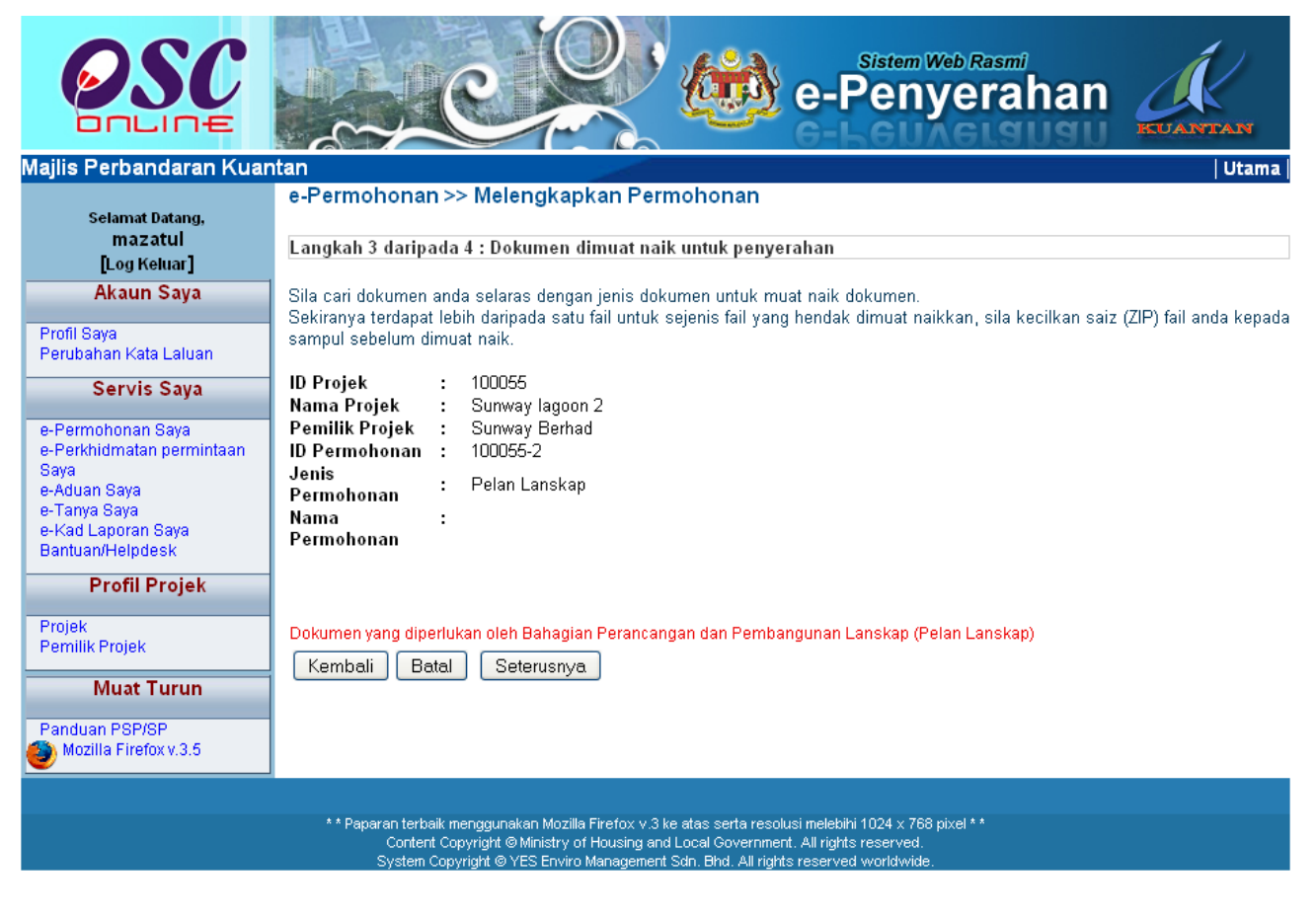

# Proses Online ( 3.1.3.3 ) b : Serah Semula

ii) **Klik** pautan **Dokumen untuk** Jabatan untuk muat naik dokumen yang diperlukan untuk Dikemaskini.

Skrin pada **ilustrasi 33 b** seperti berikut dipaparkan. Muat Naik dokumen yang perlu sahaja. Dokumen terdahulu anda masih ada didalam sistem seperti petanda ' $\sqrt{}$ ' dikiri barisan. Anda kena membuat muat naik sekali lagi untuk dokumen yang diperlukan untuk perubahan. Tekan butang Browse untuk mencapai pengkalan data anda dan klik pada nama fail baru anda.

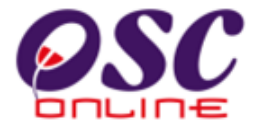

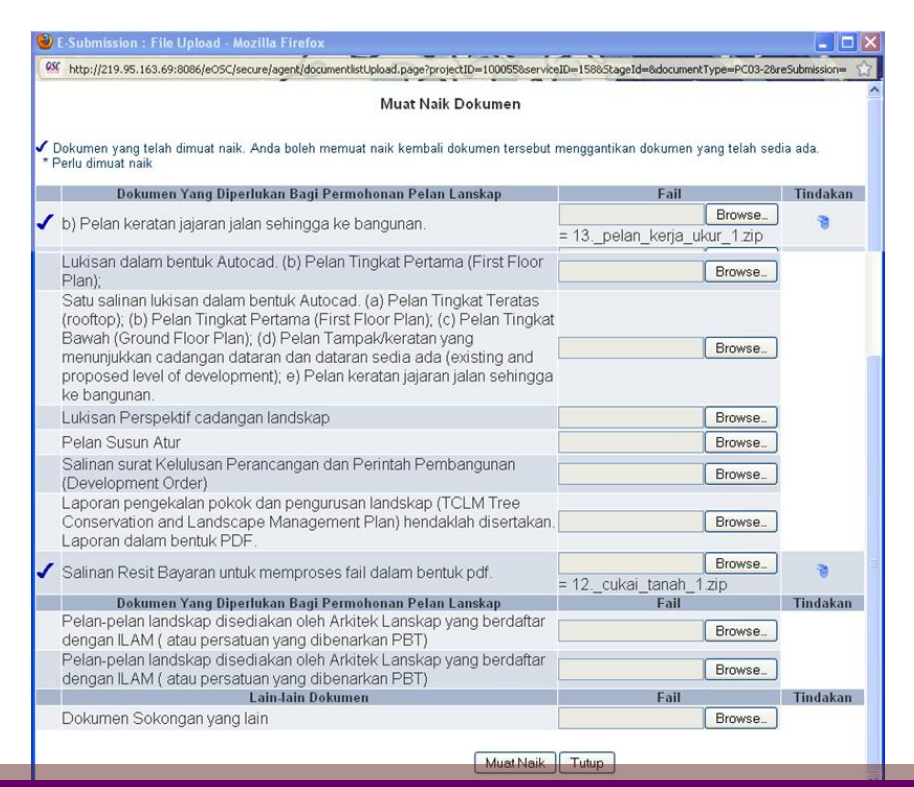

#### Skrin Ilustrasi 33 b Skrin Muat Naik

#### Proses Online (3.1.3.3) b: Muat Nail Dokumen

- **Klik** butang **"Browse"** disebelah kanan dokumen yang diperlukan. Skrin untuk "browse" fail dari pengkalan data komputer anda akan tertera untuk pemilihan
- ii) Klik fail terbabit untuk di muat naik. Sila tunggu proses berakhir sebelum ke proses seterusnya.
- iii) Ulangi aktiviti i) dan ii) sehingga semua fail yang ingin dikemaskini telah dimuat naik dan Klik butang Tutup setelah selesai muat naik.
- iv) Apabila semua dokumen yang hendak dikemaskini telah di muat naik, **Klik** pada butang **Seterusnya** untuk menyelesaikan muat naik dokumen

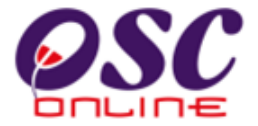

Seterusnya klik butang saya setuju untuk membuat pengisytiharan.

| Ilustrasi | 34 : | Skrin | Pengisytiharan |
|-----------|------|-------|----------------|
|-----------|------|-------|----------------|

| OSC                                                                                     | e-Penyerahan                                                                                                    |       |
|-----------------------------------------------------------------------------------------|----------------------------------------------------------------------------------------------------|-------|
| lajlis Bandaraya Petalin                                                                | g Jaya                                                                                                    | Utama |
| Selamat Datang                                                                          | e-Permohonan >> One Stop Center (OSC)                                                                                                    |       |
| mazatul<br>[Log Keluar]                                                                 | Langkah 5 daripada 6 : Pengisytiharan sendiri                                                                                                |       |
| Akaun Saya<br>Profil Saya                                                               | <u>Pengisytiharan</u>                                                                                                    |       |
| e-Permohonan Saya                                                                       | Saya dengan ini mengisytiharkan semua maklumat<br>dan lukisan yang dihantar adalah berselaras dengan<br>cyarat berkaitan kawalan pembangunan |       |
| e-Perkhidmatan permintaan<br>Saya<br>e-Aduan Saya<br>e-Tanya Saya<br>e-Kad Laporan Saya | Saya Setuju & Hantar ke Urusetia OSC Ditangguh untuk kemaskini                                                                               |       |
| Profil Projek                                                                           |                                                                                                    |       |
| Projek<br>Pemilik Projek                                                                |                                                                                                    |       |
| Muat Turun                                                                              |                                                                                                    |       |

# Proses Online ( 3.1.3.3 ) b : Isytihar

- i) **Klik** butang **Saya Setuju & Hantar ke Urusetia OSC** untuk membuat pengisytiharan dan penghantaran kepada Urusetia OSC.
- ii) Klik pada butang D**itangguh untuk Kemaskini** untuk menangguh pendhantaran ke Urusetia OSC untuk kemaskini.

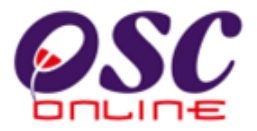

## 3.2 e-Permintaan Perkhidmatan

#### a) Gambaran Keseluruhan

Perkhidmatan ini adalah untuk membuat penyerahan permintaan perkhidmatan untuk kawalan pemajuan (development control) semasa dan selepas permohonan diluluskan.

Antara Permintaan Perkhidmatan yang telah dikenalpasti adalah :-

- 1) Permit Memulakan Bangunan
- 2) Permit Menyiapkan Peringkat/Fasa Pembangunan
- 3) Permit Memulakan Kerja Tanah

Kesemua permintaan ini adalah berlainan. Tambahan untuk permintaan perkhidmatan boleh dilakukan oleh Pentadbir Sistem.

## b) Mengenai Perkhidmatan Ini

Perkhidmatan ini membolehkan pemprosesan perkhidmatan untuk menerima permintaan perkhidmatan atau mengedar serahan-serahan lain seperti dokumen borang CCC secara elektronik online untuk kemudahan PSP/SP dan juga untuk Jabatan-Jabatan di PBT berkenaan dengan Kawalan Pemajuan (Development Control).

#### c) Pengunaan Perkhidmatan Ini

Perkhidmatan ini adalah untuk menerima permintaan-permintaan perkhidmatan untuk memproses permit-permit dan penghantaran borang untuk projek-projek yang sedang dilaksanakan dan projek-projek yang telah siap.

#### d) Akses Perkhidmatan

Dari **Proses Online 2.1.2 : Pemilihan Perkhidmatan**, Sila Klik pada pautan **e Permintaan Perkhidmatan** untuk mendapatkan skrin dibawah.

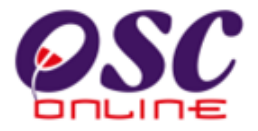

#### 3.2.1 Carian Projek

**Ilustrasi 35** akan memaparkan senarai permintaan yang telah dihantar. Sila pilih permintaan perkhidmatan yang anda kehendaki mengikut **ID Projek.** Seterusnya langkah untuk membuat **e-Permintaan Perkhidmatan** adalah memilih projek yang anda kehendaki mencari '**ID Projek**' yang anda inginkan seperti berikut.

- i. **Sisih Tajuk** barisan dengan klik keatas nama tajuk seperti ID Projek, Nama Projek, Jenis Projek dan Pemilik Projek. Barisan akan berubah mengikut turutan meniak dan menurun apabila diklik.
- ii. Terdapat paparan jumlah rekod didalam pengkalan data disebelah kiri bawah halaman, sila rujuk kepada rekod di muka surat lain dengan menekan kepada nombor muka surat disebelah kanan bawah halaman.

| Majlis Perbandaran Pula                                       | u Pinang                      | Masuk PBT Lain                                                                                                    | e-Pei                                            | <sup>m Web Rasmi</sup><br><b>1yerah</b> | an 🖁                     |                  | ک<br>Utam |
|---------------------------------------------------------------|-------------------------------|----------------------------------------------------------------------------------------------------|--------------------------------------------------|-----------------------------------------|--------------------------|------------------|-----------|
| Selamat Datang,<br>mazatul<br>[Log Keluar]<br>Akaun Saya      | <b>Profil Pr</b><br>Pemilik I | ojek >> Projek<br>Projek : [- <del>P</del> ilih-                                                                                                    | ~                                                |                                         |                          |                  |           |
| Profil Baya<br>Perubahan Kata Laluar                          | ID<br>Projek                  | Nama Projek 🗢                                                                                                    | Pemilik Projek‡                                  | Jenis Projek 🗢                          | Mukim 🗘                  | Tarikh<br>Daftar | Tindakan  |
| Servis Saya<br>e-Permohonan Saya<br>e-Perkhidmatan permirtaan | 100192                        | Projek untuk Membina 10 Tingkat Pejabat Di Atas<br>Lot 330, Seksyen 6, Bandar Georgetown, Daerah<br>Timur Laut, Pulau Pinang Untuk Pertubuhan<br>Keselamatan Sosial (PERKESO) | Pertubuhan<br>Keselamatan<br>Sosial<br>(PERKESO) | Projek Kerajaan                         | Seksyen 6,<br>Georgetown | 02 Jun<br>2009   | 23        |
| saya<br>e-Aduan Saya<br>e-Tanya Saya<br>e-Kad Laporan Saya    | 100191                        | Projek untuk Membina 10 Tingkat Pejabat Di Atas<br>Lot 300, Seksyen 5, Bandar Georgetown, Daerah<br>Timur Laut, Pulau Pinang Untuk Pertubuhan<br>Keselamatan Sosial (PERKESO) | Pertubuhan<br>Keselamatan<br>Sosial<br>(PERKESO) | Projek Biasa                            | Seksyen 5,<br>Georgetown | 02 Jun<br>2009   | 1         |
| Bantuan/Helpdesk Profil Projek                                | 100190                        | Projek Untuk Membina 10 Tingkat Pejabat Di Atas<br>Lot 310, Seksyen 4, Bandar Georgetown, Daerah<br>Timur Laut, Pulau Pinang Untuk Pertubuhan<br>Keselamatan Sosial (PERKESO) | Pertubuhan<br>Keselamatan<br>Sosial<br>(PERKESO) | Projek Biasa                            | Seksyen 4,<br>Georgetown | 02 Jun<br>2009   | 1         |
| Projek<br>Pemilik Projek                                      | 100189                        | Projek Untuk Membina 10 Tingkat Pejabat Di Atas<br>Lot 320. Seksven 4. Bandar Georgetown. Daerah                                                                              | Pertubuhan<br>Keselamatan                        | Projek Biasa                            | Seksyen 4,<br>Georaetown | 02 Jun<br>2009   | / 🕈       |

Ilustrasi 35 : Skrin Langkah 1 e-Perkhidmatan Permintaan

# Proses Online (3.2.1): Carian

- **Klik** pautan **Tajuk Barisan** untuk membuat sisihan dan.atau Klik pautan Muka Surat lain untuk pergi ke kumpulan rekod lain.
- ii) Klik pada nombor ID Projek untuk mendapatkan maklumat projek.

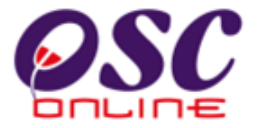

#### 3.2.2 Sahkan Projek

Setelah mendapatkan maklumat/profil projek seperti di **ilustrasi 36**, sila baca dan sahkan projek tersebut adalah projek yang anda cari. Kemudian tekan butang seterusnya untuk menbuat permintaan.

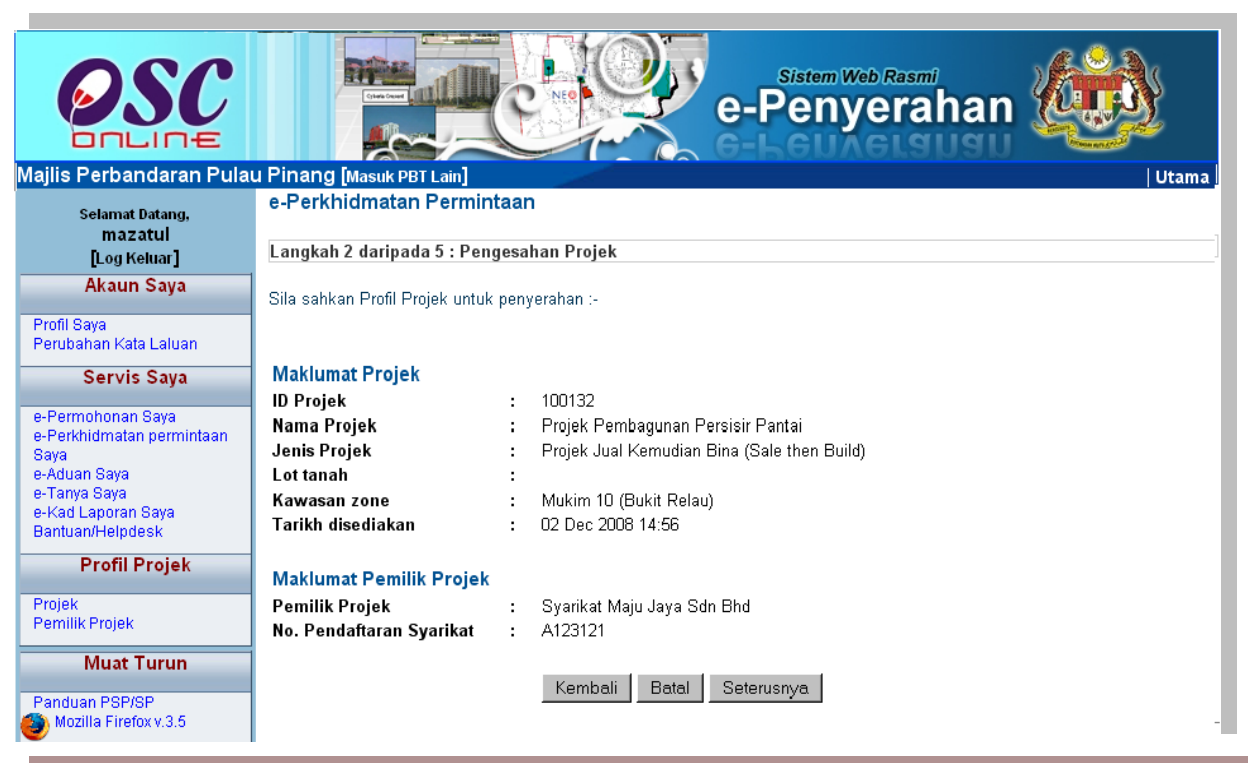

## Ilustrasi 36 : Skrin Langkah 2 Pengesahan Projek

# Proses Online (3.2.2): Pengesahan

i) Klik butang Seterusnya untuk membuat permintaan.

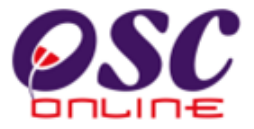

#### 3.2.3 Pilihan & Isi Permintaan Perkhidmatan

**Ilustrasi 37** di bawah memaparkan jenis permohonan yang dikehendaki untuk mendapatkan e-Perkhidmatan Permintaan. Terdapat beberapa aktiviti di halaman ini seperti berikut :-

- 1) Pilih Kategori Permohonan, Jenis Permohonan dan Berkaitan Permohonan untuk membuat rujukan kepaa permintaan.
- 2) Kemudian isikan Nama Permintaan.

Setelah selesai melakukan pemilihan dan pengisian, sila tekan butang seterusnya untuk membuat muat naik dokumen.

| OSC                                                                                                    | Sistem Web Rasmi<br>e-Penyerahan                                                                                                    |
|----------------------------------------------------------------------------------------------------|----------------------------------------------------------------------------------------------------|
| Majlis Perbandaran Kuar                                                                                                    | ntan Utama   Utama                                                                                                    |
| Selamat Datang,<br>mazatul<br>[Log Keluar]<br>Akaun Saya                                                                                                    | e-Perkhidmatan Permintaan<br>Langkah 3 daripada 5 : Pilihan jenis Permohonan                                                                                                    |
| Profil Saya<br>Perubahan Kata Laluan<br>Servis Saya<br>e-Perkhidmatan permintaan<br>Saya<br>e-Aduan Saya<br>e-Tanya Saya<br>e-Kad Laporan Saya<br>Bantuan/Helpdesk | Nama Projek       : CADANGAN MMBINA:- i)12 UNIT RUMAH BERKEMBAR SETINGKAT ii)18 UNIT RUMAH TERES SETINGKAT DI ATAS LOT(GMI1777)(LOT BARU 12279)KG PANDAN JALAN KUANTAN BY-PASS, MUKIM KUALA KUANTAN, KUANTAN, PAHANG DARL MAKMUR.         Pemilik Projek       : USAHA MESRA JAYA SDN. BHD         Alamat Pemilik       NO. 1 & 2, LOT 32916, JALAN INDUSTRI SEMAMBU 1, KAWASAN PERINDUSTRIAN SEMAMBU, 25350         Kategori       - Pilih -         Permohonan*       : |
| Profil Projek<br>Projek<br>Pernilik Projek<br>Muat Turun<br>Panduan PSP/SP<br>Mozilia Firefox v.3.5                                                                | Berkaitan<br>Permohonan : -Pilih - ♥<br>(Jika Perlu)<br>Nama :<br>Permohonan<br>* Diperlukan Kembali Batal Seterusnya                                                                                                    |
|                                                                                                    | * * Paparan terbaik menggunakan Mozilla Firefox v.3 ke atas serta resolusi melebihi 1024 x 768 pixel * *<br>Content Copyright © Ministry of Housing and Local Government. All rights reserved.                                                                                                    |

#### Ilustrasi 37 : Skrin Langkah 3 Pilihan jenis Permohonan

# Proses Online (3.2.3): Pilih dan Isi Maklumat

i) Klik butang Pilihan untuk kategori, jenis, dan berkaitan permohonan.

- ii) Taip pada Medan Pengisian Nama Permintaan untuk permintaan anda
- iii) Klik butang Seterusnya

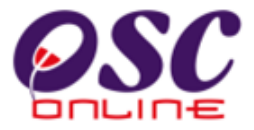

#### 3.2.4 Pilihan & Isi Permintaan Perkhidmatan

**Ilustrasi 38** memaparkan langkah 4 bagi memuat naik dokumen penyerahan. Sila muat naik dokumen untuk penyerahan perkhidmatan permintaan ini dengan memilih butang '**Browse**' untuk mencapai pengkalan data anda dan pilih fail yang anda sediakan untuk dimuat naik. Tekan butang Seterusnya untuk memuat naik dokumen.

| Selamat Datang,<br>mazatul<br>[Log Keluar]<br>Akaun Saya<br>Profil Saya<br>Perubahan Kata Laluan<br>Servis Saya<br>a-Perikhidmatan permintaan | e-Perkhidmatan Permintaan Langkah 4 daripada 5 : Dokumen dimuat naik untuk penyerahan Sila cari dokumen anda selaras dengan jenis dokumen untuk muat naik dokumen. Sekiranya terdapat lebih daripada satu fail untuk sejenis fail yang hendak dimuat naikkan, sila keci sampul sebelum dimuat naik. ID Projek : 100116 Mama Projek : CADANGAN MMBINA- i)12 UNIT RUMAH BERKEMBAR SETINGKA | ilkan saiz (ZIP) fail anda kepad                 |
|----------------------------------------------------------------------------------------------------|----------------------------------------------------------------------------------------------------|--------------------------------------------------|
| saya<br>e-Aduan Saya<br>e-Tanya Saya<br>e-Kad Laporan Saya<br>Bantuan/Helpdesk<br><b>Profil Projek</b>                                        | SETINGKAT DI ATAS LOT(GM11777)[LOT BARU 122759)KG PANDAN<br>MUKIM KUALA KUANTAN, KUANTAN, PAHANG DARL MAKMUR.<br>U SAHA MESRA JAYA SDN. BHD<br>ID Permohonan<br>Permohonan<br>Nama<br>Permohonan<br>Notis Permulaan Pembangunan untuk 12 unit rumah berkembar                                                                                                    | T ii)18 UNIT RUMAH TERE<br>JALAN KUANTAN BY-PASS |
| Pemilik Projek<br>Muat Turun<br>Panduan PSP/SP                                                                                                | Dokumen Yang Diperlukan oleh Permohonan Notis Permulaan Pembangunan                                                                                                    | Fail<br>Browse_                                  |
| Mozilla Firefox v.3.5                                                                                                    |                                                                                                    | Browse.                                          |
|                                                                                                    |                                                                                                    | Browse                                           |
|                                                                                                    |                                                                                                    | Browse                                           |

## Ilustrasi 38 : Skrin Langkah 4 Dokumen dimuat naik

#### Proses Online (3.2.4) :Muat Naik Dokumen

- i) Taipkan Nama Dokumen yang diperlukan.
- ii) **Klik** butang **"Browse"** disebelah kanan dokumen yang diperlukan. Skrin untuk "browse" fail dari pengkalan data komputer anda akan tertera untuk pemilihan.
- iii) Klik fail terbabit untuk di muat naik. Sila tunggu proses berakhir sebelum ke proses seterusnya. Ulang untuk Dokumen Baru

**Tips :** Sila gunakan maklumat dari e Rujukan untuk melakukan e-Permintaan Perkhidmatan dimana keperluan permohonan dan boring-borang mungkin telah dikemaskini mengikut keperluan PBT terkini.

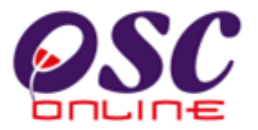

# 3.2.5 Pengisytiharan

Setelah menekan butang Seterusnya di Skrin **ilustrasi 38**, anda telah menghabiskan proses permintaan perkhidmatan. Seterusnya klik butang **'Saya Setuju'** untuk membuat pengisytiharan seperti di **ilustrasi 39**.

| OSC                                                                                                    | e-Penyerahan                                                                                                    |  |  |
|----------------------------------------------------------------------------------------------------|----------------------------------------------------------------------------------------------------|--|--|
| Majiis Bandaraya Petalin<br>Selamat Datang,<br>mazatul<br>[Log Keluar]<br>Akaun Saya                                                                                                    | e-Perkhidmatan permintaan<br>Langkah 5 daripada 5 : Pengisytiharan sendiri<br>Pengisytiharan                                                                 |  |  |
| Profil Saya<br>Perubahan Kata Laluan<br>Servis Saya<br>e-Perkhidmatan permintaan<br>Saya<br>e-Aduan Saya<br>e-Tanya Saya<br>e-Kad Laporan Saya<br>Bantuan/Helpdesk                                                                                                    | Saya dengan ini mengisytiharkan semua maklumat<br>dan lukisan yang dihantar adalah berselaras dengan<br>syarat berkaitan kawalan pembangunan.<br>Saya Setuju |  |  |
| Profil Projek<br>Projek<br>Pemilik Projek<br>Muat Turun<br>Panduan PSP/SP<br>Mozilla Firefox v.3.5                                                                                                    |                                                                                                    |  |  |
| * * Paparan terbaik menggunakan Mozilla Firefox v.3 ke atas serta resolusi melebihi 1024 x 768 pixel * *<br>Content Copyright © Ministry of Housing and Local Government. All rights reserved.<br>System Copyright © YES Enviro Management Sdn. Bhd. All rights reserved worldwide. |                                                                                                    |  |  |

ilustrasi 39 :Skrin Langkah 5 Pengisytiharan Sendiri

# Proses Online ( 3.2.5 ) : isytihar

i) Klik butang "Saya Setuju" untuk teruskan.

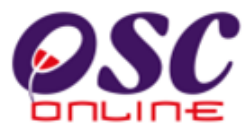

#### 3.2.6 Terima Pengesahan

Setelah itu, sistem akan menyatakan permintaan anda berjaya diproses. Sila klik pautan Utama untuk kembali ke Menu Utama PSP/SP.

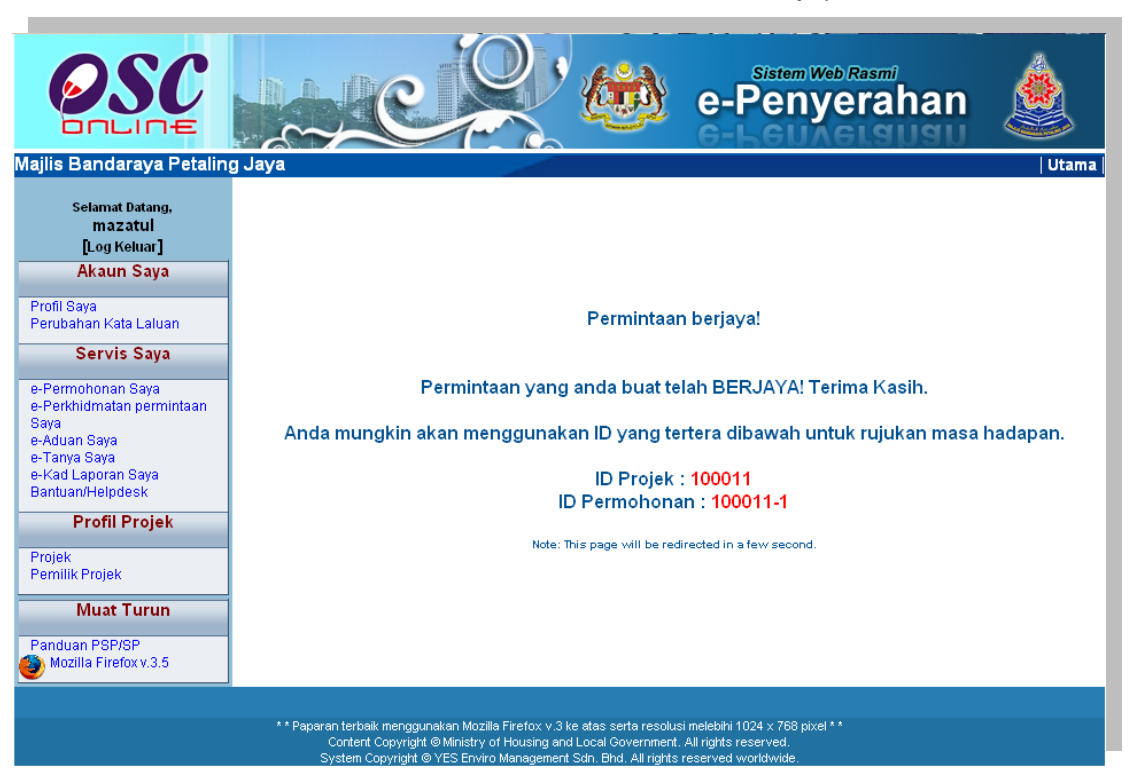

Ilustrasi 40 :Skrin e-Perkhidmatan Permintaan berjaya dihantar

# Proses Online (3.2.6): tutup

i) Klik pautan Utama untuk kembali ke menu utama PSP/SP

# OSC

#### Module 1 : PSP/SP

## 4.0 e-Komunikasi

#### a) Gambaran Keseluruhan

Sistem ini adalah sistem yang direka sebagai suatu platform formal untuk komunikasi dari PSP/SP dengan Urusetia OSC, Jabatan Teknikal Dalaman dan Jabatan Teknikal Luaran berkenaan pertanyaan, aduan, maklumbalas terhadap permohonan dan permintaan untuk kawalan pemajuan (development control). Terdapat beberapa beberapa jenis Perkhidmatan iaitu :-

- 4.1 e-Rujukan
- 4.2 e-Panduan
- 4.3 e-Tanya
- 4.4 e-Aduan
- 4.5 e-Bukti Bayaran
- 4.6 e-Kad Laporan

Capaian Perkhidmatan e Komunikasi adalah dari Menu Utama Perkhidmatan seperti di proses 2.1.2.

#### b) Mengenai Sub Sistem e Komunikasi

Sub Sistem ini membolehkan secara keseluruhan perkhidmatan untuk komunikasi anda PSP/SP dengan Urusetia OSC, Jabatan Teknikal Dalaman dan Jabatan Teknikal Luaran berlansung dengan secara online dengan lebih effisien dan effektif. Kesemua perkhidmatan ini adalah berkaitan dengan permohonan dan permintaan perkhidmatan kawalan pemajuan sahaja.

Sub Sistem ini merupakan "front end" untuk **Sistem OSC Online** yang dibuka untuk PSP/SP untuk membuat pertanyaan, aduan, rujukan, maklumbalas dan sebagai panduan berkenaan permohonan dan permintaan untuk Kawalan Pemajuan.

Semua jenis perkhidmatan dapat dilaksanakan oleh PSP/SP sebelum, sewaktu dan selepas PSP/SP membuat penghantaran permohonan atau permintaan, **Sistem e Pemantauan** akan mengambil alih tugas untuk melakukan maklumbalas untuk perkhidmatan e Komunikasi ini bagi Urusetia OSC, Jabatan Teknikal Dalaman dan Jabatan Teknikal Luaran.

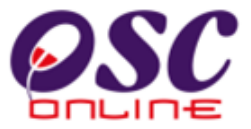

#### c) Penggunaan Perkhidmatan Ini

Kepada PSP/SP perkhidmatan ini adalah bertujuan sebagai panduan dan membuat segala rujukan, pertanyaan, aduan dan maklumbalas kepada Urusetia OSC, Jabatan Teknikal Dalaman dan Luaran.

#### d) Akses Perkhidmatan

Dari **Proses Online 2.1.2 : Pemilihan Perkhidmatan** atau pada skrin seperti dibawah, Sila Klik pada pautan **e Komunikasi berkenaan** untuk mendapatkan akses kepada perkhidmatan-perkhidmatan disebut diatas.

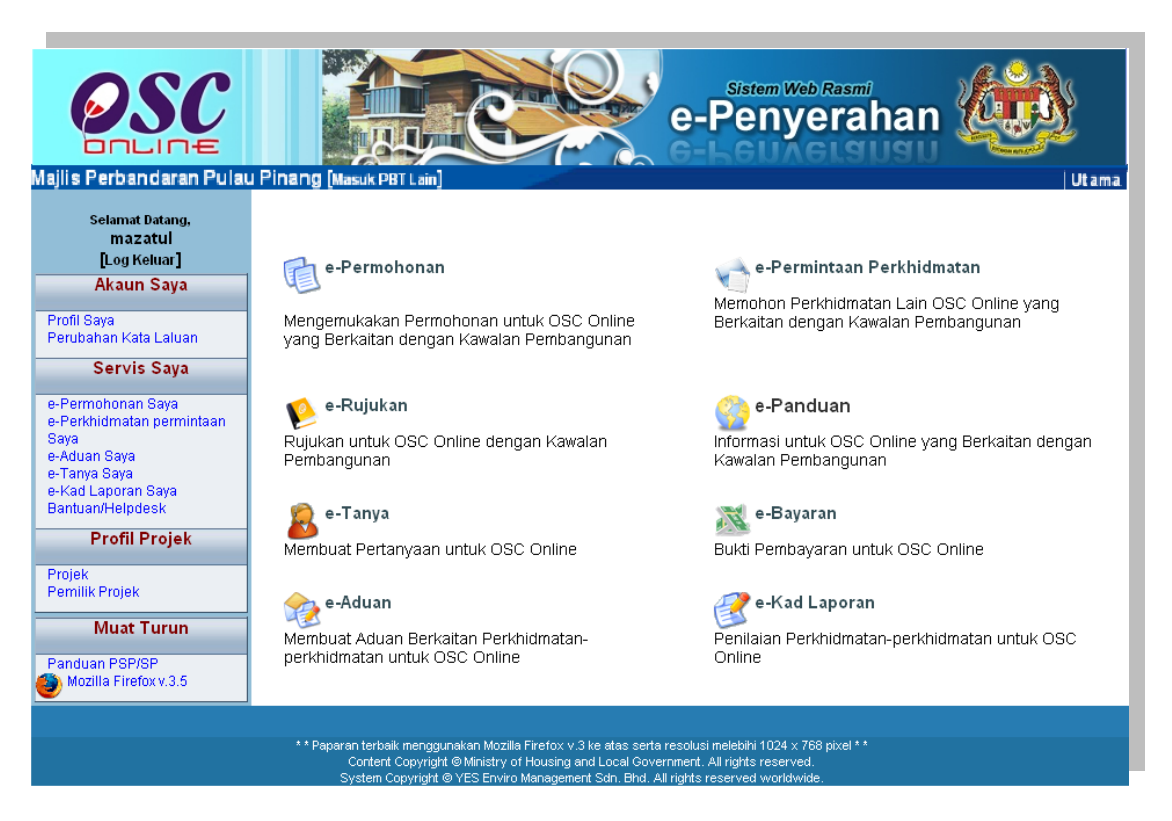

ilustrasi 41 : Skrin Menu Utama

# Proses Online ( 4.0 ) : Pemilihan Perkhidmatan

 Klik pautan Perkhidmatan pilihan anda (pilih satu pautan dari pilihan 4.1 hingga 4.6 diatas) untuk melakukan tugas.

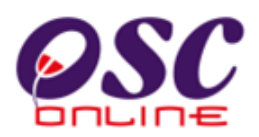

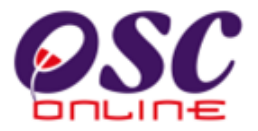

#### 4.1 e-Rujukan

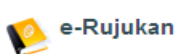

Perkhidmatan ini adalah rujukan untuk semua pengguna PSP/SP, OSC Secretariat, Jabatan Dalaman PBT, Jabatan Luaran dan OSC committee. Halaman e-Rujukan ini boleh dicapai dengan menekan butang "e-Rujukan" pada skrin seperti **Ilustrasi 42** diatas.

**Ilustrasi 43** di bawah menunjukkan paparan skrin untuk e-Rujukan. Halaman ini memaparkan rujukan untuk yang berikut :-

- e-Rujukan untuk OSC Online : Semua rujukan yang perlu untuk sistem elektronik
   OSC Online termasuk manual rujukan dan garis panduan.
- ii. e- Rujukan untuk OSC : Semua pekeliling and garispanduan dari kerajaan pusat berkenaan kawalan pemajuan.
- iii. e- Rujukan untuk PBT : Semua paris panduan, template, birang-borang dan bahan rujukan untuk kawalan pemajuan di PBT.

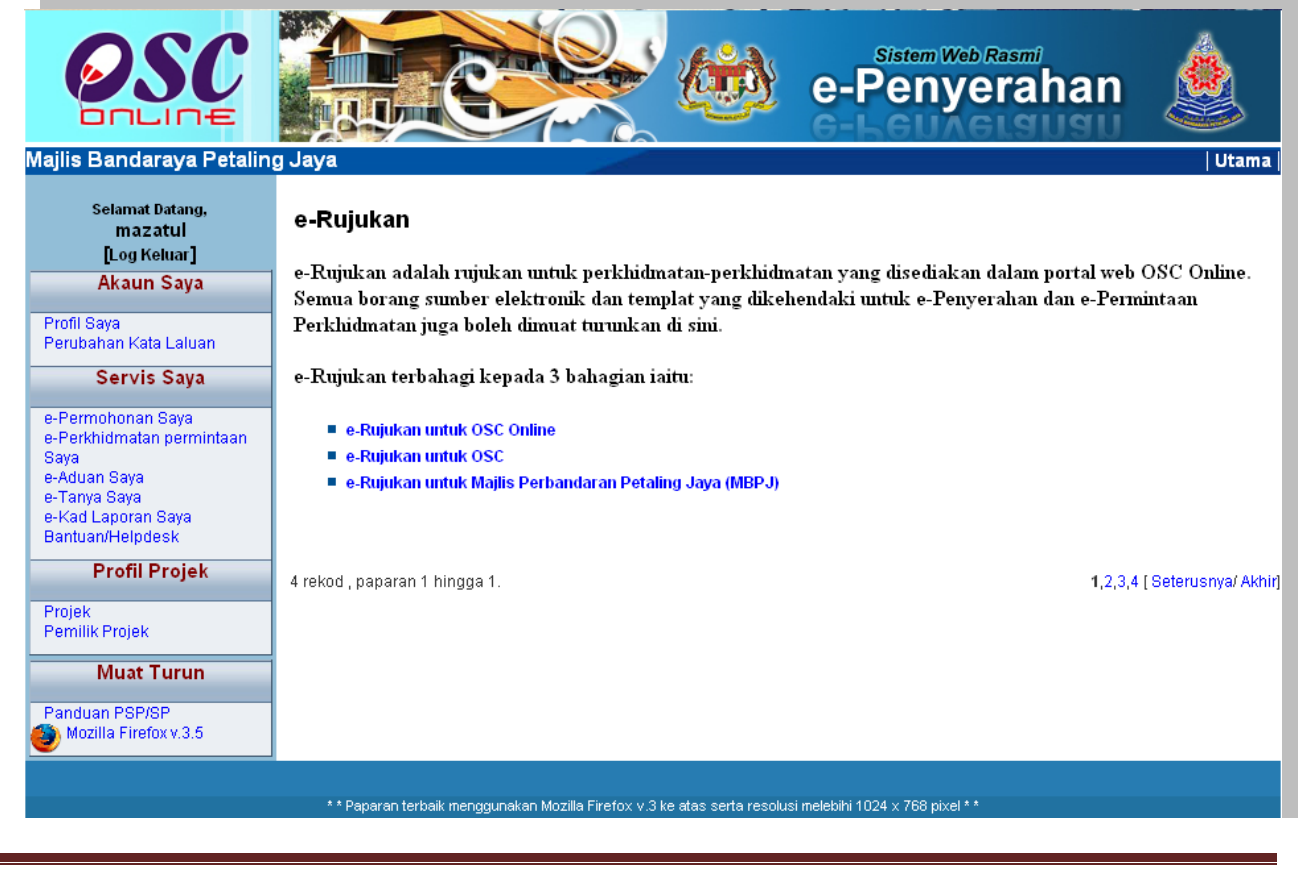

#### ilustrasi 42 : Skrin e-Rujukan

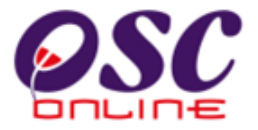

#### 4.2 e-Panduan

📀 e-Panduan

e-Panduan boleh diakses tanpa log masuk ke dalam sistem. Semua jenis pengguna boleh menggunakan aplikasi ini seperti dipaparkan pada Ilustrasi 43 seperti di bawah.

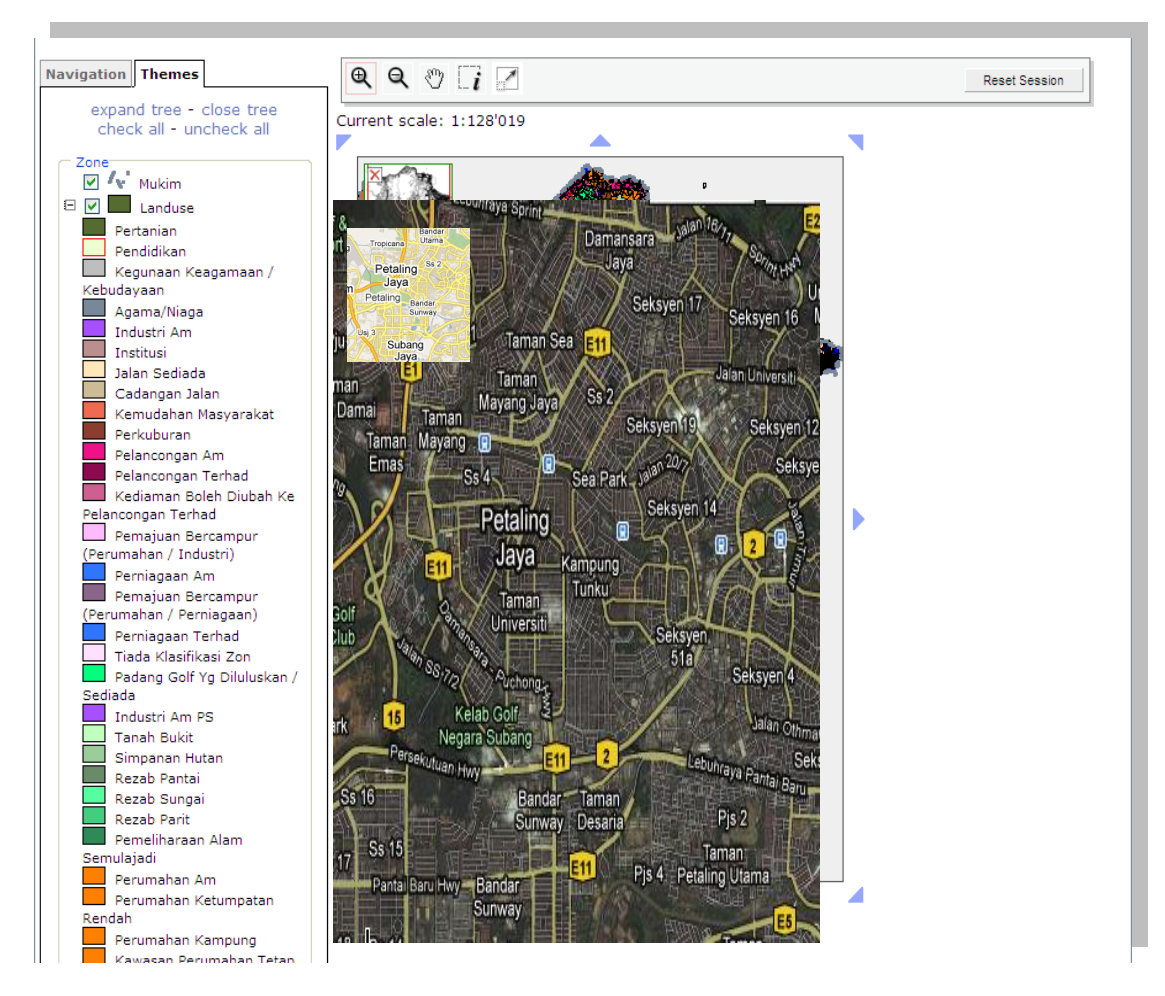

ilustrasi 43: Skrin e-Panduan

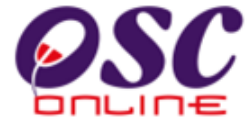

# 4.3 e-Tanya 🕵 e-Tanya

Skrin seperti Ilustrasi 44 berikut adalah paparan bagi halaman e-Tanya Anda boleh mencapai e-Tanya dengan menekan butang "e-Tanya" pada gambar seperti skrin di

| <b>OSC</b>                                                                                                    | Sistem Web Rasmi<br>e-Penyerahan                                                                                                    |
|----------------------------------------------------------------------------------------------------|----------------------------------------------------------------------------------------------------|
| Majlis Perbandaran Pulat<br>Selamat Datang,<br>mazatul<br>[Log Keluar]                                                       | u Pinang [Masuk PBT Lain] Utam<br>e-Tanya                                                                                                    |
| Akaun Saya<br>Profil Saya<br>Perupahan Kala Laluan                                                                           | Borang Pertanyaan<br>Sila nyatakan pertanyaan anda disini :-                                                                                                    |
| Servis Saya<br>e-Perkhirmatan permintaan<br>Saya<br>e-Aduari Saya<br>e-Tanya Saya<br>e-Kad Laporan Caya<br>Dantuan/Tielpdesk | Kategori Permohonan*:       Kawalan Perancangan Y         Jenis Permohonan*:       Pelan Cadangan Nama Jalan Y         Seksyen/Mukim*:       Seksyen 2, Georgetown Y         Nama Penanya       :mazatul ahmad         Jenis Pertanyaan*:       Isu Polisi Y         Isi Pertanyaan*:       : Status pembangunan |
| Projek<br>Projek<br>Prem lik Projek<br>Muat Turun                                                                            |                                                                                                    |
| Pancuan P8P/3P<br>Diszilla Firefox v.3.5                                                                                     | *Ruang perlu diisi Semula Hantar                                                                                                    |

ilustrasi 44 : Skrin Borang e-Tanya

Ilustrasi 45 di bawah.

Tujuan halaman ini adalah untuk pengguna mengajukan sebarang pertanyaan kepada pihak tertentu mengenai hal-hal tertentu.

Halaman ini memerlukan pengguna untuk log masuk ke dalam sistem. Untuk menghantar sebarang pertanyaan sila isi maklumat yang dikehendaki dan klik pada butang "**Hantar**" dan klik butang "**Semula**" untuk kembali kepada maklumat asal.

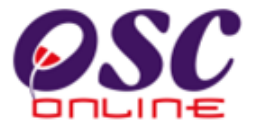

Seterusnya paparan seperti Ilustrasi 45 di bawah akan dipaparkan yang menunjukkan pertanyaan anda telah berjaya dihantar.

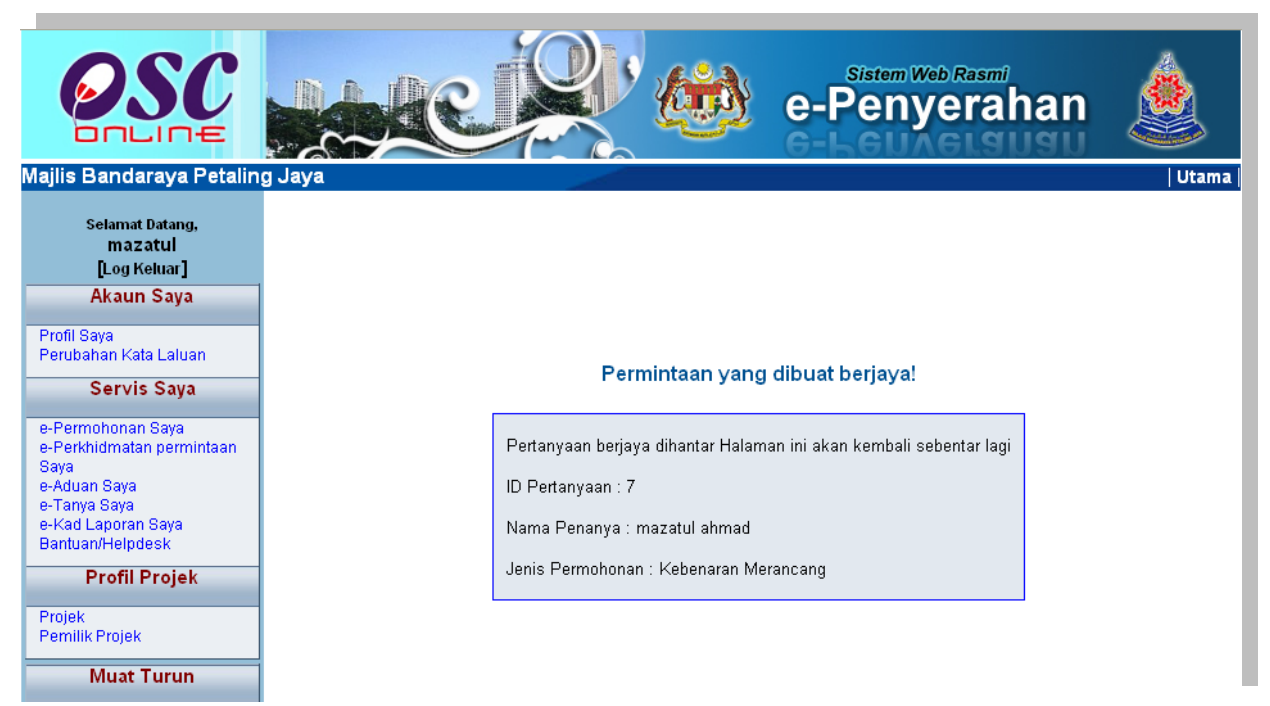

# ilustrasi 45: Skrin Status Pertanyaan berjaya dihantar

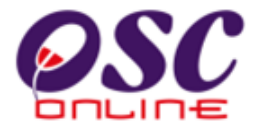

# 4.4 e-Aduan

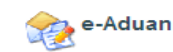

Skrin seperti Ilustrasi 46 berikut adalah paparan bagi halaman e-Aduan. Anda boleh mencapai e-Aduan dengan menekan butang "e-Aduan" pada gambar seperti di **Ilustrasi 41.** 

| <b>PAULINE</b>                                                                                                    | e-Penyerahan                                                                                                    |
|----------------------------------------------------------------------------------------------------|----------------------------------------------------------------------------------------------------|
| Selamat Datang,<br>mazatul<br>[] og Keluar]<br>Akaun Saya                                                                                       | e-Aduan<br>Borang Aduan<br>Sila nyatakan aduan anda disni :-                                                                                                    |
| Profil Caya<br>Peruhahan Kata Laluan<br>Servis Saya<br>e-Perkhidmatan permintaan<br>Saya<br>e-Aduan Saya<br>e-Tanya Saya<br>e-Kadi Langran Saya | Kategori       :       Kawalan Perancangan          Permohonan *       :       Rean Cadangan Nama Jalan          Jenis Permohonan *       :       Pelan Cadangan Nama Jalan          *       Seksyen/ Mukim *       :       Seksyen 1, Georgetown          Nama Pengadu       :       mazatul ahmad         Lanis Aduan *       :       Perkhidmatan PBT |
| Profil Projek Projek Pemilik Projek Muat Turun                                                                                                  | Aduan* : Ferkulariatar PBT                                                                                                    |
| Panduan PSP/SP<br>Mozilia Firefox v.3.5                                                                                                    | * Ruang perlu diisi Semula Hantar<br>Copyright © 2007-2009 Kementerian Perumahan dan Kerajaan Tempatan, Malaysia (KPKT)                                                                                                    |

#### ilustrasi 46 : Skrin e-Aduan

Untuk menggunakan aplikasi ini anda dikehendaki log masuk ke dalam sistem. Seterusnya anda dikehendaki mengisi medan-medan seperti yang dipaparkan di **Ilustrasi 46** di atas. Setelah selesai mengisi medan-medan tersebut, sila klik butang "**Hantar**" untuk menghantar aduan tersebut ke pihak yang bertanggungjawab. Klik butang "**Semula**" untuk kembali kepada maklumat asal. Seterusnya, skrin seperti **Ilustrasi 47** di bawah akan dipaparkan menunjukkan aduan anda telah berjaya dihantar.

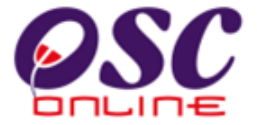

#### ilustrasi 47 Skrin Status Aduan berjaya dihantar

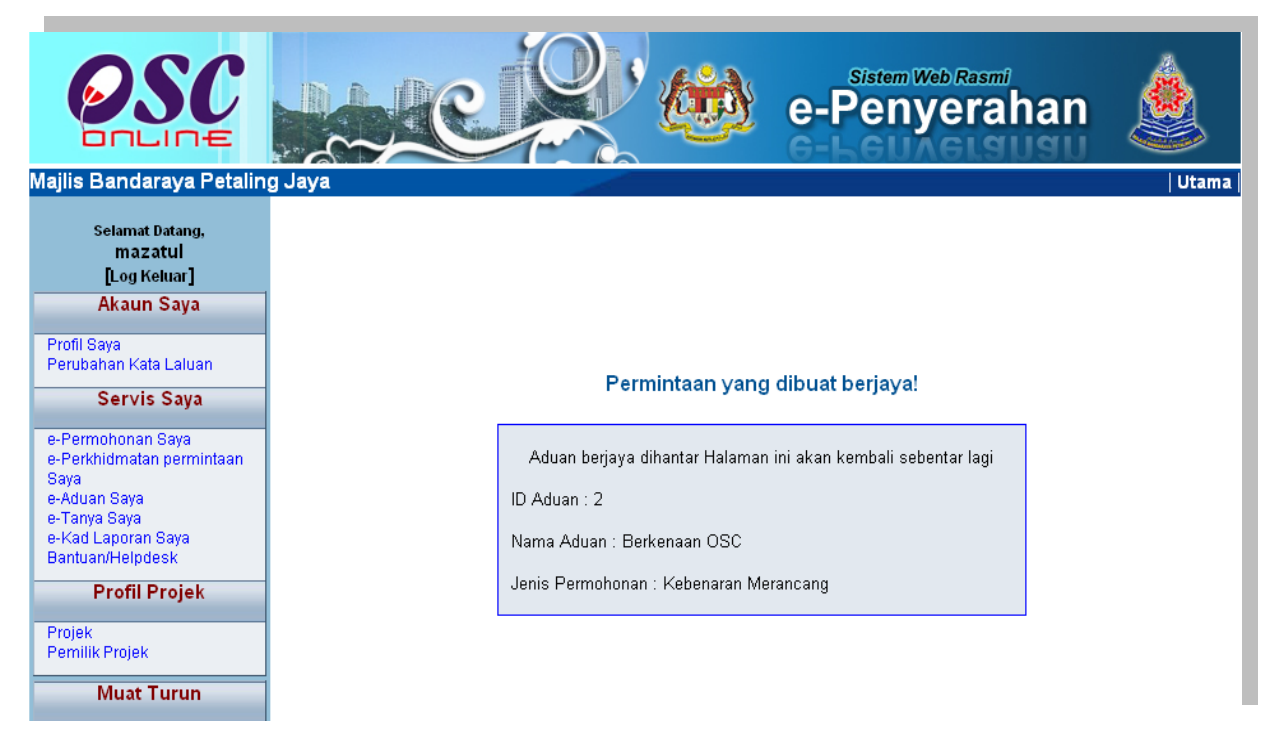
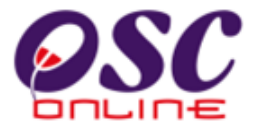

#### 4.5 e-Kad Laporan

🔮 e-Kad Laporan

Skrin seperti berikut adalah paparan bagi halaman e-Kad Laporan. Anda boleh mencapai e-Kad Laporan dengan menekan butang "e-Kad Laporan" pada skrin Menu Utama dan paparan seperti Ilustrasi 48 di bawah akan terpapar.

| <b>OSC</b>                                               | Com                                                   | e-Pe                                                                                                    | em Web Rasm<br>Nyera                          | har        | ب<br>ف             |      | Ì                  |
|----------------------------------------------------------|-------------------------------------------------------|----------------------------------------------------------------------------------------------------|-----------------------------------------------|------------|--------------------|------|--------------------|
| lajlis Perbandaran Pula                                  | u Pinang [Masu                                        | (PBT Lain]                                                                                                    |                                               |            |                    |      | Utama              |
| Selamat Datang,<br>mazatul<br>[Log Keluar]<br>Akaun Saya | Servis Saya<br>e-Penyerahai<br>Sila pilih permol      | >> e-Kad Laporan<br>1<br>Ionan untuk melihat atau membuat penarafan :-                                                                                                   |                                               |            |                    |      |                    |
| Profil Saya                                              | ID<br>Permohonan                                      | Jenis Permohonan                                                                                                    | ;                                             | Projek     | Tarikh<br>Penveral | n¢   | Tindakan           |
| Servis Sava                                              | 100163-1                                              | A12-Pelan Bangunan + Pelan Kejuruteraan,Pelan Kerja Tanal                                                                                                    | n,Pelan Jalan da                              | n 100163   | 01 Jun 20          | 99   | Penarafan          |
| e-Permohonan Saya                                        | 100164-3                                              | A12-Pelan Bangunan + Pelan Kejuruteraan,Pelan Kerja Tanal<br>Pernaritan Pelan Lennu. Jalan                                                                               | n,Pelan Jalan dai                             | n 100164   | 01 Jun 20<br>11:37 | 99   | Penarafan          |
| e-∺erkhidmatan permintaan<br>Saya<br>e-Aduan Saya        | 100164-2                                              | A13-Kebenaran Merancang                                                                                                    |                                               | 100164     | 22 May 20<br>11:03 | 99   | Lihat<br>Penarafan |
| e-Tanya Saya<br>e-Kad Laporan Saya                       | 100164-1                                              | A13-Kebenaran Merancang                                                                                                    |                                               | 100164     | 29 May 20<br>16:07 | 99   | Penarafan          |
| Bantuan/Helpdesk Profil Projek                           | 100187-3                                              | A21-Pelan Jalan dan Perparitan                                                                                                    |                                               | 100187     | 28 May 20<br>15:12 | 99   | Penarafan          |
| Projek                                                   | 100187-2                                              | A20-Pelan Lampu Jalan                                                                                                    | A20-Pelan Lampu Jalan                         |            |                    | 99   | Penarafan          |
| Pemilik Projek                                           | 100187-1                                              | A15-Pelan Kerja Tanah                                                                                                    | A15-Pelan Kerja Tanah                         |            |                    | 99   | Penarafan          |
| Muat Turun                                               | 100188-1                                              | B01-Pelan Bangunan                                                                                                    | B01-Pelan Bangunan 100188                     |            |                    | 99   | Penarafan          |
| Mozilla Firefox v.3.5                                    | 100191-1                                              | A13-Kebenaran Merancang                                                                                                    |                                               | 100191     | 02 Jun 20<br>16:17 | 99   | Penarafan          |
|                                                          | 100196-1                                              | A02-Perihal Tanah- Penyerahan Balik Dan Pemberimilikan S<br>204D, KTN) + Kebenaran Merancang + Pelan Banguna<br>Kejuruteraan,Pelan Kerja Tanah,Pelan Jalan dan Perparita | emula (Seksyen<br>an + Pelan<br>n,Pelan Lampu | 100196     | 04 Jun 20<br>11:06 | 99   | Penarafan          |
|                                                          | 10 rekod sahaja.<br>e-Perkhidmat<br>Sila pilih permet | an permintaan                                                                                                    |                                               |            |                    |      |                    |
|                                                          | Sila piliti perifici                                  | unan untuk mennat atau mennuar penaranan                                                                                                    |                                               |            |                    |      |                    |
|                                                          | ID Permohon                                           | an Sermohonan 🌼                                                                                                    | ID Projek Ta                                  | rikh Peny  | erahan 🗢           | T    | ndakan 🍦           |
|                                                          | 100163-1                                              | Lain-lain                                                                                                    | 100169 21                                     | 1 May 2009 | 16:58              | Pe   | narafan            |
|                                                          | 100163-1                                              | Certificate of Completion and Compliance (CCC)                                                                                                    | 100169 21                                     | 1 May 2009 | 16:39              | Pe   | enarafan           |
|                                                          | 100163-1                                              | Lain-lain                                                                                                    | 100169 21                                     | 1 May 2009 | 16:15              | Pe   | anarafan           |
|                                                          | 100163-1                                              | Notis Memulakan Kerja Bangunan                                                                                                    | 100161 14                                     | 4 May 2009 | 13:27              | ihat | Penarafan          |
|                                                          | 4 rekod sanaja.                                       |                                                                                                    |                                               |            |                    |      |                    |

ilustrasi 48 : Skrin e-Kad Laporan

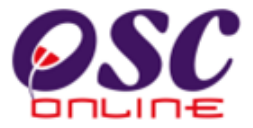

Skrin ini bertujuan untuk membuat penilaian terhadap permohonan yang telah dibuat bagi e-Permohonan dan e-Perkhidmatan Permintaan. Untuk menilai projek, sila ikuti langkah berikut:

- Pada Ilustrasi 48, sila pilih permohonan yang ingin anda nilai pada bahagian
   "Tindakan".
- ii. Seterusnya skrin seperti Ilustrasi 49 di bawah akan dipaparkan. Anda dikehendaki menilai permohonan yang dipilih dengan mengisi borang tersebut.
- iii. Tekan butang Hantar untuk menghantar penilaian yang telah dibuat.

| <b>PARTIES CONTRACTOR</b>                                                                                                    |                                                                                  | e-Penyerahan                                                                                                    |
|----------------------------------------------------------------------------------------------------|----------------------------------------------------------------------------------|----------------------------------------------------------------------------------------------------|
| Selamat Datang,<br>mazatul<br>[Log Keluar]<br>Akaun Saya<br>Profil Saya<br>Perubahan Kata Laluan<br>Servis Saya                                                                                           | Servis saya >> e-Kad<br>Laporan<br>Kad Laporan<br>Sila buat penarafan untuk perm | ohonan dibawah :-                                                                                                    |
| e-Permohonan Saya<br>e-Perkhidmatan permintaan<br>Saya<br>e-Atauan Saya<br>e-Tanya Saya<br>e-Kad Laporan Saya<br>BantuanHelpdesk<br><b>Profil Projek</b><br>Projek<br>Permilk Projek<br><b>Muat Turun</b> | ID Permohonan<br>Jenis Permohonan<br>Penarafan Permohonan*<br>Komen Keseluruhan  | : 100163-1         A12-Pelan Bangunan + Pelan Kejuruteraan,Pelan Kerja Tanah,Pelan Jalan dan Perpartaran,Pelan Lampu Jalan         : Kawasan penilalan       Penarafan mata         Kecekepan masa*       : 0 1 0 2 0 3 0 4 0 5         Etika bekerja*       : 0 1 0 2 0 3 0 4 0 5         Sokongan Teknikal*       : 0 1 0 2 0 3 0 4 0 5         Ulasana:       : 1 0 2 0 3 0 4 0 5         Ulasana:       : 0 1 0 2 0 3 0 4 0 5         : 1. Tidak memuaskan 2- Memuaskan 3- Bagus 4- Sangat bagus 5- Cemerlang |
| Panduan PSP/SP<br>Mozilla Firefox v.3.5                                                                                                    | Pandangan<br>untuk Perkembangan                                                  | :<br>Semula Hantar                                                                                                    |
|                                                                                                    | Copyright @ 2007-2009 Ke                                                         | menterian Perumahan dan Kerajaan Tempatan, Malaysia (KPKT)                                                                                                    |

#### Ilustrasi 49 : Skrin Borang Kad Laporan

- **OSC**
- iv. Seterusnya skrin seperti Ilustrasi 50 akan terpapar menunjukkan penarafan anda berjaya dihantar.

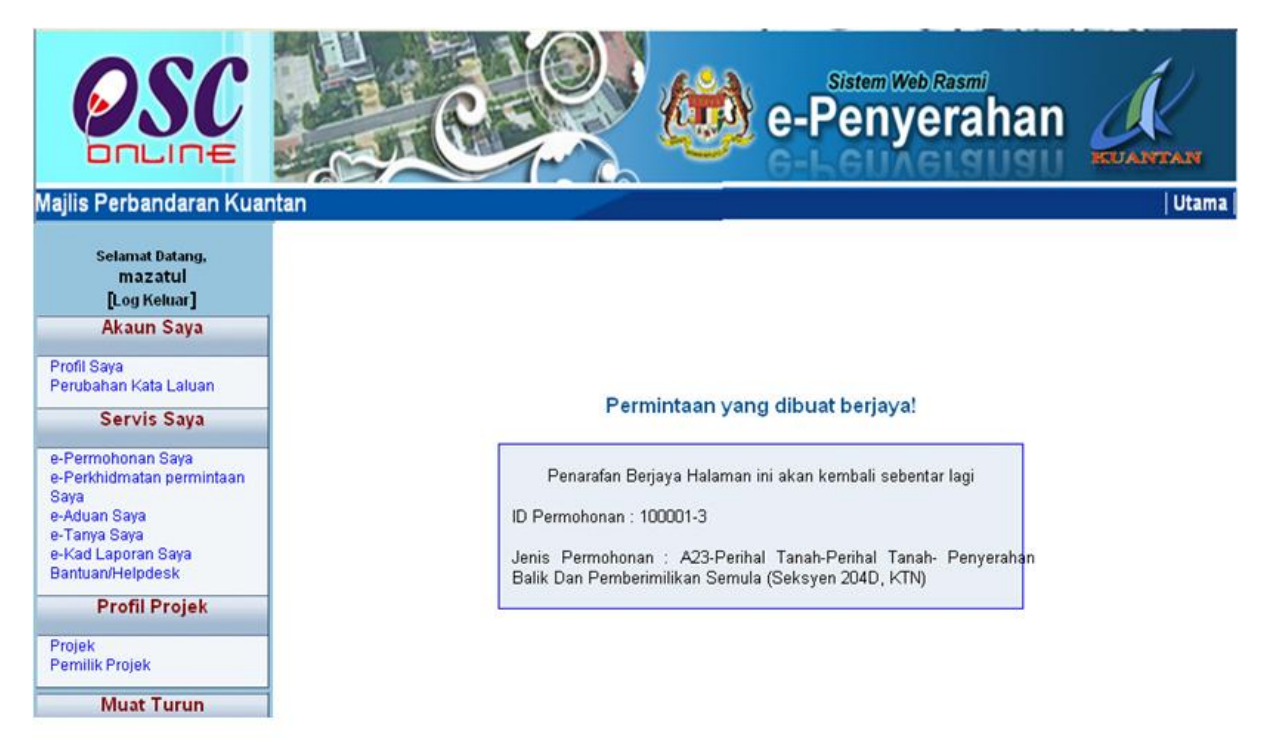

## ilustrasi 50 : Skrin status penarafan berjaya dibuat

# **OSC**

#### Module 1 : PSP/SP

### 4.6 e-Bayaran

e-Bayaran

Butang e-Bayaran di atas memberikan perkhidmatan kepada ejen untuk memuat naik bukti pembayaran yang telah dibuat. Anda boleh mencapai e-Bayaran dengan menekan butang "e-Bayaran" pada skrin Menu Utama dan paparan seperti **Ilustrasi 51** di bawah akan terpapar.

#### Ilustrasi 51 : Skrin e-Bayaran

| OSC                                                                  |                 |                           | e-Penyerahan                                     |
|----------------------------------------------------------------------|-----------------|---------------------------|--------------------------------------------------|
| Ajiis Perbangaran Pula<br>Selamat Datany,<br>mazatul<br>[Log Keluar] | e-Bayaran       | PBI Lainj                 | Utama                                            |
| Akaun Saya                                                           | ID Projek 🗢     | Jenis Permohonan          | Resit                                            |
| 'rofil Saya                                                          | 100080          | Kebenaran Merancang       | projectname.bt                                   |
| 'ernhalian Kala Laliian                                              | 100092          | Pelan Landskap            | Resit_Cukai_Pintu_Terkini.pdf                    |
| Servis Saya                                                          | 100120          | Pelan Jalan dan Parit     | Winter.jpg                                       |
| -Permuhunan Saya                                                     | 100137          | Notis Penyiapan Peringkat | Winter.jpg                                       |
| -Perkhidmatan permintaan                                             | 100139          | Penamaan Jalan            | Resit_Bayaran_Permohonan_Kebenaran_Merancang.pdf |
| -Aduan Saya                                                          | 100069          | Kebenaran Merancang       | TEST1.pdf                                        |
| -Tanya Caya<br>-Kad Lanorar Saya                                     | 100093          | Pelan Landskap            | projectname.bt                                   |
| tantuan/Helpresk                                                     | 100084          | Pelan Bangunan            | calendar5.gif                                    |
| Profil Projek                                                        | 100060          | Pelan Kerja Tanah         | R5.DWG                                           |
| and the                                                              | 100060          | Kebenaran Merancang       | Pelan_Tatasusunan.dwg                            |
| 'emilik Projek                                                       | 12 rokod nonoro | n 1 hingga 10.            | r, z j ocierdenyar Akhir)                        |
| Muat Turun                                                           | Tambah          |                           |                                                  |
| anduan PSP/SP<br>Mozilla Firefox v.3.6                               |                 |                           | I                                                |

Skrin ini bertujuan untuk melihat semula resit yang telah dimuat naik seperti dalam petak merah di atas. Untuk memuat naik resit yang lain, sila ikuti langkah berikut:

i.Sila tekan butang "Tambah".

ii.Seterusnya Ilustrasi 52 akan terpapar.

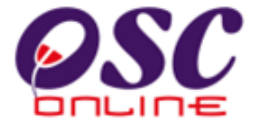

| OSC                                                                                                    |                                                                     | e-Penyerahan                           |
|----------------------------------------------------------------------------------------------------|---------------------------------------------------------------------|----------------------------------------|
| Majlis Perbandaran Kuar<br>Selamat Datang,<br>mazatul<br>[Log Keluar]<br>Akaun Saya<br>Perufahan Kata Laluan                     | ttan<br>e-Bayaran<br>ID Projek<br>Nama Projek                       | Utama ,                                |
| e-Permohonan Saya<br>e-Perkhidmatan permintaan<br>Saya<br>e-Aduan Saya<br>e-Tanya Saya<br>e-Kad Laporan Saya<br>Bantuan/Helpdesk | ID Permohonan *<br>Cara Bayaran *<br>Keterangan<br>Bukti Pembayaran | : -Pilih- V<br>: -Pilih- V<br>: Browse |
| Projek<br>Projek<br>Pemilik Projek<br>Muat Turun<br>Panduan PSP/SP<br>Mozilia Firefox v.3.5                                      | Nombor Rujukan / No<br>Resit<br>Catatan<br>* Perlu diisi            | :<br>:<br>Semula Hantar                |

ilustrasi 52 : Skrin muat naik resit

iii.Sila masukkan maklumat yang dikehendaki seperti Ilustrasi 52 di atas.

iv.Tekan butanc Hantar untuk menghantar resit bagi ID projek dan jenis permohonan yang dikehendaki.

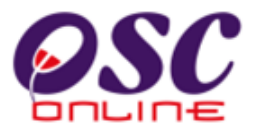

#### 5.0 Sistem Kemaskini & Pantau

#### a) Gambaran Keseluruhan

Sistem ini adalah sistem yang direka sebagai suatu platform kemaskini maklumat dan pantau untuk PSP/SP. Terdapat beberapa jenis Perkhidmatan iaitu :-

- 5.1 Akaun Saya
- 5.2 Servis Saya
- 5.3 Profil Projek

Capaian Perkhidmatan e Pentadbir adalah dari Menu Utama Perkhidmatan seperti di proses 2.1.2. atau 4.0.

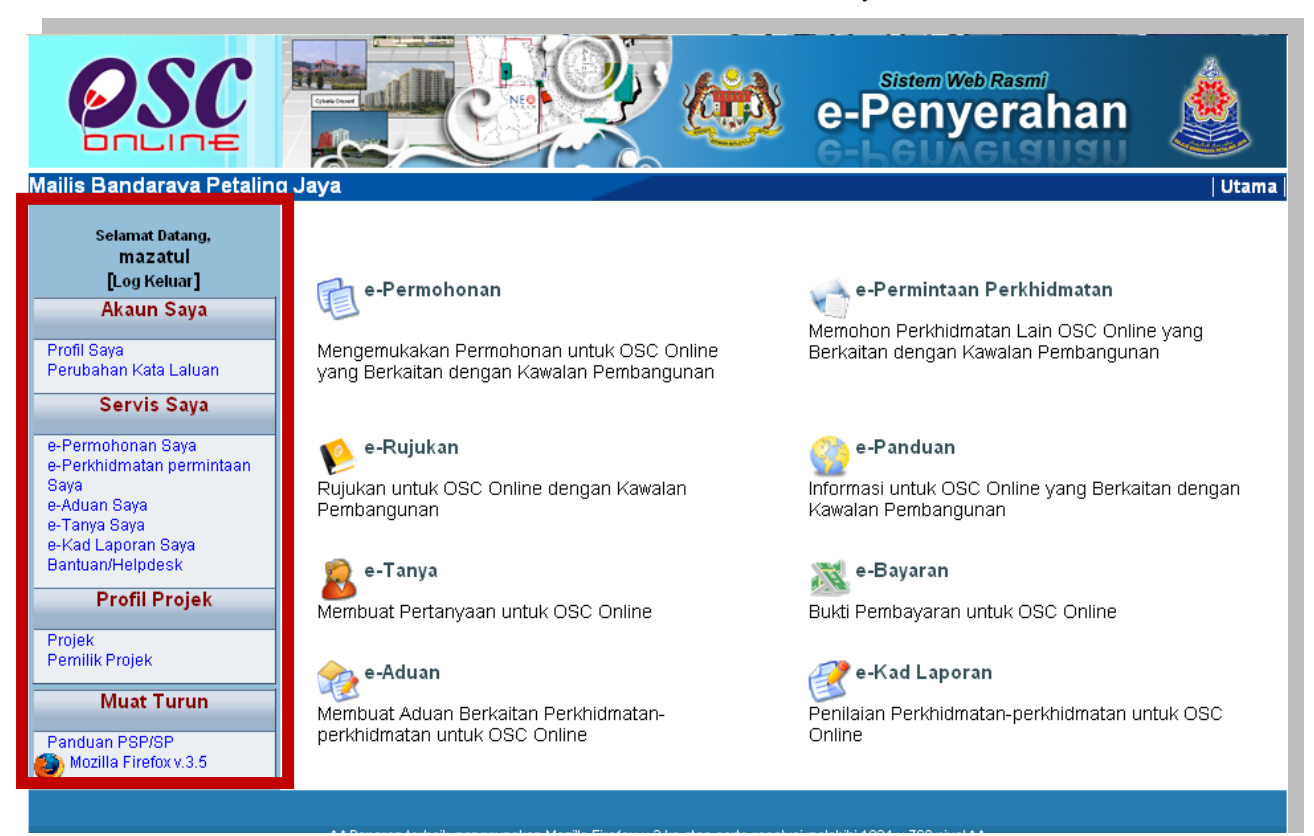

#### Ilustrasi 53 :Skrin Menu Akaun Saya

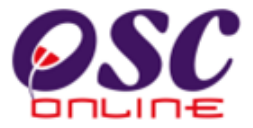

#### b) Mengenai Sistem Pentadbir Ini

Sistem ini membolehkan secara keseluruhan perkhidmatan untuk maklumbalas dari PBT be PSP/SP berlangsung dengan secara online dengan lebih effisien dan effektif. Kesemua perkhidmatan ini adalah berkaitan dengan permohonan dan permintaan perkhidmatan kawalan pemajuan sahaja.

Sistem ini merupakan "front end" untuk **Sistem OSC Online** yang dibuka untuk PSP/SP untuk menerima maklumbalas berkenaan pertanyaan, aduan, rujukan dan maklumbalas berkenaan permohonan dan permintaan untuk Kawalan Pemajuan.

#### c) Penggunaan Perkhidmatan Ini

Kepada PSP/SP perkhidmatan ini bertujuan untuk membuat segala pemantaun kepada pertanyaan, aduan dan maklumbalas kepada urusetia OSC, pihak agensi teknikal dalaman dan luaran untuk menerima maklumbalas dari agensi tersebut.

#### d) Akses Perkhidmatan

Dari **Proses Online 4.0 : Pemilihan Perkhidmatan**, Sila Klik pada pautan perkhidmatanperkhidmatan di Bar Navigasi di colum sebelah kiri untuk mendapatkan akses kepada perkhidmatan-perkhidmatan disebut diatas.

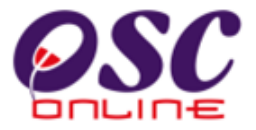

#### 5.1 Akaun Saya

Seperti tertera disebelah kiri, Akaun Saya mengandungi 2 pautan iaitu :

- 5.1.1 Profil Saya
- 5.1.2 Perubahan Kata laluan

Klik pada pautan Profil Saya atau Perubahan Kata Laluan untuk mencapai pilihan anda.

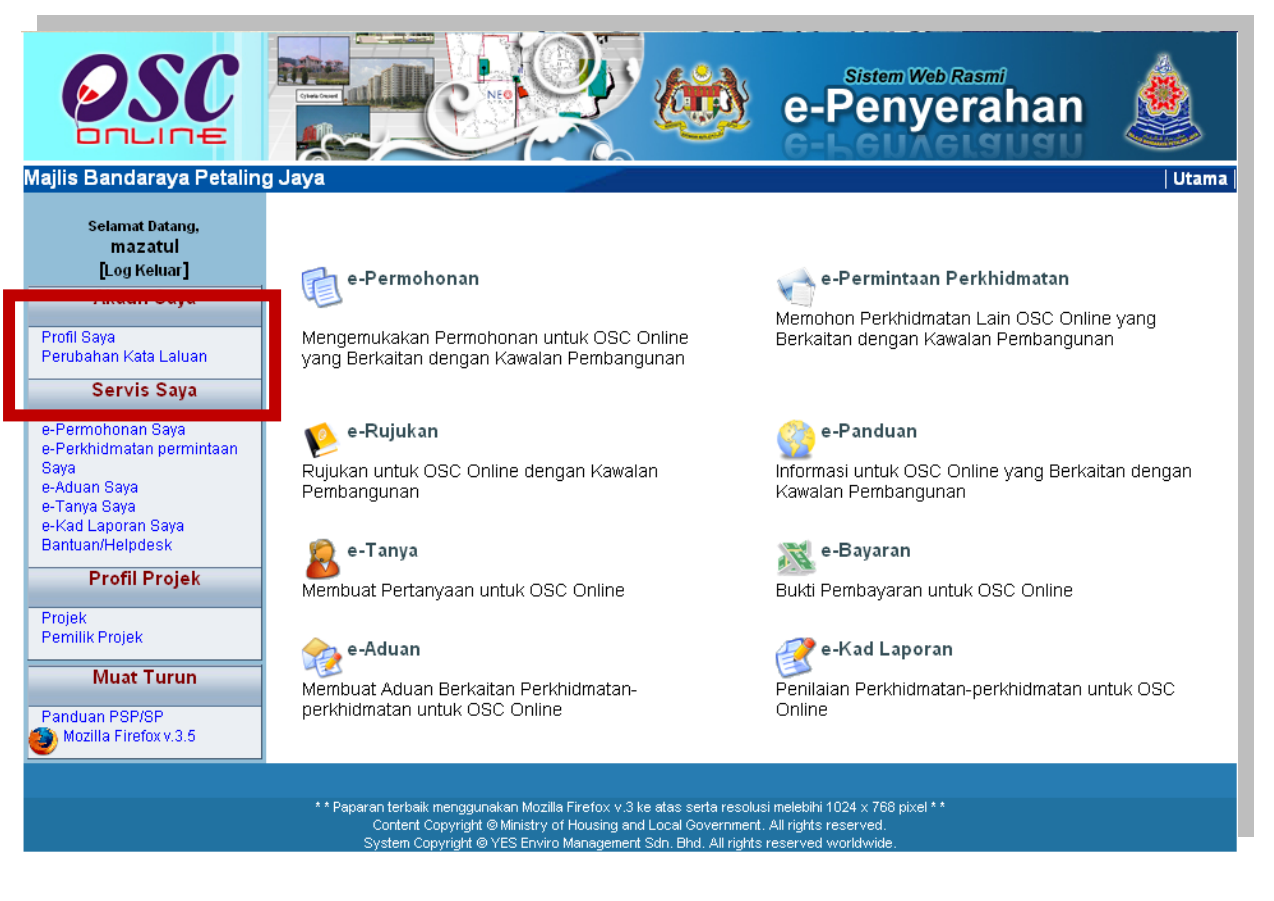

Ilustrasi 54 : Skrin Menu Akaun Saya

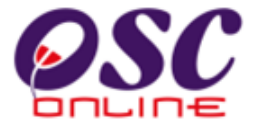

#### 5.1.1 Profil Saya

Paparan bagi navigasi Profil Saya adalah seperti **ilustrasi 55** di bawah. Skrin tersebut merupakan data-data profil PSP/SP. PSP/SP boleh kemaskini profil mereka dengan mengubah medan yang ada.

| OSC                                                                                                    |                                                                                                    | Sistem Web Rasmi<br>e-Penyerahan                                                                                      |
|----------------------------------------------------------------------------------------------------|----------------------------------------------------------------------------------------------------|----------------------------------------------------------------------------------------------------|
| Majlis Perbandaran Kuar                                                                                                    | ntan                                                                                                    | Uta                                                                                                    |
| Selamat Datang,<br>mazatul<br>[Log Keluar]<br>Akaun Saya<br>Profil Saya<br>Perubahan Kata Laluan                                 | Akaun Saya >> Profil<br>Kemaskini Profil<br>Sila kemaskini profil anda di sin                                                                        | ni:-                                                                                                    |
| Servis Saya                                                                                                    | Nama Pengguna :                                                                                                    | mazatul                                                                                                    |
| e-Permohonan Saya<br>e-Perkhidmatan permintaan<br>Saya<br>e-Aduan Saya<br>e-Tanya Saya<br>e-Kad Laporan Saya<br>Bantuan/Helpdesk | Butiran Individu<br>Nama PSP* :<br>Jenis Pengguna* :<br>No. Kad Pengenalan* :<br>Profesion* :                                                        | mazatul ahmad            ● PSP ○ SP          790214051824       Contoh: 701020145211         - Pilih -           4540 |
| From Frojek                                                                                                    | No. Fendaltaran Floresion*:                                                                                                    | Provident Main Jaco Sala Plad                                                                                         |
| Projek                                                                                                    | Nama Syankat :                                                                                                    | syankat Maju Jaya Sun Dhu                                                                                             |
| Pemilik Projek                                                                                                    | Jawatan :                                                                                                    | arkitek                                                                                                    |
| Muat Turun                                                                                                    | Maklumat Hubungan                                                                                                    |                                                                                                    |
| Panduan PSP/SP<br>Mozilla Firefox v.3.5                                                                                          | Alamat* :                                                                                                    | taman ceria                                                                                                    |
|                                                                                                    | Poskod* :<br>Bandar* :<br>Negeri* :<br>No. Telefon Pejabat* :<br>No. Telefon Bimbit* :<br>No. Faksimili :<br>E-mel 1* :<br>E-mel 2 :<br>*Perlu Dissi | 45500<br>serdang<br>selangor<br>03 - 27845112<br>-<br>017 - 6833378<br>-<br>mazatul@yahoo.com                         |

Ilustrasi 55 : Skrin Profil Saya

#### Proses Online (5.5.5) : Kemaskini Maklumat

Klik pada Ruang Barisan Maklumat untuk mengemaskini maklumat.

ii. Klik butang Kemaskini untuk mengemaskini maklumat.

Halaman 81

# OSC

#### Module 1 : PSP/SP

#### 5.1.2. Perubahan Kata Laluan

Setelah and menekan pautan Perubahan Kata Laluan pada skrin **diilustrasi 55**, skrin Kemaskini Kata Laluan adalah seperti **ilustrasi 56** di bawah akan dipaparkan. Navigasi ini membolehkan PSP/SP untuk menukar kata laluan mereka. PSP/SP dikehendaki mengisi medan-medan dikehendaki dan klik butang "**Hantar**" untuk kemaskini.

| OSC                                                                                                    | e-Penyerahan                                                                                                    |       |
|----------------------------------------------------------------------------------------------------|----------------------------------------------------------------------------------------------------|-------|
| Majlis Bandaraya Petalin                                                                                                    | g Jaya                                                                                                    | Utama |
| Selamat Datang,<br>mazatul<br>[Log Keluar]<br>Akaun Saya                                                                                                    | Akaun Saya>> Kemaskini Kata Laluan<br>Tukar Kata Laluan<br>Sila masukkan kata laluan lama dan baru anda:-                                                                                                    |       |
| Profil Saya<br>Perubahan Kata Laluan                                                                                                    | Nama Pengguna : mazatul<br>Kata Laluan Lama : ••••••                                                                                                    |       |
| Servis Saya<br>e-Perrhohonan Saya<br>e-Perkhidmatan permintaan<br>Saya<br>e-Aduan Saya<br>e-Tanya Saya<br>e-Kad Laporan Saya<br>Bantuan/Helpdesk<br>Profil Projek<br>Projek<br>Projek<br>Permilik Projek<br>Muat Turun<br>Panduan PSP/SP<br>Mozilla Firefox v.3.5 | Kata Laluan Baru :<br>Masukkan semula Kata<br>Laluan Baru<br>Hantar                                                                                                    |       |
|                                                                                                    | * * Paparan terbaik menggunakan Mozilla Firefox v.3 ke atas serta resolusi melebihi 1024 x 768 pixel * *<br>Content Copyright @ Ministry of Housing and Local Government. All rights reserved.<br>System Converted to VES Fourien Management Schr. Bhild II rights reserved worldwide |       |

Ilustrasi 56 : Skrin Kemaskini Kata Laluan

Proses Online (5.1.2): Tukar Kata Laluan

- . Taip pada Ruang Barisan Kata Laluan Lama, kata laluan lama anda.
- ii. **Taip** pada **Ruang Barisan Kata Laluan Baru**, kata laluan Baru anda.
- iii. **Taip** pada **Ruang Barisan Masukkan Semula Kata Laluan Lama**, kata laluan Baru anda.
- iv. Klik butang Hantar untuk mengemaskini maklumat.

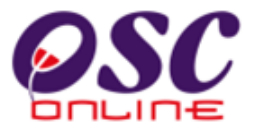

#### 5.2 Servis Saya

Dalam Menu Servis Saya seperti dipaparkan pada ilustrasi 57 mengandungi 6 navigasi iaitu :

- 5.2.1e-Penyerahan Saya
- 5.2.2e-Perkhidmatan Permintaan Saya
- 5.2.3e-Kad Laporan Saya
- 5.2.4e-Aduan Saya
- 5.2.5e-Tanya saya

Penerangan mengenai setiap navigasi adalah seperti berikut:

#### e-Penyerahan Majlis Bandaraya Petaling Jaya Selamat Datang mazatul <sub> e-Permintaan Perkhidmatan </sub> [Log Keluar] e-Permohonan P Akaun Saya Memohon Perkhidmatan Lain OSC Online yang Profil Saya Perubahan Kata Laluan Mengemukakan Permohonan untuk OSC Online Berkaitan dengan Kawalan Pembangunan yang Berkaitan dengan Kawalan Pembangunan Servis Saya 修 e-Rujukan e-Permohonan Saya e-Perkhidmatan permintaan 📀 e-Panduan Saya Rujukan untuk OSC Online dengan Kawalan Informasi untuk OSC Online yang Berkaitan dengan e-Aduan Saya Pembangunan Kawalan Pembangunan e-Tanya Saya e-Kad Laporan Saya <table-cell> e-Tanya Bantuan/Helpdesk 減 e-Bayaran Membuat Pertanyaan untuk OSC Online Bukti Pembayaran untuk OSC Online Projek Pemilik Projek 🍖 e-Aduan 👰 e-Kad Laporan Muat Turun Membuat Aduan Berkaitan Perkhidmatan-Penilaian Perkhidmatan-perkhidmatan untuk OSC Panduan PSP/SP Mozilla Firefox v.3.5 perkhidmatan untuk OSC Online Online \*\* Paparan terbaik menggunakan Mozilla Firefox v.3 ke atas serta resolusi melebihi 1024 x 768 pixel \*\* Content Copyright @ Ministry of Housing and Local Government. All rights reserved. System Copyright @ YES Enviro Management Sdn. Bhd. All rights reserved worldwide.

#### Ilustrasi 57 : Skrin Menu Servis Saya

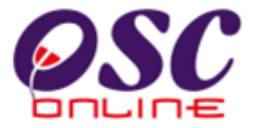

#### 5.2.1 e-Penyerahan Saya

Bagi navigasi ini anda boleh membuat pemantauan permohonan anda dengan menekan pautan e-Penyerahan saya. Skrin seperti dibawah akan tertera untuk anda membuat pemantauan permohonan-permohonan.

| DULIUE                                                   |                                   | e-Penyerahan                                                                                                    |            |
|----------------------------------------------------------|-----------------------------------|----------------------------------------------------------------------------------------------------|------------|
| ajlis Perbandaran Kual                                   | ntan<br>Servis Sava :             | >> e-Permohonan                                                                                                    | Utama      |
| Selamat Datang,<br>mazatul<br>[Log Keluar]<br>Akaun Saya | e-Permohonal<br>Sila pilih permoh | <b>n</b><br>onan untuk melihat e-Permohonan dengan terperinci:-                                                          |            |
| Profil Sava                                              |                                   |                                                                                                    |            |
| Perubahan Kata Laluan i                                  | Status e-Perm<br>ID               | pohonan ID a casta parata                                                                                                |            |
| Servis Saya                                              | Permohonan                        | Jenis Permononan Projek Status Permono                                                                                   | nan Ulasan |
| e-Permohonan Saya                                        | 100055-4                          | A22-Perihal Tanah-Perihal Tanah- Ubah Syarat Dan Pecah Sempadan 100055 Urusetia OSC (Seksven 124A, KTN) (Proses)         | Lihat      |
| e-Perkhidmatan permintaan<br>Sava                        | 1 rekod dijumpai.                 |                                                                                                    |            |
| e-Aduan Saya                                             |                                   |                                                                                                    |            |
| e-Kad Laporan Saya                                       | Permohonan                        | vang Perlu Dikemaskini sebelum Penyerahan                                                                                |            |
| Bantuan/Helpdesk                                         | ID                                | lanis Darmahanan                                                                                                    | ID 🖕       |
| Profil Projek                                            | Permohonan                        | Jenis Permononan                                                                                                    | Projek     |
| Draiole                                                  | 100055-3                          | B04-Pelan Pembersihan (Sanitari)                                                                                         | 100055     |
| Pemilik Proiek                                           | 100055-2                          | A17-Pelan Lanskap                                                                                                    | 100055     |
|                                                          | 100055-1                          | A07-Kebenaran Merancang+Pelan Bangunan+Pelan Kejuruteraan,Pelan Kerja Tanah,Pelan Jalan dan Damaritan Dalan Lawaru Jalan | 100055     |
| Muat Turun                                               | 2 reked cabaia                    | Perpantan, Pelan Lampu Jalan                                                                                             |            |
| Panduan PSP(SP                                           | Jiekou saliaja.                   |                                                                                                    |            |
| Mozilla Firefox v.3.5                                    |                                   |                                                                                                    |            |
|                                                          | Pindaan untuk                     | k Permohonan Semula selepas Penyerahan                                                                                   |            |
|                                                          | ID Dawn                           | nan 🗧 Jenis Permohonan 🗧 ID Projek 🗧 Tarikh Permohonan 🔅 Status Permohonan                                               | 🔶 Ulasan‡  |
| -                                                        | ID Permohoi                       |                                                                                                    |            |
|                                                          | ID Permoho<br>Tiada rekod diium   | ipai.                                                                                                    | ,          |

Ilustrasi 58:Skrin Senarai e-Penyerahan Saya

#### Proses Online (5.2.1): Akses

- i. Klik pada pautan ID Permohonan untuk mendapatkan status permohonan yang telah dilakukan terdahulu.
- ii. Klik pada pautan Lihat untuk melihat Ulasan dari penguatkuasa.

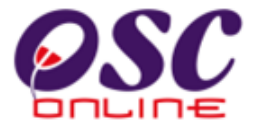

Disini anda boleh membuat semakan status permohonan anda seperti status kedudukan terkini untuk mengetahui permohonan anda berada diperingkat mana permohonan.

| OSC                                                                               | e                                                                                                |                                                                                                    | Sistem Web Ra                                                                                                    | ahan 🛓                          |
|-----------------------------------------------------------------------------------|--------------------------------------------------------------------------------------------------|----------------------------------------------------------------------------------------------------|----------------------------------------------------------------------------------------------------|---------------------------------|
| Majlis Bandaraya Petalin                                                          | g Jaya                                                                                           |                                                                                                    |                                                                                                    | Utama                           |
| Selamat Datang,<br>mazatul<br>[Log Keluar]<br>Akaun Saya                          | Servis Saya >> e-Permohonan<br>Maklumat e-Permohonan<br>Sila pilih dokumen untuk muat turun fail | 1-                                                                                                    |                                                                                                    |                                 |
| Profil Saya<br>Perubahan Kata Laluan<br>Servis Saya                               | ID Projek<br>Pemilik Projek<br>Nama Projek                                                       | : 1000<br>: fam<br>: Burg                                                                                                    | 21<br>er Stall                                                                                                    |                                 |
| e-Permohonan Saya<br>e-Perkhidmatan permintaan<br>Saya                            | Jenis Permohonan<br>Tarikin Fermohonan                                                           | : A13-<br>. 29 8                                                                                                    | Kebenaran Merancang<br>a <del>. 2010-10.03</del>                                                                                                    |                                 |
| e-Aduan Saya<br>e-Tanya Saya<br>e-Kad Laporan Saya<br>Bantuan/Helpdesk            | Kedudukan terkini Permohonan Semula                                                              | n Permohonan                                                                                                    | ak Dan Edar                                                                                                    |                                 |
| Profil Projek                                                                     | Dokumen dimaklumbalas oleh:                                                                      | Tarikh Dormohonan                                                                                                    | Nama Dokumon                                                                                                    | Dokumon untuk dikomaskini       |
| Projek<br>Pemilik Projek<br>Muat Turun<br>Panduan PSP/SP<br>Mozilla Firefox v.3.5 | penguatkuasa<br>7                                                                                | 03 Sep 2010 10:56<br>20 Oct 2010 10:44<br>20 Nov 2010 09:36<br>20 Nov 2010 09:38<br>02 Nov 2010 08:08<br>20 Nov 2010 10:41<br>20 Nov 2010 10:43<br>rekod sahaja. | Senarai Semak Dokumen<br>Senarai Semak Dokumen<br>Senarai Semak Dokumen<br>Senarai Semak Dokumen<br>Senarai Semak Dokumen<br>Senarai Semak Dokumen<br>Lawatan Tapak | 1                               |
|                                                                                   | Dokumen dihantar oleh :<br>PSP/SP                                                                | Tarikh<br>Permohonan<br>29 Oct 2010 Borang                                                                                                    | Nama Do<br>g A : Kaedah-kaedah Pengawala                                                                                                    | kumen<br>n Perancang Am (KPPA). |

#### Ilustrasi 59:Skrin Senarai Status Penyerahan

## Proses Online ( 5.2.1 ) : Semak Maklumat

iii) Semak status permintaan seperti didalam kotak merah diatas.

## OSC

#### Module 1 : PSP/SP

Sila Semak Ulasan dari Penguatkuasa.

| Ilustrasi | 60:: Skrin | Ulasan da | ri Penguatkuasa |
|-----------|------------|-----------|-----------------|
|-----------|------------|-----------|-----------------|

| 🕹 Ulasan Tidak     | Dipatuhi - Mo  | zilla Firefox                      |                              |                  |            |
|--------------------|----------------|------------------------------------|------------------------------|------------------|------------|
| Mttp://219.95.     | 163.69:8086/eO | 5C/secure/agent/ulasannotcomplied. | page?createdBy=&stage=1&stag | eId=294          | \$         |
| Ulasan             |                |                                    |                              |                  |            |
| Kriteria 💠         | Status 🔶       | Komen Pertama 🛛 🍦                  | Komen Kedua 🛛 💠              | Komen Ketiga 🛛 💠 | Daripada 💠 |
| Tiada rekod dijump | pai.           |                                    |                              |                  | 1          |

## Proses Online ( 5.2.1 ) : Serah Semula

- iv) Semak ulasan dari penguatkuasa dibawah Status
- v) Klik "x" pada ruang diatas kanan halaman untuk menutup skrin Ini.

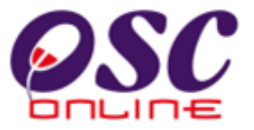

#### 5.2.2 e- Permintaan Perkhidmatan Saya

Paparan bagi navigasi **e-Permintaan Perkhidmatan** adalah seperti **Ilustrasi 61**. Anda akan dapat melihat senarai jenis permohonan yang membuat **e-Permintaan Perkhidmatan**.

Klik pada pautan **Jenis Permohonan** untuk melihat maklumat terperinci mengenai jenis permohonan **e-Permintaan Perkhidmatan** tersebut.

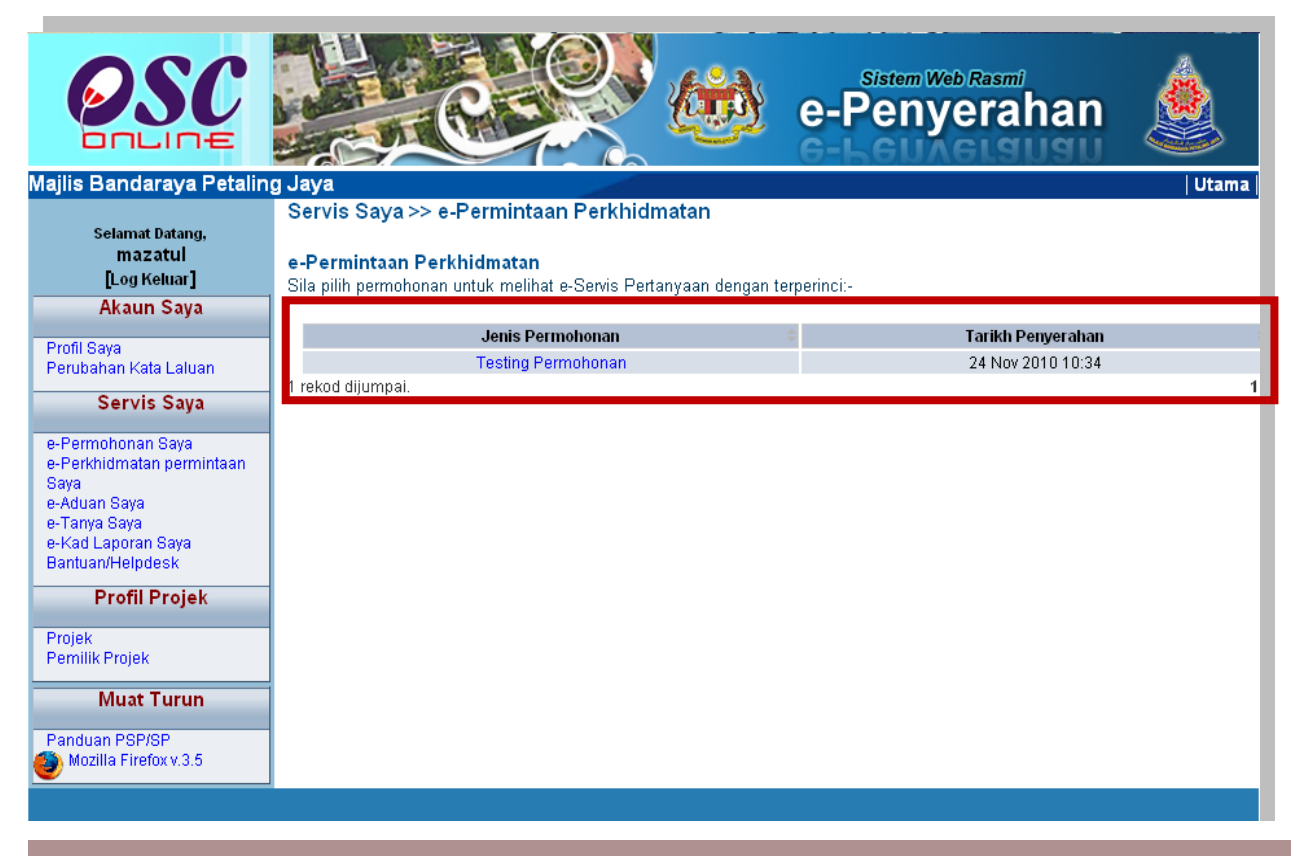

Ilustrasi 61 : Skrin e-Permintaan Perkhidmatan

#### Proses Online ( 5.2.2 ) : Pemilihan

i) Klik pautan Jenis Permohonan untuk melihat maklumat.

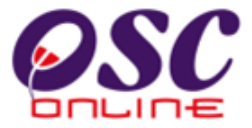

Sila lihat permintaan yang anda lakukan untuk membuat semakan. Maklumbalas dari pihak penguatkuasa juga terdapat di sini. Sila tekan pautan **Nama Dokumen** atau **Dokumen** untuk Dikemaskini sebagai maklumbalas dari Pihak Penguatkuasa.

#### Ilustrasi 62 : Skrin Maklumat Perkhidmatan Permintaan

| Majlis Bandaraya Petaling                                              | g Jaya               |                                                              | /                                                                   |                                                |                                                               |                                                         | Utama                                                                                       |
|------------------------------------------------------------------------|----------------------|--------------------------------------------------------------|---------------------------------------------------------------------|------------------------------------------------|---------------------------------------------------------------|---------------------------------------------------------|---------------------------------------------------------------------------------------------|
| Selamat Datang,                                                        | Servis Saya          | a >> e-Perkhidm                                              | natan Perminta                                                      | an                                             |                                                               |                                                         |                                                                                             |
| mazatui<br>Dog Keluar 1                                                | Maklumat e-          | Perkhidmatan Pe                                              | ermintaan                                                           |                                                |                                                               |                                                         |                                                                                             |
| Akaup Sava                                                             | Sila pilih dokun     | nen untuk muat turu                                          | in fail :-                                                          |                                                |                                                               |                                                         |                                                                                             |
| Akadin Saya                                                            |                      |                                                              |                                                                     |                                                |                                                               |                                                         |                                                                                             |
| Profil Saya                                                            | ID Projek            | :100011                                                      |                                                                     |                                                |                                                               |                                                         |                                                                                             |
| Perubahan Kata Laluan                                                  | Pemilik              | • Sunway Barbad                                              |                                                                     |                                                |                                                               |                                                         |                                                                                             |
| Servis Saya                                                            | Projek               | . Ouriway Derriau                                            |                                                                     |                                                |                                                               |                                                         |                                                                                             |
| e-Permohonan Saya<br>e-Perkhidmatan permintaan<br>Saya<br>e-Aduan Saya | Nama Projek          | : PERMOHONAN<br>1 BLOK KEDAI<br>PERUBATAN DI<br>SELANGOR DAI | KEBENARAN ME<br>PEJABAT 2-3 TIN<br>I ATAS SEBAHAO<br>RUL EHSAN UNTU | RANCANG<br>GKAT, 1 L<br>BIAN PT 6<br>JK TETUAN | BAGI PENDIRI<br>JNIT KOMPLEK<br>487, JALAN PJ<br>I BUANA PERD | AN BANGUNA<br>S PERNIAGA<br>S 3/11, BANI<br>ANA BINA SD | N UNTUK CADANGAN MEMBINA<br>AN BERCAMPUR DAN 1 PUSAT<br>DAR PETALING JAYA SELATAN,<br>N BHD |
| e-Tanya Saya<br>e-Kad Laporan Saya                                     | Jenis                |                                                              |                                                                     |                                                |                                                               |                                                         |                                                                                             |
| Bantuan/Helpdesk                                                       | Permohonan           | : Testing Permoho                                            | inan                                                                |                                                |                                                               |                                                         |                                                                                             |
| Profil Projek                                                          | Tarikh<br>Permohonan | :24 Nov 2010 10:3                                            | 34                                                                  |                                                |                                                               |                                                         |                                                                                             |
| Projek<br>Pemilik Projek                                               | Kedudukan<br>terkini | :1 - Semak Dan E                                             | Edar                                                                |                                                |                                                               |                                                         |                                                                                             |
| Muat Turun                                                             | Permohonar           | Semula Lengt                                                 | kapkan Permohon                                                     | an                                             |                                                               |                                                         |                                                                                             |
| Panduan PSP/SP                                                         | Dokumen din          | naklumbalas oleb                                             | Tavilde Day                                                         | nahanan d                                      | Nama D                                                        | alamaa                                                  | Delumen mitels ditementari                                                                  |
|                                                                        | penguatkuasa         | )                                                            | Tarikn Per     O2 Cop 20                                            | 10.10-50                                       | Rama D                                                        | Dolaumon                                                | Dokumen untuk dikemaskini                                                                   |
|                                                                        |                      |                                                              | 20 Oct 20                                                           | 10 10:30                                       | Senarai Semak                                                 | Dokumen                                                 |                                                                                             |
|                                                                        |                      |                                                              | 20 Nov 20                                                           | 10 09:36                                       | Senarai Semak                                                 | Dokumen                                                 |                                                                                             |
|                                                                        |                      |                                                              | 20 Nov 20                                                           | 10 09:38                                       | Senarai Semak                                                 | Dokumen                                                 |                                                                                             |
|                                                                        |                      |                                                              | 02 Nov 20                                                           | 10 08:08                                       | Senarai Semak                                                 | Dokumen                                                 |                                                                                             |
|                                                                        |                      |                                                              | 20 Nov 20                                                           | 10 10:41                                       | Senarai Semak                                                 | Dokumen                                                 |                                                                                             |
|                                                                        |                      |                                                              | 20 Nov 20                                                           | 10 10:43                                       | Lawatan Tapak                                                 |                                                         |                                                                                             |
|                                                                        |                      |                                                              | 7 rekod sahaja.                                                     |                                                |                                                               |                                                         | 1                                                                                           |
|                                                                        | Dokumen              | dihantar oleh                                                | : Ta                                                                | rikh Permo                                     | honan 👘                                                       |                                                         | Nama Dokumen 🗧                                                                              |
|                                                                        | PSP/SP               |                                                              | 2.                                                                  | 4 Nov 2010                                     | 10:34                                                         | Borang MBPJ                                             | TCS001-05                                                                                   |
|                                                                        |                      |                                                              | 1 rekod dijumpa                                                     | ai.                                            |                                                               |                                                         | 1                                                                                           |
|                                                                        |                      |                                                              |                                                                     |                                                |                                                               |                                                         |                                                                                             |

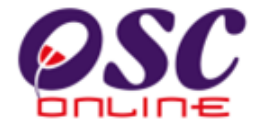

Proses Online ( 5.2.2 ) : Melihat & Maklumbalas

- ii) Klik pautan Perkhidmatan pilihan anda untuk melakukan tugas.
- iii) Klik pada Nama Dokumen atau Dokumen Untuk Dikemaskini untuk membuat Maklumbalas.

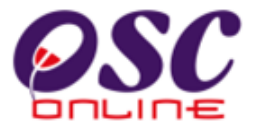

#### 5.2.3 e-Kad Laporan

Paparan bagi navigasi **e-Kad Laporan** adalah seperti **Ilustrasi 63** di bawah. e Kad Laporan adalah penilaian atau penarafan anda terhadap permohonan atau permintaan yang telah anda lakukan dan keputusan terhadapnya telah diberi. Untuk itu, paparan yang anda akan lihat adalah senarai e-penyerahan dan e-pekhidmatan permintaan yang telah dibuat dan anda boleh memberi **Penarafan** terhadap penyerahan tersebut dengan klik pada navigasi bahagian **Tindakan**. Terdapat satu barisan tambahan untuk anda membuat penarafan seprti yang ditanda dengan kotak merah di dalam ilustrasi dibawah.

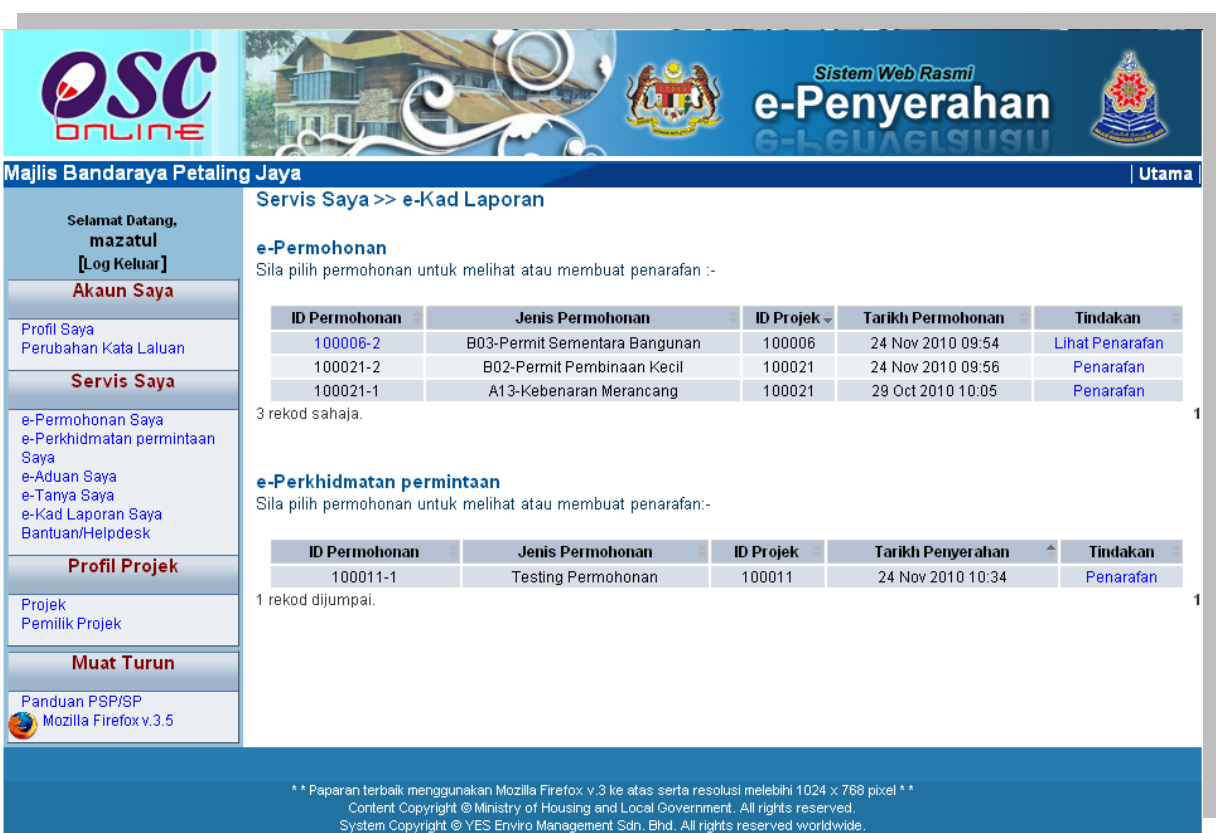

Ilustrasi 63 : Skrin Paparan e-Kad Laporan Saya

Proses Online ( 5.2.3 ) : Melihat & Maklumbalas

i) Klik pautan Jenis Permohonan/Permintaan pilihan anda.

Setelah penarafan dibuat, anda boleh melihat penarafan tersebut dengan klik pada pautan

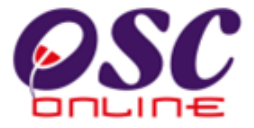

Lihat Penarafan pada bahagian Tindakan atau ID Permohonan untuk melihat maklumat secara terperinci.

Setelah **ID Permohonan/Permintaan** anda telah dipilih, skrin seperti dibawah akan tertera. Anda diminta untuk membuat penarafan seperti yang tertera di skrin. Kemudian tekan butang **Hantar** untuk membuat penghantaran ke pengkalan data sistem.

|                                                                                                    |                                                                                  | Sistem Web Rasmi<br>e-Penyerahan                                                                                                    |
|----------------------------------------------------------------------------------------------------|----------------------------------------------------------------------------------|----------------------------------------------------------------------------------------------------|
| Selamat Dantuar ayar etalih<br>selamat Datang,<br>mazatul<br>[.og Keluar]<br>Akaun Saya<br>Perdisang<br>Perubahan Kata Laluan<br>Servis Saya    | Servis saya >> e-Kad<br>Laporan<br>Kad Laporan<br>Sila buat penarafan untuk perm | ohonan dibawah :-                                                                                                    |
| e-Pernhonan Saya<br>e-Pernhonan Saya<br>e-Aduan Saya<br>e-Aduan Saya<br>e-Tarya Saya<br>e-Kad Laporan Saya<br>Bantuan/Helpdesk<br>Profil Projek | ID Permohonan<br>Jenis Permohonan<br>Penarafan Permohonan *                      | 100021-2     B02-Permit Pembinaan Kecil      Kawasan penilaian     Penatafan mata     Kecekepan masa*         : ○ 1 ○ 2 ○ 3 ○ 4 ○ 5     Etika bekerja*         : ○ 1 ○ 2 ○ 3 ○ 4 ○ 5     Sokongan Teknikal*         : ○ 1 ○ 2 ○ 3 ○ 4 ○ 5     Usaha keseluruhan*         : ○ 1 ○ 2 ○ 3 ○ 4 ○ 5     Ulasan-     In diak memuaskan 2- Memuaskan 3- Bagus 4- Sangat bagus 5- Cemertang |
| Projek<br>Pernilik Projek<br>Muat Turun<br>Panduan PSP/SP<br>Mozilia Firefox v.3.5                                                              | Komen Keseluruhan<br>Pandangan<br>untuk Perkembangan                             | :                                                                                                    |
|                                                                                                    |                                                                                  | Semula Hantar                                                                                                    |

Ilustrasi 64 : Skrin Paparan e-Kad Laporan

### Proses Online (5.2.3): Membuat Penarafan

- ii) Klik butang Penarafan Anda untuk membuat penarafan.
- iii) Klik butang Hantar untuk menyelesaikan penarafan.

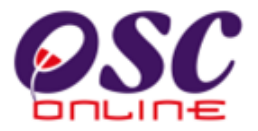

#### 5.2.4 e-Aduan Saya

Paparan bagi navigasi e-Aduan Saya adalah seperti **Ilustrasi 64** di bawah. Skrin tersebut memaparkan aduan yang telah dibuat oleh anda. Tekan butang **ID Aduan** untuk melihat aduan dan maklumbalas sekiranya Status Maklumbalas telah bertukar kepada 'Ya'.

| <b>Majlis Bandaraya Petalin</b>                                                                                                    | g Jaya                                                       |                                                                                                    | 🧼 e-F                                                                                                  | Sistem Web Rasmi<br>Penyerahai           |               | a |
|----------------------------------------------------------------------------------------------------|--------------------------------------------------------------|----------------------------------------------------------------------------------------------------|----------------------------------------------------------------------------------------------------|------------------------------------------|---------------|---|
| Selamat Datang,<br>mazatul<br>[Log Keluar]<br>Akaun Saya                                                                                                 | <b>Servis Saya</b> :<br><b>e-Aduan</b><br>Sila pilih aduan u | >> <b>e-Aduan</b><br>intuk melihat e-Aduan dengan terp                                                                         | erinci :-                                                                                              |                                          |               |   |
| Profil Saya<br>Peruhahan Kata Laluan                                                                                                    | ID Aduan ≑                                                   | Jenis Permohonan 🛛 🍦                                                                                                    | Jenis Aduan 🛛 🍦                                                                                        | Tarikh Dihantar 🛛 🔶                      | Maklumbalas 🔶 |   |
|                                                                                                    | 2                                                            | Kebenaran Merancang                                                                                                    | Berkenaan OSC                                                                                          | 24 Nov 2010 11:02                        | Tidak         |   |
| e-Permohonan Saya<br>e-Perkhidmatan permintaan<br>Saya<br>e-Aduan Saya<br>e-Tanya Saya<br>e-Kad Laporan Saya<br>Bantuan/Helpdesk<br><b>Profil Projek</b> |                                                              |                                                                                                    |                                                                                                    |                                          |               |   |
| Pemilik Projek                                                                                                    |                                                              |                                                                                                    |                                                                                                    |                                          |               |   |
| Muat Turun<br>Panduan PSP/SP<br>Mozilla Firefox v.3.5                                                                                                    |                                                              |                                                                                                    |                                                                                                    |                                          |               |   |
|                                                                                                    | * * Paparan tei<br>Cont<br>Systei                            | baik menggunakan Mozilla Firefox v.3 ke<br>ent Copyright © Ministry of Housing and L<br>n Copyright © YES Enviro Management Si | atas serta resolusi melebihi 10:<br>ocal Government, All rights res<br>in, Bhd, All rights reserved wo | 24 x 768 pixel * *<br>erved.<br>rldwide. |               |   |

Ilustrasi 65 : Skrin e-Aduan Saya

## Proses Online ( 5.2.4 ) : Melihat

ii) Klik butang Kembali setelah melihat Aduan dan maklumbalas.

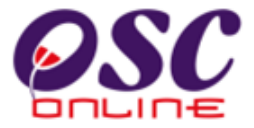

Sila lihat maklumat maklumbalas kepda anda.

| OSC                                                                                                    | Le                                                                                                    |                                                                                                    | e-                                                                             | Sistem Web Rasmi<br>Penyerah                                   |                     |
|----------------------------------------------------------------------------------------------------|----------------------------------------------------------------------------------------------------|----------------------------------------------------------------------------------------------------|--------------------------------------------------------------------------------|----------------------------------------------------------------|---------------------|
| Majlis Perbandaran Kua<br>Selamat Datang,<br>mazatul<br>[Log Keluar]                                                                                                    | ntan<br>Servis Saya >> e-Ad<br>Maklumat e-Aduan                                                                                              | uan                                                                                                    |                                                                                |                                                                | Utama               |
| Akaun Saya<br>Profil Saya<br>Perubahan Kata Laluan<br>Servis Saya<br>e-Perkhidmatan permintaan<br>Saya<br>e-Aduan Saya<br>e-Tanya Saya<br>e-Tanya Saya<br>e-Kad Laporan Saya<br>Bantuan/Heiodesk | - Jenis Permohonan<br>Jenis Aduan<br>- Mukim<br>Tajuk Aduan<br>Maklumat Aduan<br>Maklumbalas Aduan<br>Maklumbalas oleh<br>Tarikh Maklumbalas | : Kebenaran Meranca<br>: Isu Teknikal<br>: Gambang<br>: Isu Teknikal<br>: Percubaan Aduan T<br>: Aduan anda telah d<br>: Mazni Abd Rahim<br>: 2011-03-01 11:46:0 | ang<br>Teknikal Kepada A<br>ikemukakan kepad<br>7.0                            | T Luaran dari Perunding<br>Ia pihak berkenaan. Harap N         | Maklum.             |
| Profil Projek                                                                                                    | Maklumbalas Pihak Berl                                                                                                    | kuasa Lain                                                                                                    |                                                                                |                                                                |                     |
| Projek<br>Pemilik Projek<br>Muat Turun<br>Panduan PSP/SP<br>Mozilia Firefox v.3.5                                                                                                    | Perincian I<br>Tiada rekod dijumpai.<br>Kembali                                                                                              | Maklumbalas                                                                                                    | ≎ Pihak ≎                                                                      | Tarikh Hantar 🔶                                                | Tarikh Balas -<br>1 |
|                                                                                                    | * * Paparan terbaik menggu<br>Content Copyrigh<br>System Copyright                                                                           | unakan Mozilla Firefox v.3 ke a<br>It © Ministry of Housing and Lo<br>© YES Enviro Management Sd                                                                 | tas serta resolusi mele<br>cal Government. All rig<br>n. Bhd. All rights reser | blihi 1024 x 768 pixel * *<br>ghts reserved.<br>ved worldwide. |                     |

Ilustrasi 66 : Skrin Terperinci e-Aduan Saya

## Proses Online ( 5.2.4 ) : lihat

Sila lihat maklumbalas dibawah kolum Perincian Maklumbalas.

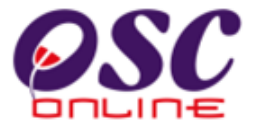

#### 5.2.5 e-Tanya Saya

Paparan bagi navigasi **e-Tanya Saya** adalah seperti **ilustrasi 66** di bawah. Skrin tersebut akan menyenaraikan pertanyaan yang telah dihantar oleh pengguna.Tekan butang **ID Pertanyaan** untuk melihat pertanyaan dan maklumbalas sekiranya Status Maklumbalas telah bertukar kepada 'Ya'.

| Majlis Bandaraya Petaling Jaya     Utama       Selamat Datang,<br>mazatul<br>[Log Keluar]     Servis Saya >> e-Tanya       Akaun Saya     e-Tanya       Profil Saya     ID Pertanyaan untuk melihat e-Tanya dengan terperinci :-       Akaun Saya     ID Pertanyaan       Perubahan Kata Laluan     Xebenaran Merancang       Isu PBT     24 Nov 2010 10:57       Tidak     1       e-Peruhidmatan permintaan<br>Saya     -Kad Laporn Saya       e-Kad Laporn Saya     Ayaa       e-Kad Laporn Saya     Anaya Saya       e-Kad Laporn Saya     Matumu       Profil Projek       Projek       Panduan PSP/SP<br>Se Mozilla Firefox v.3.5                                                                                                    | OSC                                                                                                    |                                                         |                                                    | 핟 e-Pe             | enyerahan           |               |
|----------------------------------------------------------------------------------------------------|----------------------------------------------------------------------------------------------------|---------------------------------------------------------|----------------------------------------------------|--------------------|---------------------|---------------|
| Selamat Datang,<br>mazatul<br>[Log Keluar]       Servis Saya         Profil Saya       e-Tanya         Profil Saya       Jenis Permohonan         Perubahan Kata Laluan       7         Kebenaran Merancang       Isu PBT         24 Nov 2010 10:57       Tidak         1       rekod dijumpal.         1       rekod dijumpal.         1       rekod dijumpal.         1       Profil Projek         Profil Projek       Projek         Panduan PSP/SP<br>Muat Turun         Panduan PSP/SP<br>Muat Turun                                                                                                    | Majlis Bandaraya Petalin                                                                                                    | g Jaya                                                  | <b>T</b>                                           |                    |                     | Utama         |
| Profil Saya       Pertubahan Kata Laluan       ID Pertanyaan       Jenis Pertanyaan       Tarikh Dihantar       Maklumbalas         Servis Saya       7       Kebenaran Merancang       Isu PBT       24 Nov 2010 10:57       Tidak         e-Perkhömatan permintaan<br>Saya       e-Aduan Saya       e-Kad Laporan Saya       Forfil Projek       Forfil Projek       Forfil Projek         Profil Projek       Profil Projek       Muat Turun       Panduan PSP/SP       Kozilla Firefox v.3.5                                                                                                    | Selamat Datang,<br>mazatul<br>[Log Keluar]<br>Akaun Saya                                                                                                    | Servis Saya >> e-<br>e-Tanya<br>Sila pilih pertanyaan u | • <b>I anya</b><br>ntuk melihat e-Tanya dengan ter | perinci :-         |                     |               |
| Perubahan Kata Laluan       7       Kebenaran Merancang       Isu PBT       24 Nov 2010 10:57       Tidak         1       rekod dijumpai.       1         e-Perubahan Kata Laluan       1       1       1         e-Perubahan Kata Laluan       1       1       1         e-Perubahan Kata Laluan       1       1       1         e-Perubahan Kata Laluan       1       1       1         e-Perubahan Kata Laluan       1       1       1         e-Perubahan Kata Laluan       1       1       1         e-Perubahan Kata Laluan       1       1       1         e-Perubahan Kata Laluan       1       1       1         e-Perubahan Kata Laluan       1       1       1         e-Perubahan Kata Laluan       1       1       1         e-Perubahan Kata Laluan       1       1       1         e-Perubahan Kata Laluan       1       1       1         e-Tanya Saya       1       1       1       1         e-Kad Laporan Saya       1       1       1       1         Projek       Penulik Projek       1       1       1         Panduan PSP/SP       Mozilla Firefox v.3.5       1 | Profil Sava                                                                                                    | 👘 ID Pertanyaan 🔶                                       | Jenis Permohonan 🔶                                 | Jenis Pertanyaan 🔅 | Tarikh Dihantar 🛛 🔶 | Maklumbalas 🔅 |
| Servis Saya     1 rekod dijumpai.     1       e-Perrkhidmatan permintaan<br>Saya     -Perkhidmatan permintaan<br>Saya     -Permohonan Saya       e-Aduan Saya                                                                                                    | Perubahan Kata Laluan                                                                                                    | 7                                                       | Kebenaran Merancang                                | Isu PBT            | 24 Nov 2010 10:57   | Tidak         |
|                                                                                                    | Servis Saya<br>e-Permohonan Saya<br>e-Perkhidmatan permintaan<br>Saya<br>e-Aduan Saya<br>e-Kad Laporan Saya<br>Bantuan/Helpdesk<br>Profil Projek<br>Projek<br>Projek<br>Pemilik Projek<br>Muat Turun<br>Panduan PSP/SP<br>Mozilla Firefox v.3.5 |                                                         |                                                    |                    |                     |               |

Ilustrasi 67 : Skrin e-Tanya Saya

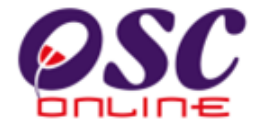

Proses Online ( 5.2.5 ) : Pilihan

i) Klik butang ID Pertanyaan untuk melihat pertanyaan dan maklumbalas.

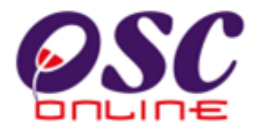

#### Ilustrasi 68 : Skrin e-Tanya Saya

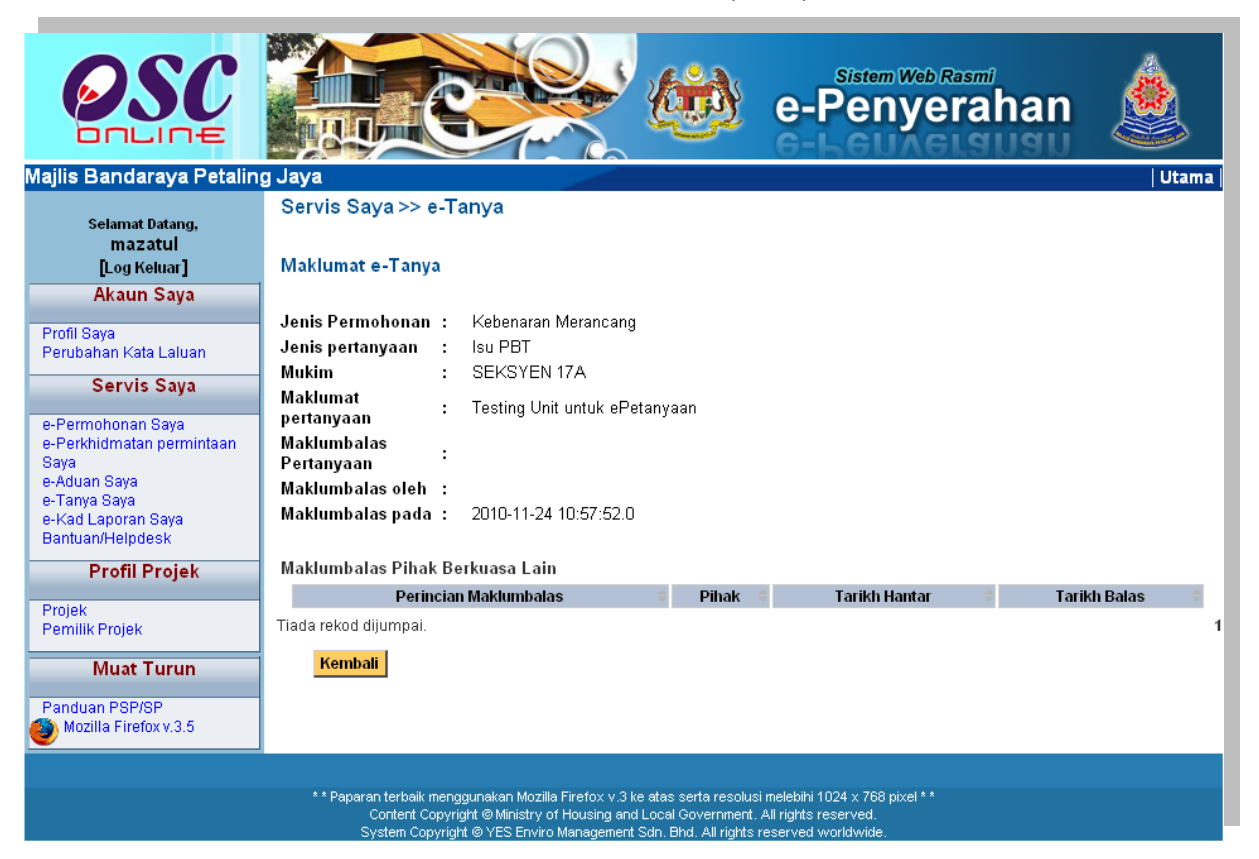

## Proses Online (5.2.5): Melihat

ii) Klik butang Kembali setelah melihat pertanyaan dan maklumbalas.

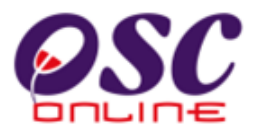

#### 5.3 Menu Profil Projek

Perkhidmatan ini merupakan perkhidmatan sokongan kepada PSP/SP. Perkhidmatan ini bertujuan untuk PSP/SP mendaftar Pemilik Projek dan mengisi maklumat tambahan kepada Urusetia OSC dan pihak jabatan teknikal. Dalam Menu Profil Projek mengandungi 2 navigasi iaitu :

- 5.3.1 Pemilik Projek
- 5.3.2 Projek

Kedua-dua perkhidmatan adalah untuk melengkapkan permohonan untuk kawalan pemajuan (Development Control).

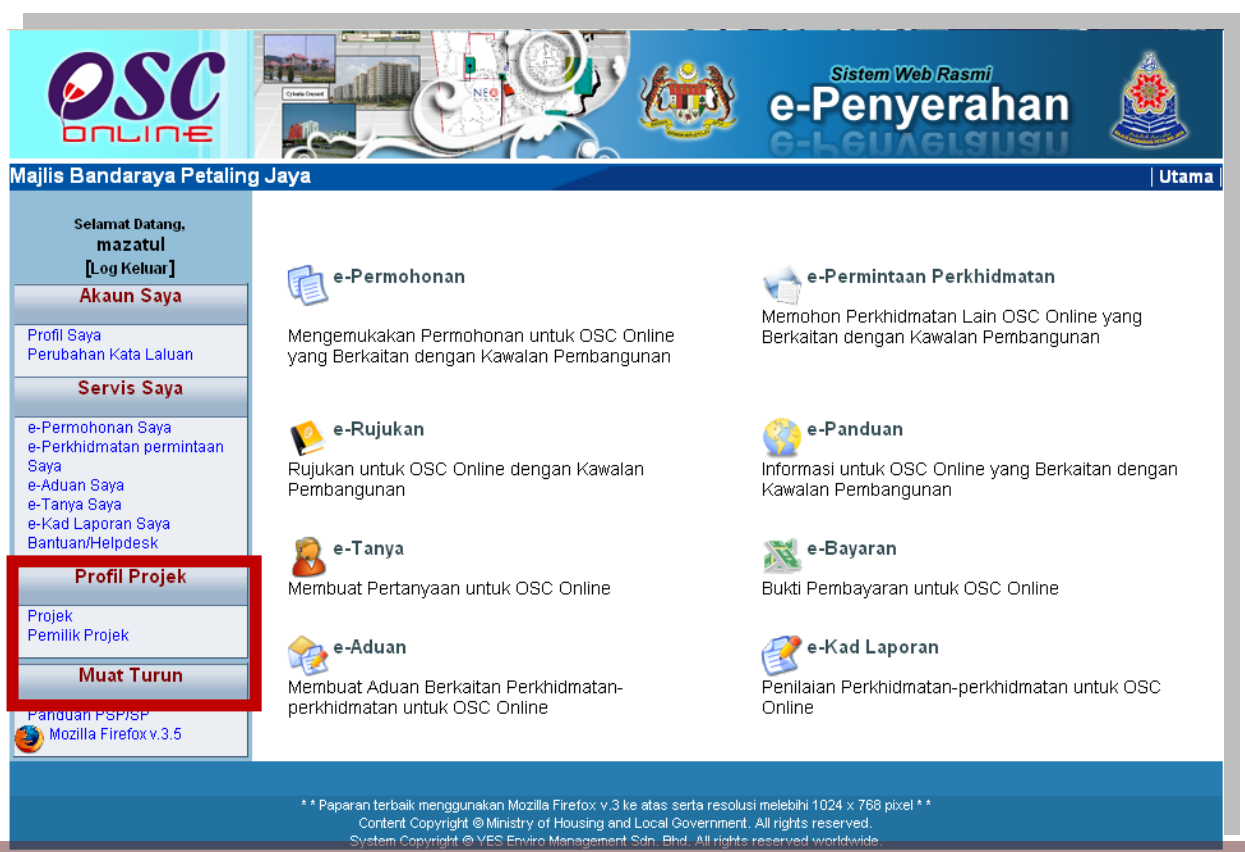

#### Ilustrasi 69 : Skrin Menu Profil Projek

## Proses Online (5.3): Tekan Pautan

- i. Klik pautan Pemilik Projek untuk melihat senarai pemilik projek
- ii. Klik pautan Projek untuk melihat senarai projek untuk mendapatkan maklumat terperinci.

Halaman 97

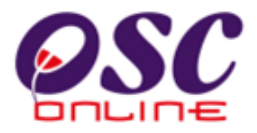

#### 5.3.1 Pemilik Projek

Paparan bagi skrin pemilik projek adalah seperti **ilustrasi 69** di bawah. Melalui skrin tersebut **PSP/SP** boleh mendapatkan maklumat mengenai pemilik projek yang telah didaftarkan atau menambah maklumat untuk Pemilik Projek yang baru (tidak pernah didaftarkan). Sila klik "**Tambah**" untuk menambah pemilik projek yang lain.

Maklumat lengkap tentang pemilik projek boleh dilihat dengan memilih navigasi pada ruangan "Pemilik Projek" seperti dalam **Ilustrasi 70.** 

| Majlis Bandaraya Petalin<br>Selamat Datang,                                                        | g Jaya<br>Profil Projek >> Pemilik Projek | e-Per               | n Web Rasmi<br>Iyeraha | In 💩                       |
|----------------------------------------------------------------------------------------------------|-------------------------------------------|---------------------|------------------------|----------------------------|
| mazatul<br>Dan Kabural                                                                             |                                           |                     |                        |                            |
| [Log Keluar]                                                                                       | Pemilik Projek                            | 🗧 🛛 No. Pendaftaran | 🗢 🛛 No. Telefon 🗢      | 👘 Tarikh Didaftarkan 👘     |
| Akaun Saya                                                                                         | Visentak Sdn. Bhd.                        | A33221              | 04-2264087             | 07 Sep 2007                |
| Profil Sava                                                                                        | Sunway Berhad                             | AK248294            | 03-8999221             | 07 Nov 2007                |
| Perubahan Kata Laluan Servis Saya                                                                  | Pertubuhan Keselamatan Sosial (PERKESO)   | T667782             | 05-5598745             | 09 Nov 2007                |
|                                                                                                    | Architect Co. Sdn.Bhd.                    | AC55600             | 012-8877049            | 20 Aug 2009                |
|                                                                                                    | SP Setia Holdings Sdn.Bhd.                | SH97779             | 07-8611012             | 20 Aug 2009                |
| e-Permohonan Saya                                                                                  | PEMBINAAN BUMIASIA SDN. BHD.              | 155544-U            | 05-2545953             | 16 Sep 2009                |
| e-Perkhidmatan permintaan                                                                          | EUPE KEMAJUAN                             | 150839-X            | 604-4414888            | 16 Sep 2009                |
| Saya                                                                                               | werwer                                    | wer234345           | 04-45645645            | 10 Nov 2009                |
| e-Tanya Saya                                                                                       | Syarikat Satu Bina En.Ibrahim Subri       | SD213234            | 03-23423423            | 26 Mar 2010                |
| e-Kad Laporan Saya                                                                                 | WTF Everywhere sdn bhd Achik              | A1898               | 03-89450024            | 15 Apr 2010                |
| Bantuan/Helpdesk                                                                                   | 26 rekod , paparan 1 hingga 10.           |                     |                        | 1,2,3 [ Seterusnya/ Akhir] |
| Profil Projek<br>Projek<br>Pemilik Projek<br>Muat Turun<br>Panduan PSP/SP<br>Mozilla Firefox v.3.5 | Tambah                                    |                     |                        |                            |

#### Ilustrasi 70 : Skrin Pemilik Projek

#### Proses Online (5.3.1): Pilihan

- i. Klik pautan **Pemilik Projek** untuk melihat maklumat Pemilik Projek ( pada ilustrasi 69 ).
- ii. **Klik** butang **Tambah** untuk mendaftar Pemilik Projek Baru ( pada ilustrasi 70 )

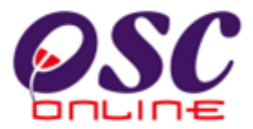

Apabila pautan nama pemilik projek ditekan, skrin seperti diilustrasi dibawah akan tertera.

| OSC                                        | e e                      |                         | Sistem Web Rasmi<br>e-Penyerahan |       |
|--------------------------------------------|--------------------------|-------------------------|----------------------------------|-------|
| Majlis Bandaraya Petalin                   | g Jaya                   |                         |                                  | Utama |
| Selamat Datang,<br>mazatul<br>[Log Keluar] | Profil Projek >> Pemilik | Projek                  |                                  |       |
| Akaun Sava                                 | Nama Pemilik Projek      | :                       |                                  |       |
|                                            | Nama Syarikat            | : Visentak Sdn. Bhd.    |                                  |       |
| Profil Saya                                | No. Pendaftaran Syarikat | : A33221                |                                  |       |
| Perubahan Kata Laluan                      | Alamat Syarikat          | : 19A, Jalan Perlis,    |                                  |       |
| Servis Saya                                | Poskod                   | : 10400                 |                                  |       |
|                                            | Bandar                   | : Pulau Pinang          |                                  |       |
| e-Permohonan Saya                          | Negeri                   | : Pulau Pinang          |                                  |       |
| Sava                                       | Laman Web Syarikat       | : www.visentak.com.mv   |                                  |       |
| e-Áduan Saya                               | No. Telefon Svarikat     | : 04-2264087            |                                  |       |
| e-Tanya Saya                               | E-mel Svarikat           | : admin@visentak.com.mv |                                  |       |
| e-kau Lapuran Saya<br>Bantuan/Heindesk     |                          | · ·····                 |                                  |       |
| Dantaanin olpacon                          |                          |                         |                                  |       |
| Profil Projek                              |                          |                         |                                  |       |
| Projek                                     |                          |                         |                                  |       |
| Pemilik Projek                             |                          |                         |                                  |       |
| March Towns                                |                          |                         |                                  |       |
| Muat Turun                                 |                          |                         |                                  |       |
| Panduan PSP/SP                             |                          |                         |                                  |       |
| 🚳 Mozilla Firefox v.3.5                    |                          |                         |                                  |       |
|                                            |                          |                         |                                  |       |

Ilustrasi 71 : Skrin Maklumat Pemilik Projek

## Proses Online ( 5.3.4 ) : lihat

iii. Sila lihat maklumat tertera untuk rujukan

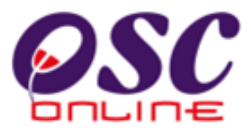

Setelah butang '**Tambah**' dipilih, **ilustrasi 71** akan dipaparkan untuk menambah pemilik projek yang baru.

| OSC                                                                    | <u>ae</u>                                                                    |                                                                                                    | Sistem Web                                              | rahan |       |
|------------------------------------------------------------------------|------------------------------------------------------------------------------|----------------------------------------------------------------------------------------------------|---------------------------------------------------------|-------|-------|
| Majlis Bandaraya Petalin<br>Selamat Datang,<br>mazatul<br>[Log Keluar] | g Jaya<br>Profil Projek >> Pemilik I                                         | Projek                                                                                                    |                                                         |       | Utama |
| Akaun Saya                                                             | Nama Pemilik Projek 🛛 :                                                      |                                                                                                    |                                                         |       |       |
| Profil Sava                                                            | Nama Syarikat :                                                              |                                                                                                    |                                                         |       |       |
| Perubahan Kata Laluan                                                  | No. Pendaftaran Syarikat :                                                   |                                                                                                    |                                                         |       |       |
| Servis Saya<br>e-Permohonan Saya                                       | Alamat* :                                                                    |                                                                                                    |                                                         |       |       |
| e-Perkhidmatan permintaan<br>Sava                                      | Poskod* :                                                                    |                                                                                                    |                                                         |       |       |
| e-Aduan Saya                                                           | Bandar* :                                                                    |                                                                                                    |                                                         |       |       |
| e-Kad Laporan Saya                                                     | Negeri* :                                                                    |                                                                                                    |                                                         |       |       |
| Bantuan/Helpdesk                                                       | No. Telefon Peiabat* :                                                       |                                                                                                    |                                                         |       |       |
| Profil Projek                                                          | Laman Web Svarikat :                                                         |                                                                                                    |                                                         |       |       |
| Projek<br>Pemilik Projek                                               | Emel :                                                                       |                                                                                                    |                                                         |       |       |
| Muat Turun                                                             | * Perlu diisi                                                                | Semula Hantar                                                                                                    |                                                         |       |       |
| Panduan PSP/SP                                                         |                                                                              |                                                                                                    |                                                         |       |       |
|                                                                        |                                                                              |                                                                                                    |                                                         |       |       |
|                                                                        | **Paparan terbaik menggunak<br>Content Copyright @<br>Surteen Conviriett @ V | an Mozilla Firefox v.3 ke atas serta resolusi<br>Ministry of Housing and Local Government<br>S. Fouiro Management Scip, Blod, All violate v | i melebihi 1024 x 768 pixel * *<br>All rights reserved. |       |       |

#### Ilustrasi 72 : Skrin Penambahan Pemilik Projek baru

#### Proses Online (5.3.1): Pengisian

- iv. **Taip** maklumat yang diperlukan di **ruang kosong** sebelah kanan maklumat yang diperlukan.
- v. Klik butang Semula untuk membuat semula pengisian maklumat Pemilik Projek.
- vi. Klik butang hantar untuk mendaftar Pemilik Projek Baru .

# OSC

#### Module 1 : PSP/SP

### 5.3.2 Projek

#### a. Gambaran Keseluruhan

Perkhidmatan ini adalah untuk PSP/SP membuat kemaskini maklumat tabahan projek

#### b. Akses Perkhidmatan

Sila Klik pada pautan Projek di Bar Navigasi di barisan kebawah sebelah kiri untuk mendapatkan akses kepada perkhidmatan ini. Paparan bagi skrin Projek adalah seperti **Ilustrasi 72** di bawah. Melalui skrin tersebut PSP/SP boleh melihat senarai projek yang telah didaftarkan.

| Selamat Datang,<br>maz atuli<br>Log Keluar]       Profil Projek >> Projek         Profil Sava<br>Perubahan Kata Laluan       Image: Comparison of the comparison of the comparison o | Majiis Bandaraya Petaling                                                                                                    | g Jaya                            |                                                                                                   |                         | e-Pe               | tem Web F       | raha          | in<br>N          | Utama    |
|----------------------------------------------------------------------------------------------------|----------------------------------------------------------------------------------------------------|-----------------------------------|---------------------------------------------------------------------------------------------------|-------------------------|--------------------|-----------------|---------------|------------------|----------|
| Ub     Nama Projek     Pemilik<br>Projek     Kategori<br>Projek     Skala<br>Projek     Mukim     Tindhan     Tindhan       Servis Saya     -     -     -     -     -     -     -     -     -     -     -     -     -     -     -     -     -     -     -     -     -     -     -     -     -     -     -     -     -     -     -     -     -     -     -     -     -     -     -     -     -     -     -     -     -     -     -     -     -     -     -     -     -     -     -     -     -     -     -     -     -     -     -     -     -     -     -     -     -     -     -     -     -     -     -     -     -     -     -     -     -     -     -     -     -     -     -     -     -     -     -     -     -     -     -     -     -     -     -     -     -     -     -     -     -     -     -     -     -     -     -     -     -     -     -     -     -     -     -     -     - <th>Selamat Datang,<br/>mazatul<br/>[Log Keluar]<br/>Akaun Saya</th> <th><b>Profil Pr</b><br/>Pemilik F</th> <th>ojek &gt;&gt; Projek<br/>Projek :Pilih-</th> <th></th> <th>×</th> <th></th> <th></th> <th></th> <th></th>                                                                                                    | Selamat Datang,<br>mazatul<br>[Log Keluar]<br>Akaun Saya                                                                                                    | <b>Profil Pr</b><br>Pemilik F     | ojek >> Projek<br>Projek :Pilih-                                                                  |                         | ×                  |                 |               |                  |          |
| Servis Saya       100021       Burger Stall       fam       Projek Biasa       Kacill       SEKSYEN       29 Oct       23         e-Permohonan Saya       e-Perkhidmatan permintaan       adi Lof TM4534 dan TM4535       Bina       Projek Biasa       Sederhana       PJU 4       14 Oct       2010       27 Biasa         e-Aduan Saya       e-Aduan Saya       e-Tanya Saya       Bina       Projek Biasa       Sederhana       PJU 4       14 Oct       2010       27 Biasa         e-Kad Laporan Saya       Bantuan/Heipdesk       Projek Baru       Daftar Projek Baru       Projek Baru       Projek Baru       Pinal Turun         Panduan PSP/SP       Muat Turun       Panduan PSP/SP       Mozilla Firefox x3.5       Pinal Firefox x3.5       Pinal Projek Baru       Pinal Projek Pinal Projek       Pinal Projek Pinal Projek Pinal Projek Pinal Projek Pinal Pinal P                                                                                                    | Profil Saya<br>Perubahan Kata Laluan                                                                                                    | ID<br>Projek                      | Nama Projek                                                                                       | Pemilik<br>Projek       | Kategori<br>Projek | Skala<br>Projek | Mukim <       | Tarikh<br>Daftar | Tindakan |
| e-Permohonan Saya<br>e-Perkhidmatan permintaan<br>Saya<br>e-Kad Laporan Saya<br>e-Kad Laporan Saya<br>Bantuan/Helpdesk<br>Projek<br>Projek<br>Projek<br>Projek<br>Panduan PSP/SP<br>Muat Turun                                                                                                    | Servis Saya                                                                                                    | 100021                            | Burger Stall                                                                                      | fam                     | Projek Biasa       | Kecil           | SEKSYEN<br>22 | 29 Oct<br>2010   | 23       |
|                                                                                                    | e-Permohonan Saya<br>e-Perkhidmatan permintaan<br>Saya<br>e-Aduan Saya<br>e-Tanya Saya<br>e-Kad Laporan Saya<br>Bantuan/Helpdesk<br><b>Profil Projek</b><br>Projek<br>Permilik Projek<br><b>Muat Turun</b><br>Panduan PSP/SP<br><u>Mata Firefox</u> v3.5 | 100006<br>2 rekod sal<br>Daftar P | Projek membina sebuah pasaraya 2 tingka<br>di Lot TM4534 dan TM4535<br>haja.<br><b>rojek Baru</b> | t Syarikat Satu<br>Bina | Projek Biasa       | Sederhana       | PJU 4         | 14 Oct<br>2010   | 13       |

#### Ilustrasi 73 Skrin Pilih Projek

Proses Online ( 5.3.2 ) : Pemilihan

. Klik pautan ID Projek untuk melihat profil projek.

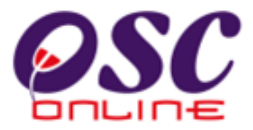

Seterusnya apabila PSP/SP klik pada **ID projek** yang dikehendaki, skrin seperti di Ilustrasi 73 seperti di bawah akan dipaparkan. PSP/SP boleh mendaftar Pemlik Tanah dan

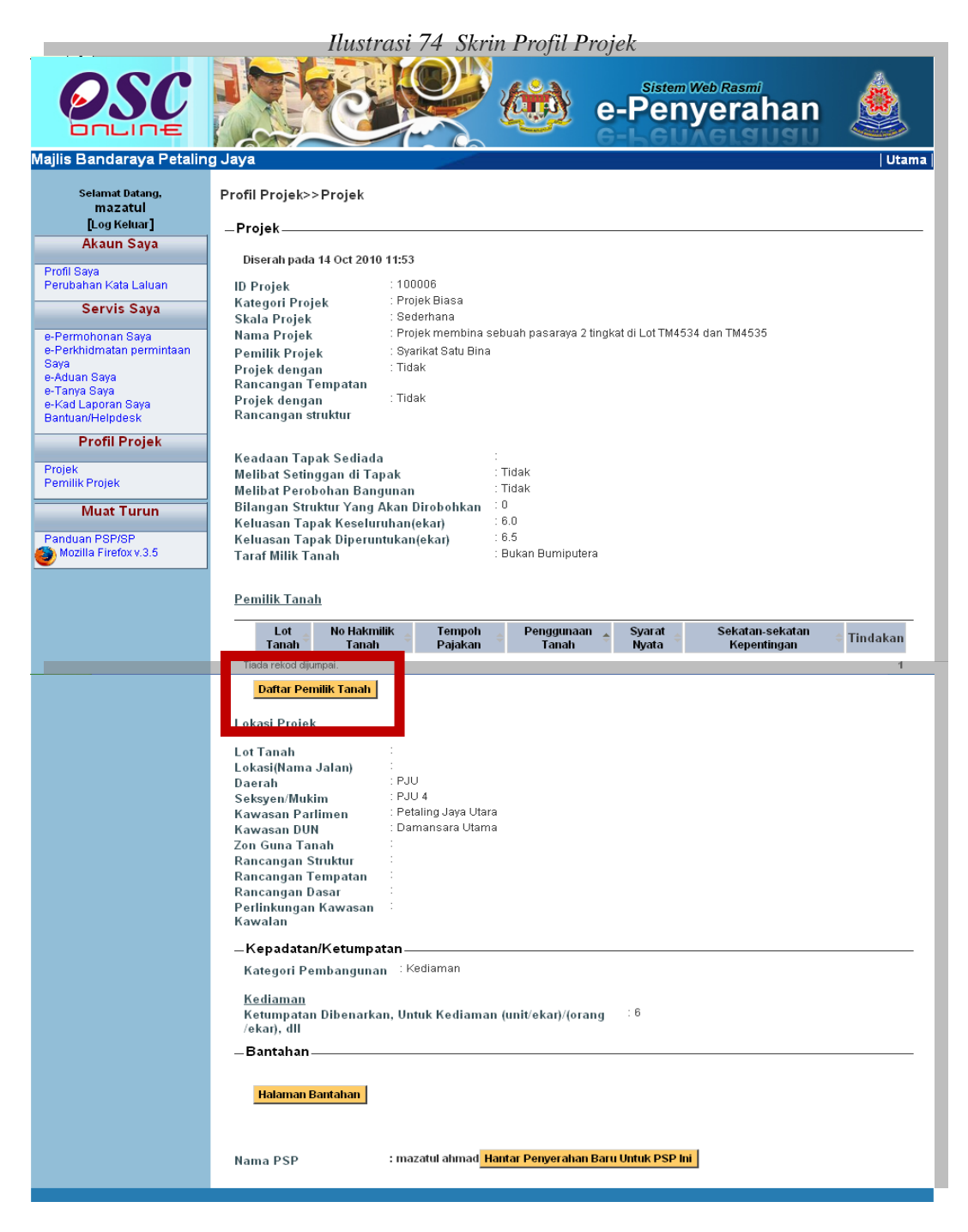

Bantahan..

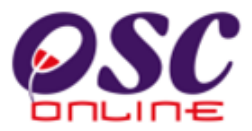

#### c. Daftar Pemilik Tanah

Setelah anda klik butang "**DaftarPemilik Tanah**", skrin seperti di **ilustrasi 74** di bawah akan dipaparkan. Isi maklumat yang diperlukan untuk membuat pendaftaran.

| 🗿 Pemilik Tanah - Mozilla Firefox   | ĸ                                                      |   |
|-------------------------------------|--------------------------------------------------------|---|
| http://kulsubmission.dbkl.gov.my:80 | 80/eOSC/secure/agent/pemiliktanah.new?projectID=100001 | ☆ |
| _Pemilik Tanah                      |                                                        |   |
| Nama *:                             |                                                        |   |
| No. Kad Pengenalan *:               |                                                        |   |
| No. Lot Tanah *:                    |                                                        |   |
| No. Hak Milik :                     |                                                        |   |
| Tempoh Pajakan :                    |                                                        |   |
| Seksyen/ Mukim *:                   |                                                        |   |
| Daerah *:                           |                                                        |   |
| Negeri*:                            |                                                        |   |
| Penggunaan Tanah *:                 | -PILIH-                                                |   |
| Syarat Nyata :                      |                                                        |   |
| Sekatan-sekatan Kepentingan         |                                                        |   |
| * Perlu Diisi                       |                                                        |   |
|                                     | Semula Simpan                                          |   |
|                                     |                                                        |   |
|                                     |                                                        |   |
|                                     |                                                        |   |
|                                     |                                                        |   |
|                                     |                                                        |   |
|                                     |                                                        |   |
|                                     |                                                        |   |
|                                     |                                                        |   |
|                                     |                                                        |   |
|                                     |                                                        |   |

Ilustrasi 75 : Skrin Pemilik Tanah

#### Proses Online (5.3.2): Pemilihan & Pengisian

- iii. **Taip** maklumat diperlukan di **ruang kosong** sebelah kanan maklumat yang diperlukan.
- iv. Klik butang "Dropdown" untuk memilih kategori Jenis Pembangunan dan Bangunan.
- v. Klik butang Semula untuk membuat semula pengisian maklumat Pemilik Projek.
- vi. Klik butang Simpan untuk menghantar maklumat yang telah dikemaskini.